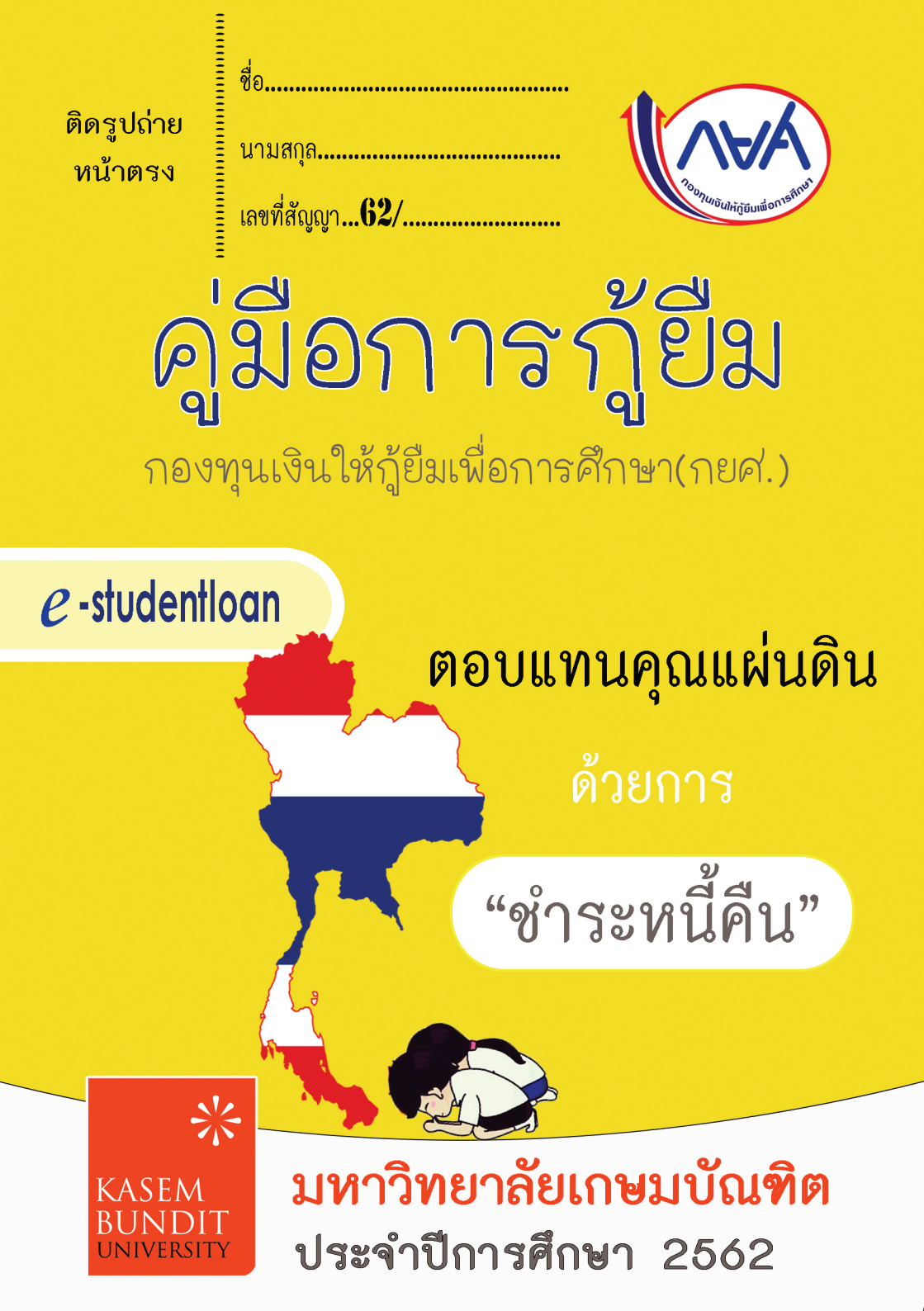

# **คู่มือการกู้ยืมเงินกองทุนให้กู้ยืมเพื่อการศึกษ**า

ระบบ e-studentloan

กองทุน

เทาวิทยาลัย

กองทุนเงินให้กู้ยืมเพื่อการศึกษา (กยศ.)

มหาวิทยาลัยเกษมบัณฑิต ประจำปีการศึกษา 2562

| ประเภท     | ลักษณะที่ 1 (กยศ.เดิม) | ลักษณะที่ 2 (กรอ.เดิม) | ลักษณะที่ 3 | ลักษณะที่ 4 |
|------------|------------------------|------------------------|-------------|-------------|
| ชื่อ – นาม | มสกุล (นาย/นางสาว/อื่า | ູ່<br>ຊໆ)              |             |             |
| รหัสนักศึก | าษา                    |                        |             |             |
| เลขบัตรปร  | ะชาชน                  |                        |             |             |
| เบอร์โทรศั | พท์นักศึกษา            | Line                   | :           |             |
| E-mail :   |                        |                        |             |             |
| Facebook   | < :                    |                        |             |             |
| รหัสผ่าน เ | ข้า e-studentloan      |                        |             |             |
| ขั้นตอนก   | ารยื่นกู้ยืม           |                        |             |             |

- 1. สมัครเรียน และลงทะเบียนเรียน ณ มหาวิทยาลัยเกษมบัณฑิต
- รับแบบฟอร์มขอกู้ยืมเงิน ณ ห้องกองทุนเงินให้กู้ยืมเพื่อการศึกษา หรือ ดาวน์โหลดได้ที่ <u>http://loan.kbu.ac.th</u>
- ยื่นแบบฟอร์มขอกู้ยืมเงิน โดยเตรียมเอกสารตามแบบคำขอกู้ยืมเงินที่ ห้องกองทุนเงิน ให้กู้ยืมเพื่อการศึกษา ณ มหาวิทยาลัยเกษมบัณฑิต

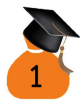

#### บันทึกการตรวจสอบเอกสาร เอกสารครบ เอกสารไม่ครบ 62/.... .... ....

| เอกสาร | รายการเอกสารนำส่งเพิ่มเติม                                                                     | พิ่มเติม สำหรับเจ้าหน้าที่ |        |
|--------|------------------------------------------------------------------------------------------------|----------------------------|--------|
| นำส่ง  |                                                                                                | ผู้รับตัวบรรจง             | วันที่ |
|        | 1.รูปถ่ายของนักศึกษาขนาด 1 นิ้ว จำนวน 1 รูป (รูปถ่ายไม่เกิน 6<br>เดือน)                        |                            |        |
|        | 2.สำเนาทะเบียนบ้านนักศึกษา จำนวน 1 แผ่น                                                        |                            |        |
|        | 3.สำเนาบัตรประชาชนนักศึกษา จำนวน 1 แผ่น                                                        |                            |        |
|        | 4.สำเนาทะเบียนบ้านบิดา/ผู้ปกครอง จำนวน 1 แผ่น                                                  |                            |        |
|        | 5.สำเนาบัตรประชาชนบิดา/ผู้ปกครอง จำนวน 1 แผ่น                                                  |                            |        |
|        | 6.สำเนาทะเบียนบ้านมารดา/ผู้ปกครอง จำนวน 1 แผ่น                                                 |                            |        |
|        | 7.สำเนาบัตรประชาชนมารดา/ผู้ปกครอง จำนวน 1 แผ่น                                                 |                            |        |
|        | 8.หนังสือรับรองรายได้ครอบครัว กยศ./กรอ.102 (ใช้กรณีประกอบ<br>อาชีพอิสระ)                       |                            |        |
|        | 9.สำเนาบัตรข้าราชการผู้รับรองรายได้ (ที่ไม่หมดอายุ) จำนวน 1<br>แผ่น                            |                            |        |
|        | 10.หนังสือรับรองการเป็นข้าราชการ จำนวน 1 แผ่น                                                  |                            |        |
|        | 11.สำเนาบัตรประชาชนผู้รับรองรายได้ (กรณีแนบหนังสือรับรอง<br>การเป็นข้าราชการ) จำนวน 1 แผ่น     |                            |        |
|        | 12.หนังสือรับรองเงินเดือน หรือสลิปเงินเดือน (ใช้กรณีมีเงินเดือน<br>ประจำ) บิดา มารดา ผู้ปกครอง |                            |        |
|        | 13.หนังสือแสดงความคิดเห็นอาจารย์แนะแนว หรืออาจารย์ที่<br>ปรึกษา                                |                            |        |
|        | 14.แผนผังแสดงที่ตั้งของที่อยู่อาศัย                                                            |                            |        |
|        | 15.รูปถ่ายที่อยู่อาศัยของบิดามารดา หรือผู้ปกครอง และนักศึกษา<br>ตามภูมิลำเนา                   |                            |        |
|        | 16.สำเนาระเบียนแสดงผลการเรียน (วุฒิการศึกษา)                                                   |                            |        |
|        | 17.แบบยืนยันการเข้าร่วมกิจกรรมจิตอาสา จำนวน 1 กิจกรรม                                          |                            |        |
|        | 18.อื่น ๆ เช่น สำเนาใบมรณบัตร สำเนาใบหย่า หนังสือ                                              |                            |        |
|        | รับรองสถานภาพ                                                                                  |                            |        |
|        | 19.เอกสารอน ๆ เบรดระบุ                                                                         |                            |        |

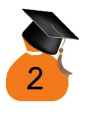

เมื่อเข้าสัมภาษณ์เรียบร้อยมีข้อความใน http://reg.kbu.ac.th ว่า "นักศึกษาส่งแบบ คำขอก้ยืมปี 2562 แล้ว อย่ระหว่างการตรวจสอบเอกสารดประกาศทก ๆ 3 วัน"

5. ยื่นเพื่อขอรหัสผ่านที่ http://www.studentloan.or.th (กรณีผู้กู้ต่อเนื่องที่เคยมี รหัสผ่านแล้วให้ข้ามไปทำข้อ 15 )

| 🌖 studentloan > หน้าแรก - Windows Inter               | net Explorer                                |                                     |                           |
|-------------------------------------------------------|---------------------------------------------|-------------------------------------|---------------------------|
| 🔾 🗢 🙋 https://www.studentloan.or.th                   | /index.php/home htt                         | p://www.studentloan.or              |                           |
| File Edit View Favorites Tools Help                   |                                             |                                     |                           |
| 🚖 Favorites 🏾 🌈 studentioan > หน้าแรก                 |                                             | 👌 - 🖻 - 🗆                           | 🖶 - Page - Safety -       |
| Image: Notice         Notice           Микл         9 | แงินให้กู้ยืมเพื่อการ<br>หน้าแรก เ ดาวน์โหเ | <b>ຣศึกษา</b><br>ຈະນນ e-studentloan | ไซต์   ติดต่อเรา<br>(f) ( |
| <ul> <li>รัยวกับกองทุน</li> </ul>                     | กฎหมายและระเบียบฯ                           | S:UU e-Studentioan                  |                           |
| ตรวจสอบยอดหนี้                                        | ข่าวประชาสัมพัน                             | สถานศึกษา                           |                           |
|                                                       | เ<br>นักเรียน/นักศึกษา                      | นักเรียน / นักศึกษา                 |                           |
| โดยความร่วมมือจาก 🚺 🏟                                 |                                             |                                     | บริจาคโลมิตทุกท่านจะได้รั |

- สำหรับผู้กู้ยืมรายใหม่ ไม่เคยยื่นขอรหัสผ่าน ปฏิบัติดังนี้
- ยื่นขอรหัสผ่านที่ http://www.studentloan.or.th เลือก ระบบ e-studentloan นักเรียน/นักศึกษา
- 8. คลิก "ลงทะเบียนขอรหัสผ่าน"

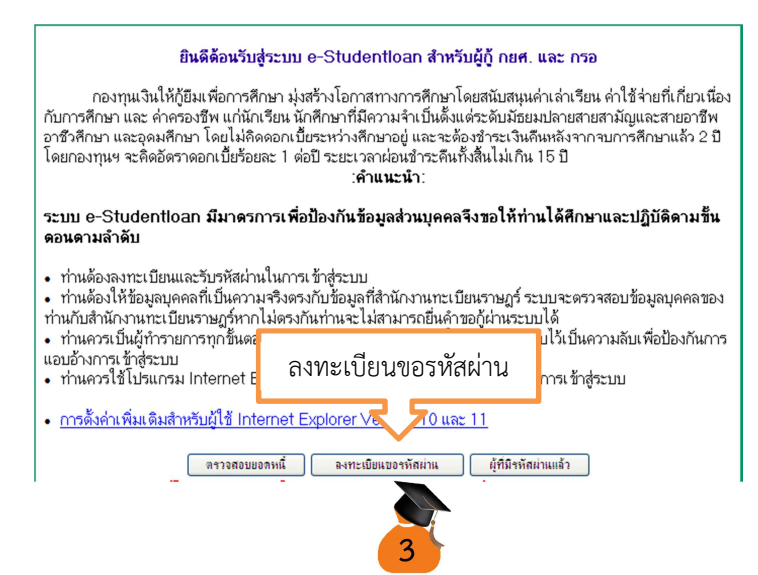

 บันทึกข้อมูลของนักศึกษาลงไปตามช่องที่ระบุ เมื่อบันทึกข้อมูลเรียบร้อย คลิก "ลงทะเบียน" e-mail ควรเป็น gmail.com และ e-mail สามารถเข้าเซ็ครหัส OTP เพื่อยืนยันข้อมูลได้ หรือเลือกการส่ง OTP ทางโทรศัพท์มือถือ

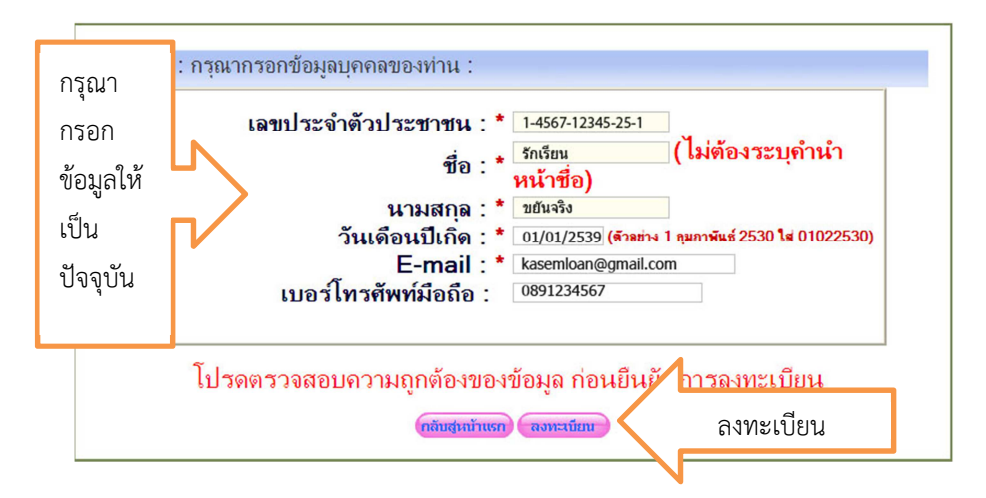

 เปิด e-mail กองทุนจะนำส่งรหัส OTP เข้าในกล่องจดหมาย หากไม่พบให้ ตรวจสอบที่จดหมายขยะ หรือนำ OTP จากข้อความในโทรศัพท์มือถือ

เข้า e-mail ที่ลงทะเบียนไว้ในข้างต้น เพื่อนำรหัส OTP มากรอกข้อมูล

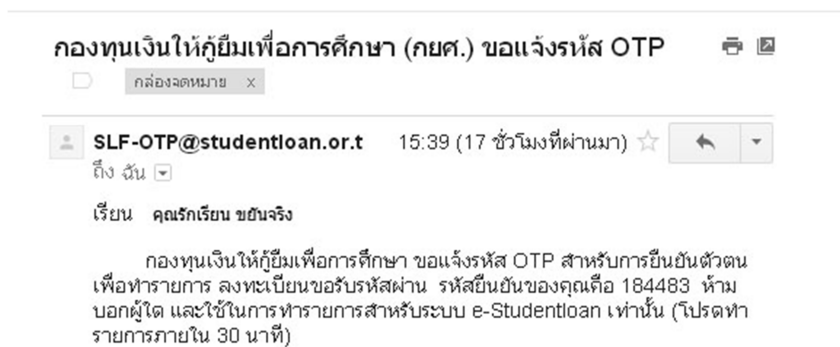

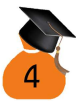

เมื่อได้รหัส OTP นำรหัสมากรอกลงในระบบภายใน 10 นาที หากใส่แล้วไม่สามารถ ดำเนินการได้ขึ้นว่ารหัสผิดให้ขอรหัส OTP ใหม่ เข้าตรวจสอบ e-mail อีกครั้งให้นำ รหัส OTP ที่เข้าล่าสุดมาใส่

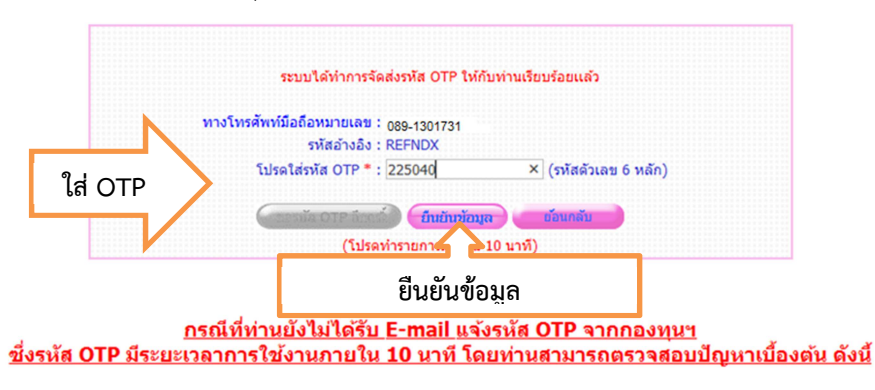

11. ระบุรหัสผ่าน ยืนยันรหัสผ่าน คำถามกันลืม คลิก "ตกลง"

|           | ระบุรหัสผ่าน : * กษาไขย)<br>ยืนยันรหัสผ่าน : * ••••••• |
|-----------|--------------------------------------------------------|
| i) : ກາສາ | กรอกข้อมูลคำถามกันลืมรหัสผ่าน :                        |
|           | คำถามกันลืมรหัสผ่าน : * (≜ด์ช∞บ 💌<br>คำตอบ : แตง       |
|           |                                                        |
|           | ตกลง                                                   |

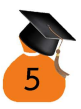

 ระบบขึ้นข้อมูลมาให้ตรวจสอบข้อมูลของนักศึกษา เลขบัตรประชาชน ชื่อ – สกุล วัน เดือนปีเกิด และ e-mail เพื่อให้ตรวจสอบความถูกต้องอีกครั้ง หากไม่ถูกต้อง ดำเนินการแก้ไขให้ถูกต้อง เมื่อถูกต้องแล้ว คลิก "ยืนยันการลงทะเบียน"

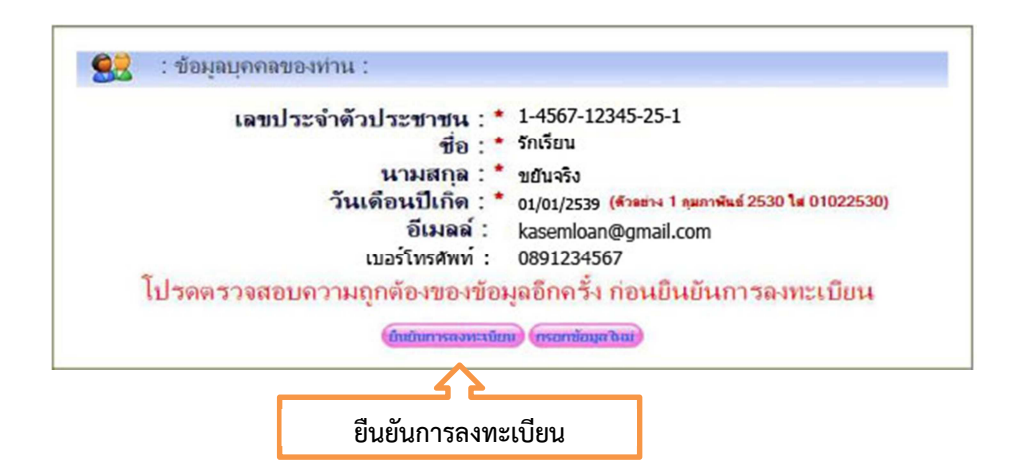

 13. ป้อนข้อมูลปีการศึกษาที่ลงทะเบียน ระดับการศึกษา ชั้นปี เมื่อตรวจสอบถูกต้อง คลิก "ยืนยันการลงทะเบียน"

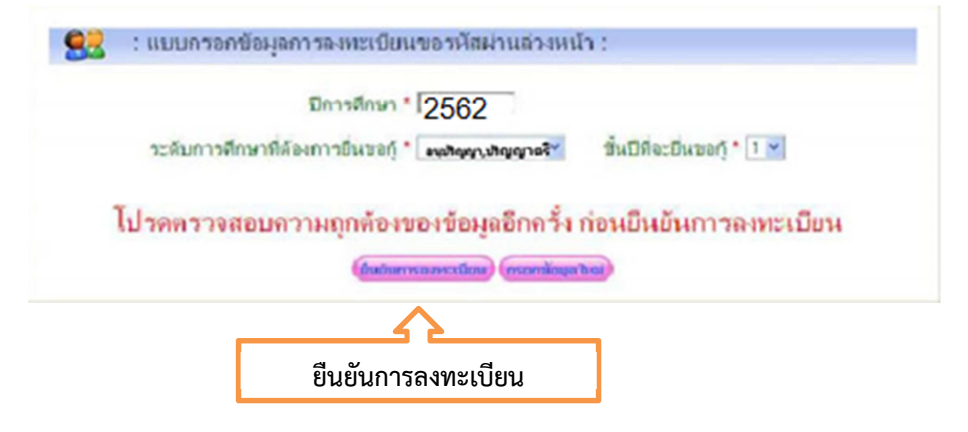

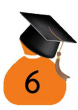

 14. ข้อมูลแจ้งว่า นักศึกษารอประมาณ 1 ชั่วโมง หรือ 1 วันทำการ แล้วเข้ามาทำการ ขั้นตอนต่อไป

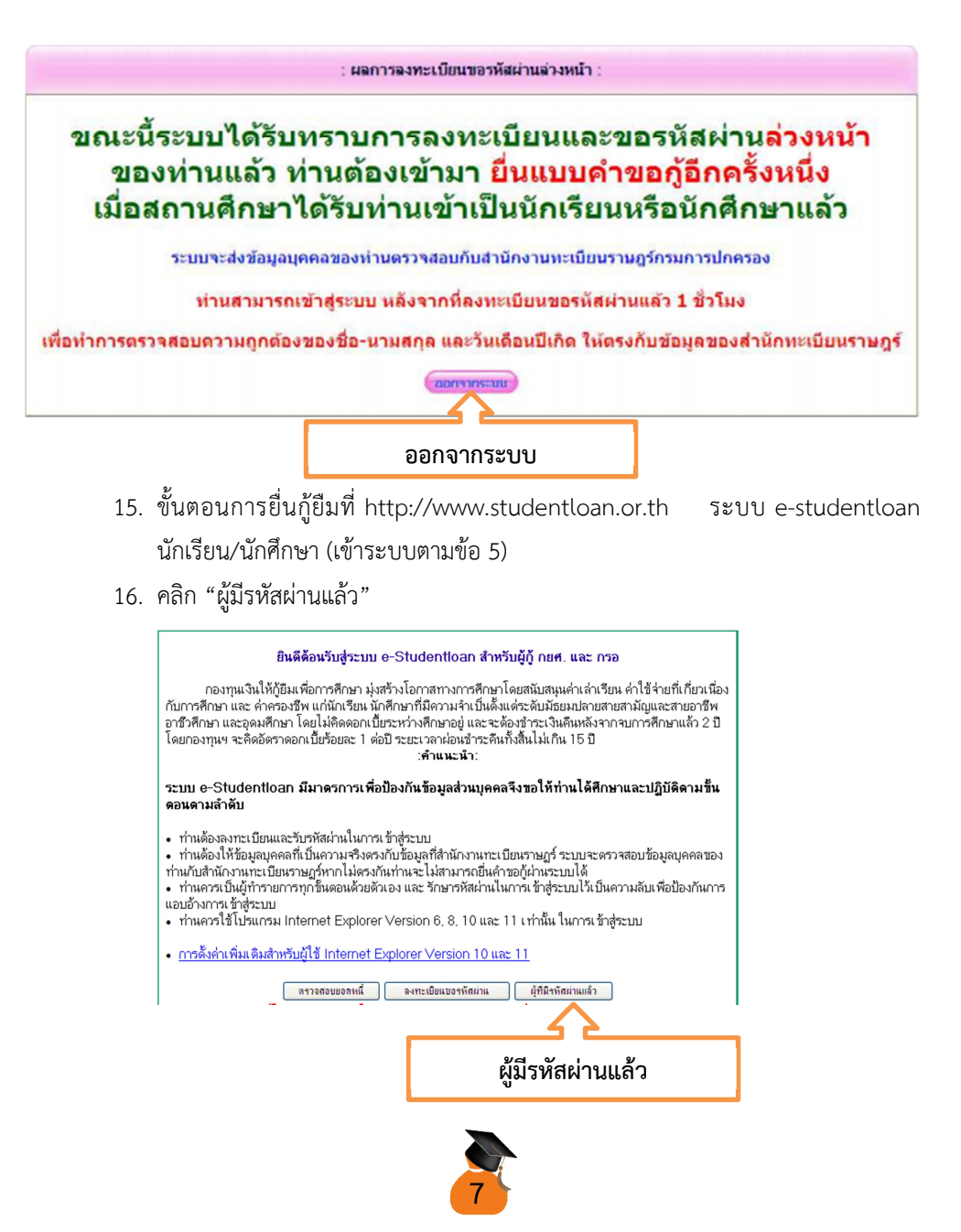

 บันทึกข้อมูลเลขบัตรประชาชน และ รหัสผ่านที่ตั้งไว้ ไม่ควรเปลี่ยนเพื่อง่ายต่อการ ตรวจสอบ ก่อนทำการใด ๆ กรุณาใส่รหัส OTP ตามข้อ 10 ทุกครั้งก่อนขั้นตอนต่อไป

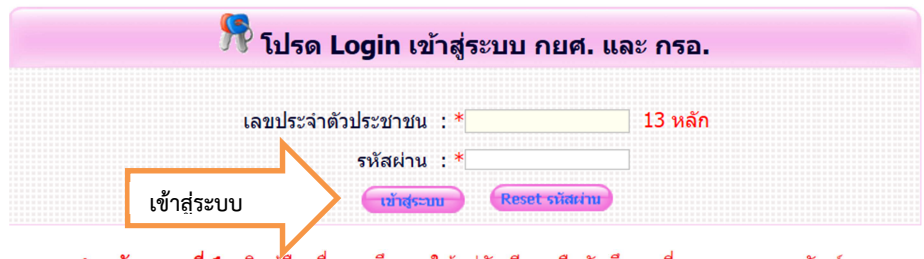

**กยศ. : ลักษณะที่ 1** เงินภู้ยื้มเพื่อการศึกษา ให้แก่นักเรียนหรือนักศึกษาที่ขาดแคลนทุนทรัพย์ **กรอ. : ลักษณะที่ 2** เงินภู้ยืมเพื่อการศึกษา ให้แก่นักเรียนหรือนักศึกษาที่ศึกษาในสาขาวิชาที่เป็น ความต้องการหลักฯ

18. ทำการยื่นแบบคำขอกู้ยืมเงินผ่านระบบโดย คลิก ที่ "ปีการศึกษา 2562 ภาคเรียนที่ 1"

| สถานะผู้กู้          |                                                                                                    |
|----------------------|----------------------------------------------------------------------------------------------------|
| ข้อมูลมู้กู้ยืม      | :: แสดงความประสงค์ขอภู้ยืมเงิน                                                                                                    |
| ดรวจสอบการโอนเงิน    | กยศ. : ลักษณะที่ 1 เงินกู้ยืมเพื่อการศึกษา ให้แก่นักเรียนหรือนักศึกษาที่ขาดแคลนทุนทรัพย์                                                                               |
| เปลี่ยนอีเมล์แอกเกรส | หรือ กรอ. : ลักษณะที่ 2 เงินภู้ยืมเพื่อการศึกษา ให้แก่นักเรียนหรือนักศึกษาที่ศึกษาในสาขาวิชาที่เป็น                                                                    |
| เปลี่ยนเบอร์โทรศัมท์ | ความต้องการหลักฯ                                                                                                    |
| เปลี่ยนรหัสม่าน      | โปรดอ่านต้อดาวบให้เข้าใจอ่อนดำเห็นอาร                                                                                                    |
| ออกจากระบบ           | ער חטנאו טאנען איז איז איז איז איז איז איז איז איז איז                                                                                                    |
|                      | ให้นักเรียน /นักศึกษา คลิกเลือกปีการศึกษาและภาคเรียนที่ประสงค์จะทำรายการ<br>ซึ่งท่านจะต้องดำเนินการภายในระยะเวลาที่กองทุนฯ กำหนด มิเช่นนั้นท่านจะไม่สามารถท่ารายการได้ |
|                      | 🔮 :: โปรดเลือก ปีการศึกษาและภาคการศึกษา                                                                                                    |
|                      | 🚥 ปัการศึกษา 2562 ภาคเรียนที่ 1 🧹 ปีการศึกษา 2562 ภาคเรียนที่ 1                                                                                                    |
|                      | ปีการศึกษา 2562 ภาคเรียนที่ 2                                                                                                    |

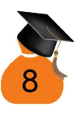

19. คลิก ที่ "แบบคำขอกู้" กรณีผู้กู้ยืมรายใหม่ให้เลือกแบบคำขอกู้ยืมเงิน

|                                                    | C - Stadentican<br>กระทุกปลมีผู้ใหญ่สามารถเหน่า<br>อายถึงสอบเรียม น่านเป็นบาณ นั่วเป็นระทางก |
|----------------------------------------------------|----------------------------------------------------------------------------------------------|
| คำแนะนำการได้งาน<br>ดจานะผู้กู้<br>ถึงนอดิธีระ     | :: แสดงความประสงค์ขอภู้บึมเงิน กยศ./กรอ.                                                     |
| มิจมูสมุญขม<br>เปลี่ยนเงินเช่งแจกเกล<br>อลกจากระบบ | โปรดเลือกแบบคำขอภู้ยืมเงิน<br>แบบคำขอภู้ยืมเงิน แบบคำขอกู้ยืม                                |
|                                                    |                                                                                              |
|                                                    |                                                                                              |

กรณีผู้กู้ยืมต่อเนื่องจากสถาบันอื่น ให้เลือกด้านล่างที่เป็นกรณีย้ายสถานศึกษา

| 14S                                            | 6 - Stadestics                                          |
|------------------------------------------------|---------------------------------------------------------|
| encientien<br>encit                            | อมสสอบรับ และเมคละบรณะ                                  |
| Steadarfmanann<br>Steadarfmanann<br>Searrannan | โปรดเลือกแบบคำขอก้อื่มเงิน<br>* แบบคำอันอันขอก้อิมเงิน  |
|                                                | ในกรณีที่มีการข้ายสถานศึกษา หรือมีการ                   |
|                                                | เปลี่ยนแปลงระดับการศึกษา โปรดเลือก<br>แบบดำขอภู้ยิมเงิน |
|                                                | 🔷 แบบคำขอกู้ยืม                                         |

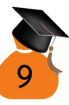

### การยื่นกู้ยืมแบบลักษณะที่ 1 (กยศ.เดิม) เริ่มข้อ 20

#### กู้ยืมแบบลักษณะที่ 2 (กรอ.เดิม)เริ่มข้อ 27

 กรณีผู้กู้ยืมแบบลักษณะที่ 1 คือผู้กู้ยืมที่ไม่อยู่ในเงื่อนไขของการกู้ยืมแบบลักษณะที่ 2 มี รายได้ครอบครัวไม่เกิน 200,000 บาท ต่อปี ไม่เคยเป็นผู้กู้ยืมแบบ กรอ. สถาบันอื่นมา ก่อน สามารถกู้ยืมค่าเล่าเรียน และค่าครองชีพได้ ให้ คลิก "กยศ.ลักษณะที่ 1" เลือก "อนุปริญญา,ปริญญาตรี" คลิก "ชั้นปีที่ ..." พิมพ์คำว่า "เกษมบัณฑิต" แล้ว คลิก ค้นหา จะขึ้นคำว่า มหาวิทยาลัยเกษมบัณฑิต เสร็จแล้วให้ คลิก "ตกลง"

| บันทึกข้อมูลที่ข                                                               | <mark>ที่ท่านต้องการขอญัปีการศึกษา</mark> 2562                                                                                                    |                  |
|--------------------------------------------------------------------------------|----------------------------------------------------------------------------------------------------|------------------|
| ประเภทการภู่ยืมเงิน *                                                          |                                                                                                    | เคลบทุบ          |
|                                                                                | ® กรอ. : ลักษณะที่ 2 เงินกู้ยืมเพื่อการศึกษา ให้แก่นักเรียนหรือนักศึกษาที่ศึกษา<br>วิชาที่เป็นความต่องการหลักฯ                                                                                                    | เป็นสาขา         |
| ระดับการศึกษา *                                                                | 🔹 อนุปริญญา, ปริญญาตรี 🛛 🗸                                                                                                    |                  |
| ขั้นปี *                                                                       | 1                                                                                                    |                  |
| ชื่อสถานศึกษา *                                                                | * มหาวิทยาลัยเกษมบัณฑิต                                                                                                    |                  |
|                                                                                | พิมพ์ชื่อสถานศึกษาที่ต้องการแล้วกดปุ่ม ค้นหา                                                                                                    |                  |
| ชื่อปริญญา *                                                                   | 🔹 บริหารธุรกิจบัณฑ์ด 🔽                                                                                                    |                  |
| หลักสูตรสาขาวิชา *                                                             | 🕈 เหลักสูดรบริหารธุรกิจบัณฑิต สาขาวิชาการจัดการอุดสาหกรรมการบิน (ห 💙                                                                                                    |                  |
| หมายเหตุ: หลักสูตรและสาขาวิช<br>ที่กองทุน ฯ ได้ประก<br>สถานศึกษาหากระบ<br>ดกลง | ข่าเอกที่สามารถกู้ยืมเงินกองทุน กรอ. จะต้องเป็นหลักสูตรและสาขารี<br>รกาศเท่านั้น โดยถือเอารหัสสาขาวิชาเป็นเรื่อนไขในการอนุมัติ โปรดดี<br>บบไม่ แสดงหลักสูตรและสาขาวิชาที่ท่านต้องการเลือก<br>ลังงจอภาพ กลับสู่หน้าหลัก | ว้ชาเอก<br>เดต่อ |
| ตกลง                                                                           | 9                                                                                                    |                  |

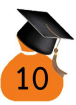

#### เข้าไปบันทึกข้อมูลแบบคำขอกู้ยืม

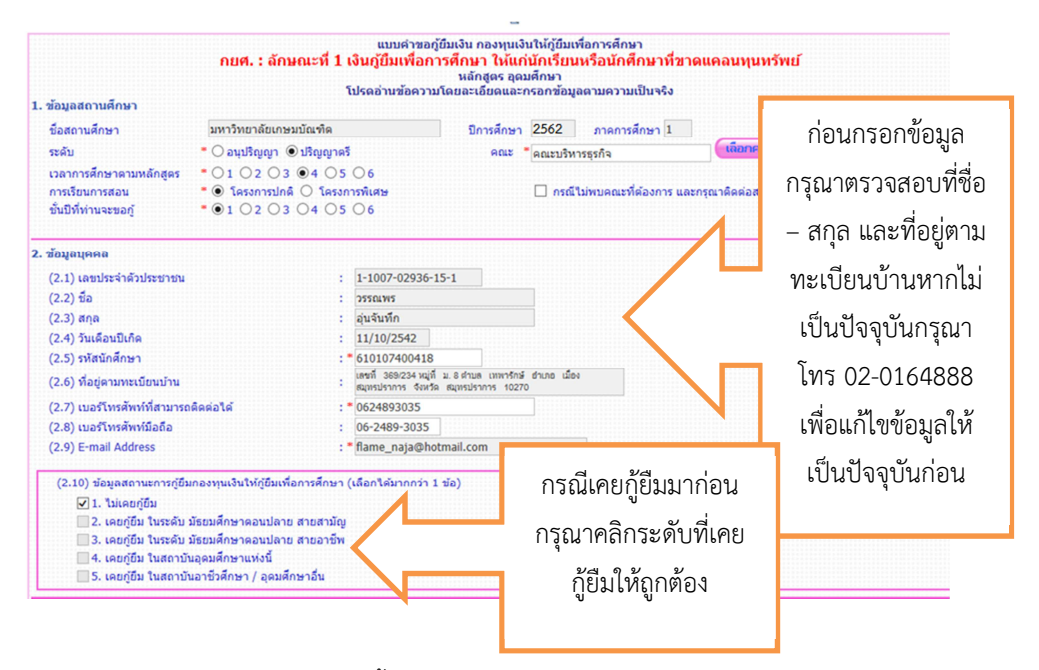

ข้อ 1 บันทึกข้อมูลดังนี้ ระดับ "ปริญญาตรี" เวลาการศึกษาตามหลักสูตร บันทึกตาม หลักสูตรของนักศึกษา การเรียนการสอน "โครงการปกติ" ชั้นปี สำหรับนักศึกษารหัส 62 บันทึก "1" ส่วนนักศึกษารหัสอื่น ๆ ให้นับชั้นปีเพื่อบันทึกลงไป คณะ บันทึกตามคณะของนักศึกษา วิธีการกรอกข้อมูล ดูหน้า 12

ข้อ 2 ตรวจสอบข้อมูลเลขบัตรประชาชน ชื่อ – สกุล วันเดือนปีเกิด ที่อยู่ตามทะเบียน บ้าน ว่าถูกต้องเป็นปัจจุบันหรือไม่ หากมีการเปลี่ยนแปลง หรือไม่เป็นปัจจุบัน กรุณาติดต่อ กยศ. 02-0164888 เพื่อแก้ไขข้อมูลใน www.studentloan.or.th ให้ถูกต้อง ก่อนทำการบันทึกข้อมูล ต่อไป หากข้อมูลถูกต้องแล้ว กรุณาบันทึกข้อมูลเลขประจำตัวนักศึกษา (ดูจากบัตรนักศึกษา) เบอร์โทรศัพท์ ไม่ต้องใส่ขีด เช่น 0891314456 เป็นต้น และ ตรวจสอบ e-mail ของนักศึกษา ตลอดจน สถานะการกู้ยืมที่ผ่านมา

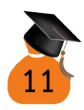

# การดู ชั้นปี หลักสูตร จากรหัสนักศึกษา ที่จะยื่นกู้ปี 2562

| 62                 | 01  | 01   | 4 45678  |
|--------------------|-----|------|----------|
| ปีที่เข้า<br>ศึกษา | คณะ | สาขา | หลักสูตร |

|            | คณะ                        |                      | คณะ                      |
|------------|----------------------------|----------------------|--------------------------|
| รหัสตัวที่ | ใส่คณะในระบบ               | รหัสตัว ใส่คณะในระบบ |                          |
| 3-4        |                            | ที่ 3-4              |                          |
|            |                            |                      |                          |
| 01         | คณะบริหารธุรกิจ            | 08                   | คณะจิตวิทยา              |
| 02         | คณะนิติศาสตร์              | 09                   | คณะวิทยาศาสตร์การกีฬา    |
| 03         | คณะนิเทศศาสตร์             | 10                   | คณะพยาบาลศาสตร์          |
| 04         | คณะวิศวกรรมศาสตร์          | 51                   | คณะบริหารธุรกิจ          |
| 05         | คณะสถาปัตยกรรมศาสตร์       | 56                   | คณะศิลปศาสตร์            |
| 06         | คณะศิลปศาสตร์              | 61                   | สถาบันพัฒนาบุคลากรการบิน |
| 07         | คณะวิทยาศาสตร์และเทคโนโลยี | 65                   | สถาบันพัฒนาบุคลากรการบิน |
|            | รหัสตัวที่ 7 หลักสูตร      | ľ                    | วลาการศึกษาตามหลักสูตร   |
|            | เลข 2                      |                      | ใส่หลักสูตร 4 ปี         |
| เลข 4      |                            | ใส่หลักสูตร 4 ปี     |                          |
| เลข 6      |                            | ใส่หลักสูตร 3 ปี     |                          |
| ยกเว้น เ   | คณะสถาปัตยกรรมศาสตร์ 05014 |                      | ใส่หลักสูตร 5 ปี         |

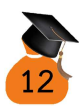

#### ส่วนถัดมาข้อ 3 – ข้อ 7

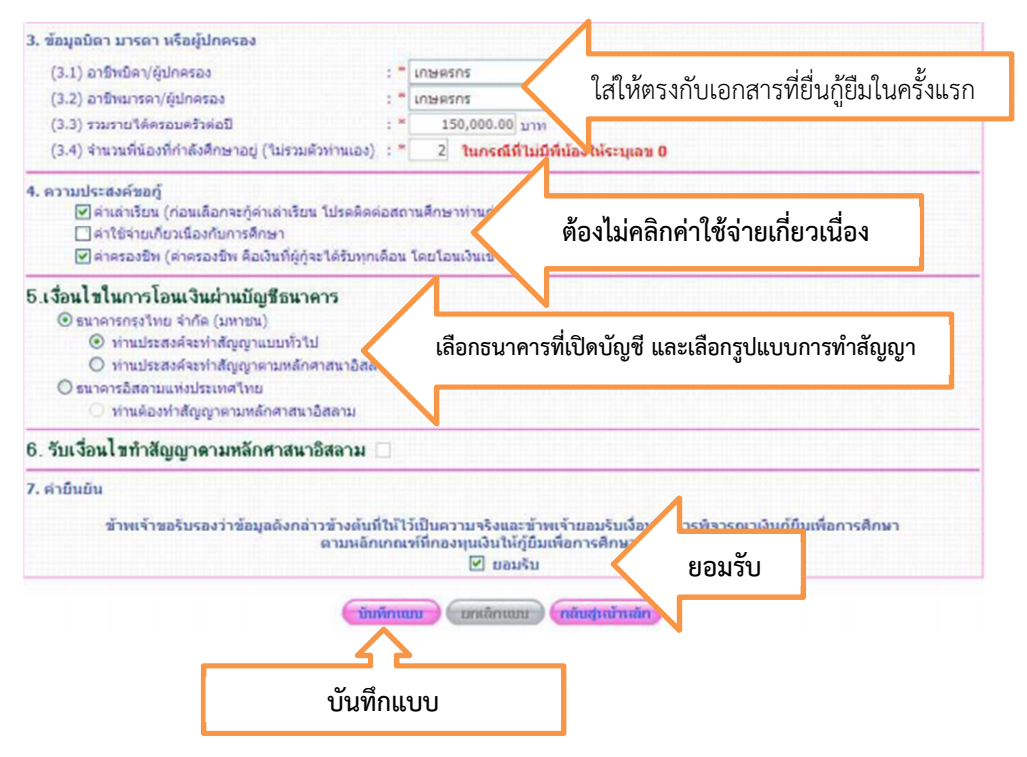

ข้อ 3 บันทึกข้อมูลอาชีพบิดา/มารดา

กรณีสถานะอยู่ด้วยกัน บันทึกข้อมูลทั้งบิดาและมารดา รายได้รวมต่อปีของบิดา และ มารดา ข้อมูลที่บันทึกต้องตรงกับหนังสือรับรองรายได้ หรือ สลิปเงินเดือน หนังสือรับรอง เงินเดือน ที่นำส่งกองทุนกู้ยืมๆ

กรณีสถานะ แยกกันอยู่ เสียชีวิต หย่าร้าง นักศึกษามีใครเป็นผู้ดูแลให้บันทึกข้อมูล เฉพาะบุคคลนั้น ๆ รายได้ต่อปีของบุคคลนั้น ๆ

ข้อ 4 เลือกเงื่อนไขการกู้ยืม นักศึกษาสามารถเลือกได้เฉพาะค่าเล่าเรียน และค่าครอง ชีพ เท่านั้น

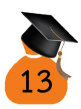

ข้อ 5 เลือกเงื่อนไขการโอนเงินผ่านบัญชีธนาคาร นักศึกษาเปิดบัญชีธนาคารใดให้เลือก ธนาคารนั้น ๆ เพื่อให้เงินกู้ยืมโอนเข้าบัญชีการกู้ยืม และเลือกสัญญาการกู้ยืมแบบทั่วไป หรือแบบ ตามหลักศาสนาอิสลาม

ข้อ 6 ทำเครื่องหมายถูกเฉพาะกรณีเลือกบัญชีธนาคารอิสลามแห่งประเทศไทย ทำ สัญญาตามหลักศาสนาอิสลาม

ข้อ 7 อ่านข้อความและทำเครื่องหมายถูกในช่อง "ยอมรับ"

เมื่อบันทึกข้อมูลเรียบร้อยแล้ว คลิก "บันทึกแบบ" มีข้อความว่า คลิก "ok" แล้วคลิก "พิมพ์แบบคำขอกู้ยืม" ให้อยู่ใน 1 แผ่นกระดาษ ตรวจสอบความถูกต้อง พร้อมลงชื่อตัวบรรจง ไม่ต้องมีคำว่า นาย หรือ นางสาว ด้วยปากกาสีน้ำเงิน นำมาส่งที่ห้องกองทุนกู้ยืมเพื่อการศึกษา ของมหาวิทยาลัยเกษมบัณฑิต จำนวน 1 แผ่น พร้อมสัญญากู้ยืม

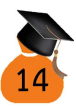

#### ตัวอย่างการพิมพ์แบบคำขอกู้ยืมออกจากระบบ

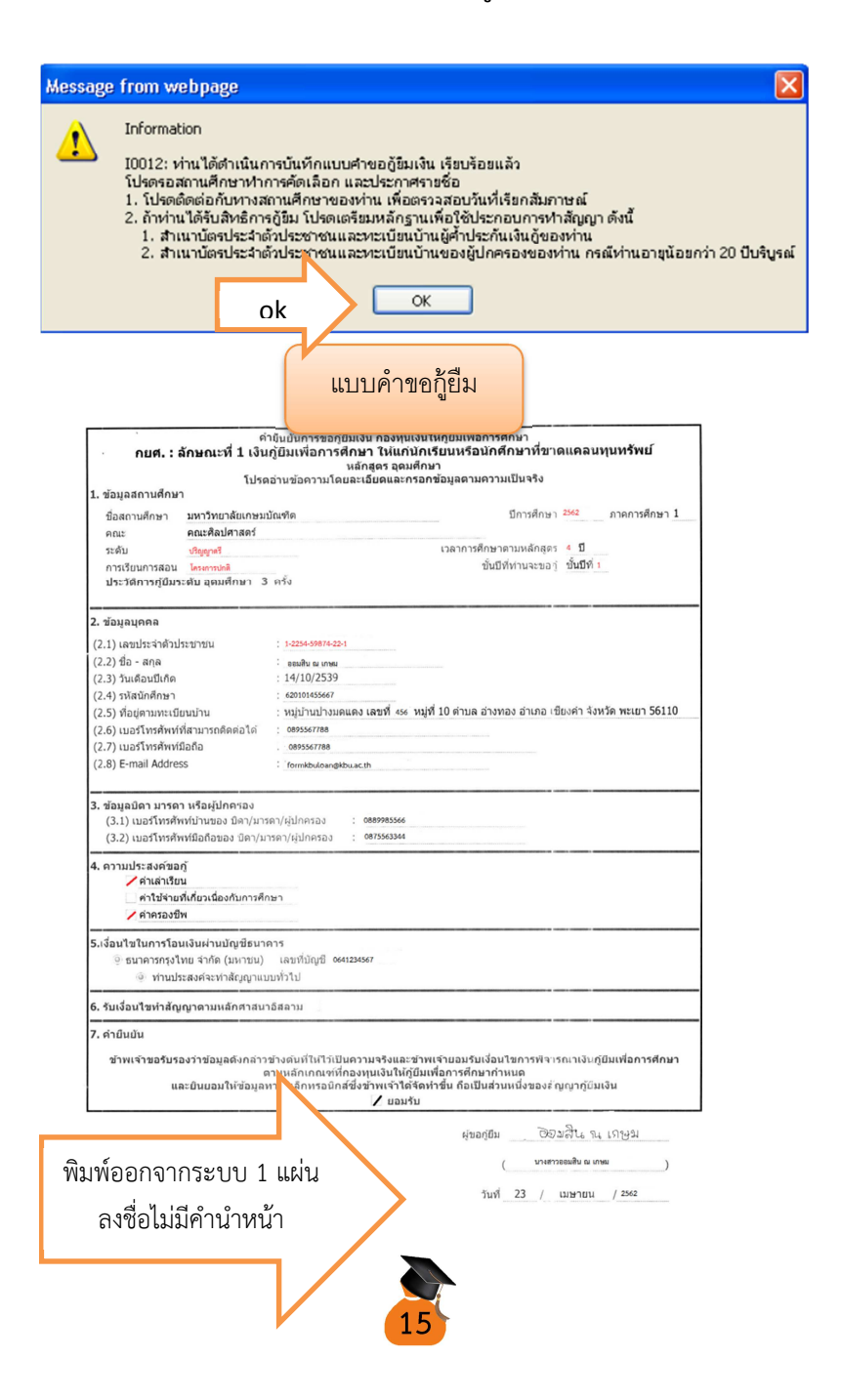

- หากนักศึกษาต้องการแก้ไขการบันทึกข้อมูลในแบบคำขอกู้ยืม นักศึกษาสามารถ เข้าระบบได้เมื่อทำการแก้ไขเรียบร้อย ให้ คลิก "บันทึกแบบ" อีกครั้ง หรือ นักศึกษาต้องการยกเลิกแบบคำขอกู้ยืม นักศึกษา คลิก "ยกเลิกแบบ" แต่ถ้า ข้อมูลถูกต้องเรียบร้อยแล้ว ทุกครั้งที่เข้าไปดูข้อมูล**ไม่ควร**บันทึกแบบซ้ำ
- 21. รอผลการอนุมัติ สามารถดูประกาศการอนุมัติได้ที่ http://reg.kbu.ac.th และ http://loan.kbu.ac.th พร้อมดูประกาศวันปฐมนิเทศกองทุนกู้ยืม ติดตามประกาศวัน ปฐมนิเทศกองทุนเงินให้กู้ยืมเพื่อการศึกษา ที่ http://loan.kbu.ac.th และ http://reg.kbu.ac.th คาดว่ามีการปฐมนิเทศในเดือนมิถุนายน (หากไม่เข้าปฐมนิเทศ นักศึกษาไม่สามารถกู้ยืมในภาคการศึกษาถัดไปได้) ในวันปฐมนิเทศสิ่งที่นักศึกษาต้อง นำมาคือ คู่มือการกู้ยืม และเอกสารเกี่ยวกับกองทุนทุกอย่าง แต่งกายชุดนักศึกษาถูก ระเบียบ กระโปรงไม่สั้นกว่าระดับเข่า ไม่สวมกางเกงยีนส์ ไม่สวมรองเท้าแตะ ผ้าคลุม ยีญาบอนุญาตเฉพาะ สีดำ สีกรม สีขาว เท่านั้น และกรุณาตรงต่อเวลา
- 22. วิธีการเข้าระบบ http://reg.kbu.ac.th เพื่อตรวจสอบข้อมูลเกี่ยวกับการกู้ยืม
  - 22.1 เข้า http://reg.kbu.ac.th คลิกเข้าสู่ระบบ

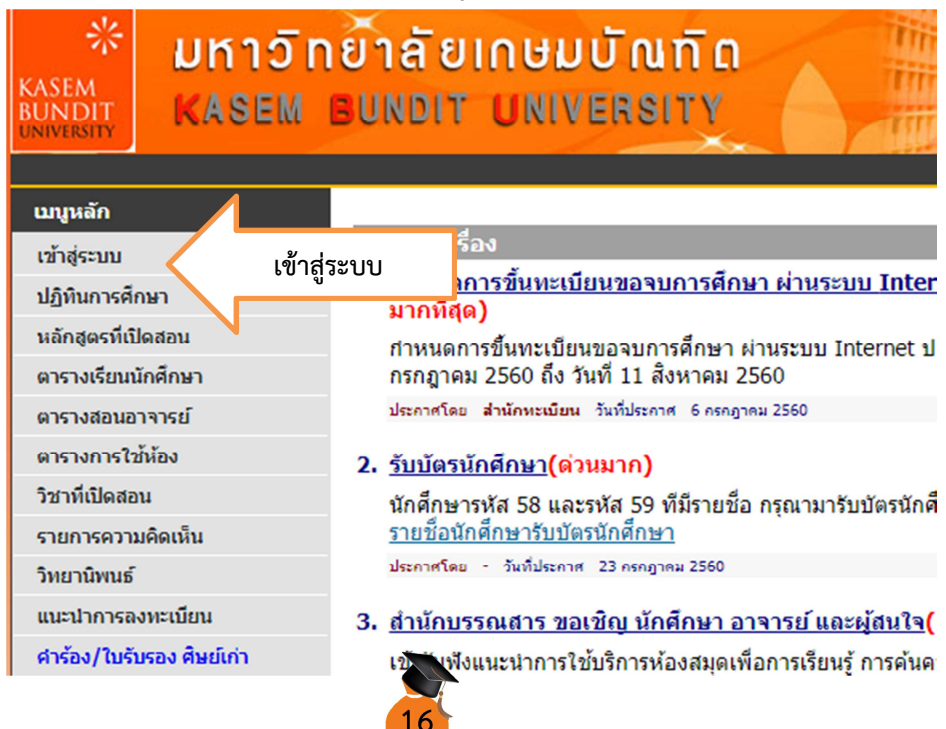

22.2 ใส่รหัสนักศึกษาของมหาวิทยาลัยเกษมบัณฑิต เช่น 620107412345 ช่องรหัส ประจำตัว ใส่รหัสผ่านแรกครั้งแรก ต้องติดต่อศูนย์คอมพิวเตอร์ เพื่อขอรหัสการเข้า รหัสผ่านครั้งแรก คือ เลขประจำตัวประชาชน 13 หลัก (กรณีเข้ารหัสผ่านไม่ได้ให้ ติดต่อศูนย์คอมพิวเตอร์) คลิกเข้าสู่ระบบ

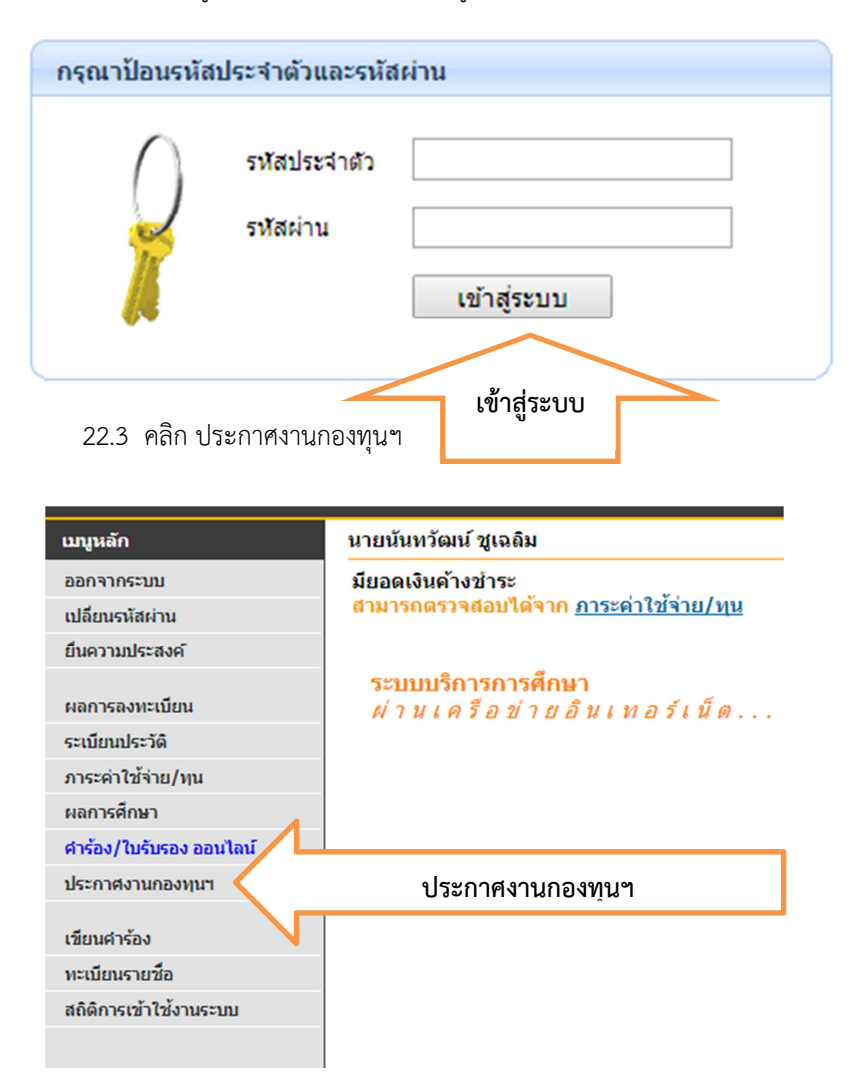

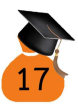

# 22.4 เลือกปีการศึกษาที่ต้องการทราบข้อมูล เช่น 2562 มีข้อความขึ้นว่าในช่วงเวลาใด

| ติดต่อและทำการใด ๆ แล้วบ้าง<br>ระบบประการช่อความจากกองทุนให้กู้ยืมเพื่อ<br>เมื่อรักค์กราชแต่หรือความจากกองทุนให้กู้ยืมเพื่อ<br>เมื่อรักค์กราชแต่หรือความจากกระการ<br>รักๆ<br>มีการศึกรา 2560 คุณมี 1 ช่อความ มียังในได้มาล่ะสอ |                |                                                                                      |                     |                              |  |
|----------------------------------------------------------------------------------------------------|----------------|--------------------------------------------------------------------------------------|---------------------|------------------------------|--|
| ข้อความ                                                                                                    | vanar          | มีการสักษา + 2562, 7 ซัลดวาม                                                         | 8440: 32 ·          | ช่อด <mark>วามต่อหน้า</mark> |  |
| ปิกช<br>สีสษา                                                                                                    | MSG<br>NO.     | snoacsāte (Contacts Info)                                                            | ประกาศเมื่อ  ประเภท | <i>anin</i> do               |  |
| 2562                                                                                                    | 064            | องสมัติไม่ญี่มีหปี 2560 กรณาพิมพ์สัญญาตามผู้มีอยารญ์ขึ้นส่ง                          | 17 m.a.2562  🧐      |                              |  |
| 2562                                                                                                    | 060            | รักศึกษาอื่นกู้อื่น 1/2560 ใหร่ะขบเรียบร่อย พศ.ศาก พิมฟสมนธ์                         | 17 n.e. 2562 🚺      |                              |  |
| 2562                                                                                                    | 049            | พักศึกษาปาส่งสารรถวิฆษสดงของหรือหรือฝัก ทศิกษาที่สารวิษการศ์                         | 7 m.m. 2562 🧐       |                              |  |
| 2562                                                                                                    | 173            | <br>มายสารออรู้อีเพีย 2560 นักสึกษาไหม่เรียกรู้ แอกสารเรื่อยร่อย รอ                  | 7 m.m. 2562 🧠       |                              |  |
| 2562                                                                                                    | 061            | นส.ธินกุ่ 1/2560 ผิด ครื่อที่ 1 กรณานว่ามกในประทางจ.studen                           | 5 m.m. 2562 🧠       |                              |  |
| 2562                                                                                                    | -021           | กรุณาส่งสำหนาในแสดงผลการเรียนในปีการศึกษาที่สำเร็จการศึกษา ร                         | 3 n.m. 2562 💦       | 704.2560                     |  |
| 2562                                                                                                    | 601            | รักส์กษาถ้ากุปี 60 ส่งงานสาขอภูริพ และสังกาษณ์กินบร้อย                               | 12 w.s. 2562 🤏      |                              |  |
| ubesone<br>C                                                                                                    | torian<br>deni | <u>าวของวงตัญดักรรณ์</u> (คลิก Unk ด้างต่างเพื่อเดือกสุขต่องประเภทข้อคว<br>สมร้องราช | (un)                |                              |  |

### 22.5 กรณีข้อความมีไม่ครบสามารถนำเมาส์วางตรงข้อความเพื่อขยายข้อความให้ชันเจน มากขึ้น

| Πr             | าารศึกเ | 112 | 2562 คุณมี 1 ช้อความ ที่ยังไม่ได้มาติดต่อ                                          |         |
|----------------|---------|-----|------------------------------------------------------------------------------------|---------|
| ข้อความ        | จากกอ   | ทุน | เข ปีการศึกษา ⊀ <u>2562</u> × 7 ช้อความ แสดง : 32 ▼ ช้อควา                         | มต่อหน่ |
| ปิการ<br>ศึกษา | I No.   | 1   | รายละเอียด (Contacts Info)   ประกาศเมื่อ   ประเภท   ตั้ดด่                         | อเมื่อ  |
| 2562           | 06/     | 1   | อนุมัติให้กู้ยืมปี 2562 กรุณาพิมพ์สัญญาตามคู่มือการกู้ 17 ก.ศ. 2562  🖣             |         |
| 2562           | 060     |     | สึกษายื่นเป็น 1/2000 ในการสึกษายากระด้านในปี 17                                    |         |
| 2562           | 049     | 2   | <u>ศึกษาพิวส่งสำบ</u> อนุมัติให้ภู้ยืมปี 2562 กรุณาพิมห์สัญญาตามคู่มือการภู้ยืมส่ง |         |
| 2562           | 173     | 3   | กายใน 10 วันนับจากวันประกาศผลการอนุมัต                                             |         |
| 2562           | 06      |     | นศ.ยินกู่ 1/2560 พั 🔤 ประกาศเพื่อพราบ                                              |         |
| _2562          | -02     | _   | กรุณาส่งสำเนาไขแ                                                                   | -       |
| 2562           | 00      | 1   | นักศึกษาเริ่มกุปี 60                                                               |         |

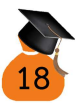

22.6 ช่องประเภท มีส่วนสำคัญของสัญลักษณ์ นักศึกษาควรเข้าตรวจสอบข้อความอย่าง น้อยสัปดาห์ละครั้งเพื่อไม่พลาดการติดต่อในเรื่องเกี่ยวกับกองทุนกู้ยืม หากพบ สัญลักษณ์รูปคน ให้นักศึกษาติดต่อกองทุนกู้ยืมด่วนที่สุด

<u>ประเภทของข้อความตามสัญลักษณ์</u> (คลิก Link ด้านล่างเพื่อเลือกดูแต่ละประเภทข้อความ)

ประกาศเนื้อทราบ
 ที่องมาหมอาจารย์กองทุมเท่านั้น
 เมื่อนักศึกษาได้รับการอนุมัติให้กู้ยืม นักศึกษาเข้าพิมพ์สัญญาการกู้ยืม ปฏิบัติตามคู่มือตั้งแต่
 ข้อที่ 15 - ข้อที่ 19 เมื่อ คลิก "ปีการศึกษา 2562 ภาคเรียนที่ 1" ข้อมูลขึ้นดังนี้ ให้ คลิก
 "ทำสัญญากู้ยืมเงิน" ก่อน คลิก ควรเปิดบัญชี (บัญชีต้องเป็นธนาคารเดียวกันกับที่ยื่นกู้ยืม
 ในระบบครั้งแรก) ให้เรียบร้อยก่อนการพิมพ์สัญญา

|                | ขอแสดงการมอนต ท่าน เตรบสทธ เนการขอรบทุน<br>กรอ. โปรดดำเนินการในขั้นตอนการทำสัญญากู้ยืมเงิน<br>กรอ                                                                                                    |
|----------------|----------------------------------------------------------------------------------------------------|
| Q              | กรณีผู้ขอรับทุน กรอ. ที่มีความประสงค์ขอรับทุนค่า<br>ครองชีพ จะต้องเปิดบัญชีออมทรัพย์ กับ บมจ. ธนาคาร<br>กรุงไทย สาขาใดก็ได้ก่อนเข้าสู่กระบวนการทำสัญญากู้<br>ยืมเงิน หากท่านมีบัญชีออมทรัพย์เรียบร้อยแล้ว ท่าน<br>สามารถดำเนินการขั้นตอนการทำสัญญากู้ยืมเงินได้ |
| N              | (กรณีที่ผู้ขอรับทุนไม่ประสงค์ขอรับทุนในส่วนของก่า<br>ครองชีพ ผู้ขอรับทุนจะเปิดบัญชีหรือไม่เปิดบัญชี<br>ธนาการก็ได้)                                                                                                    |
| สัญญาก้ยืมเงิน | ນາອັດຫຼາວກັບແຈນ ກອັດທຳນັກເອັດ                                                                                                    |

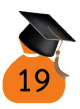

#### 24 ระบบขึ้นคำว่าโปรดใส่รายละเอียดเพิ่มเติมเพื่อทำสัญญากู้ยืมเงิน กยศ. คลิก "ทำสัญญา"

| าเร็จเมืองระบบเตร | ถองทุนเงินภู้ยืมที่ผูกกับรายได้ในอนาดต ยินดีต้อนรับ คุณนางสาวมยุรี บุตรฉุย                                                                                                    |
|-------------------|----------------------------------------------------------------------------------------------------|
|                   | :: โปรดใส่รายละเอียดเพิ่มเพิ่มเพื่อทำสัญญากู้ยืมเงิน (กรอ.)                                                                                                    |
|                   | <mark>ปีการศึกษา</mark> 2562 กาคเรียนที่ <u>1</u>                                                                                                    |
|                   | การทำสัญญาเป็นการทำนิติกรรมเห็มีผลบังกับระหว่างกู่สัญญา ท่านต้องกรอก<br>ข้อมูลของ ผู้ก็ประกัน หากท่านเป็น ผู้ดียังไม่บรรมุนิติการะดนกฎหมาย การทำ<br>นิติกรรมต้องได้รับความยืนยอมจากผู้แทนโดยช่อบธรรม ได้แก่ บิดามารดาหรือผู้<br>ปกกรอง หาาผู้แทนโดยช่อบธรรมมีใช่เป็นบุคกลอนแด้ยวภับผู้กำประกัน ท่าน<br>ต้องกรอกข้อมูลของผู้แทนโดยช่อบธรรมในสัญญาด้วย |
| ทำสัญญา           | ทำสัญญา < ให้กดที่ข้อความ "ทำสัญญา" เพื่อกรอกข้อมูลเพื่มเติมใน<br>สัญญา                                                                                                    |
| องกลากระบบ        |                                                                                                    |

#### 25 บันทึกข้อมูลสัญญา

|                                                           |                                                                 | - สญญากุขมเงา<br>ลักษณะที่ 2 เงินภู่อี<br>ซึ่งมีคว                          | น สญญาพาบระกัน<br>บ็มเพื่อการศึกษา ให้แ<br>งามขัดเจนของการผลิ     | และหน่งสอเหครามขนขอม กองทุนเงน<br>เก่นักเรียนหรือนักศึกษาที่ศึกษาในสาขา<br>ตกำลังคนและมีความจำเป็นต่อการพัฒน | เหยู่อมเพอการคกษา<br>ที่เป็นความต้องการหลัก<br>มาประเทศ - |                         |                                  |
|-----------------------------------------------------------|-----------------------------------------------------------------|-----------------------------------------------------------------------------|-------------------------------------------------------------------|----------------------------------------------------------------------------------------------------|-----------------------------------------------------------|-------------------------|----------------------------------|
| ชื่อ<br>ที่อยู่ตามทะเบียน                                 | มางสาว <b>ะส</b> ้า                                             | หม่พื้น 7                                                                   | niar                                                              | เพศ 🔿 ชาย 🖲 ห                                                                                                | ญิง วันเดือนปีเกิด<br>ถนน                                 | 02/06, ang              | 19 <mark>ปี</mark><br>ด.บ้านแหลม |
| บ้าน เลขที่<br>ส่วเกล                                     | อ ม้วนแหลน                                                      |                                                                             | รังนวัด                                                           | ว เพชรปรี                                                                                                    | วษัสไปรษณีย์                                              | 76110 Jusejavi          | -                                |
| โทรศัพท์มือถือ                                            |                                                                 | Email                                                                       |                                                                   | เลขประจำตัว<br>ประชาชน                                                                                       |                                                           | ซึ่งต่อไปนี้เรียกว่     | "ผู้ผู้ปีม"                      |
| ชื่อสถานศึกษา                                             | มหาวิทยาลัยเกร                                                  | ษมบัณฑิต                                                                    | ระดับ                                                             | ปริญญาตรี                                                                                                    |                                                           |                         |                                  |
| บนผูดาประกันขอ<br>เฉชประจำด้ว<br>ประชาชนผู้ด้า<br>ประกัน* | 1994JUN (800)                                                   | ชื่อ* นางสาว<br>เกิด* 03/0                                                  | 05/2508                                                           | เพศ* Оชา                                                                                                    | ย 🖲 หญิง วันเดือนปี                                       | an                      | ų 53 Ū                           |
| ที่อยู่ดามทะเบียน<br>บ้าน เอทที่                          | 5                                                               | หมู่พื้ม. 7                                                                 | ชอย                                                               |                                                                                                    | ถมม                                                       | ตำบล                    | ด.บ้านแหลม                       |
| อ่าเภอ                                                    | อ.บ้านแหลม                                                      |                                                                             | จังหวัด                                                           | จ.เพชรบุรี                                                                                                   | รหัสไปรษณีย์                                              | 76110 โทรศัพท์*         |                                  |
| โทรศัพท์มือก็อ                                            |                                                                 | Email                                                                       |                                                                   |                                                                                                    |                                                           |                         |                                  |
| ารณีที่ผู้กู้ยืมยังไม<br>● ผู้แทนโดยชอ<br>● ยกเล็กผู้แทน  | ม่บรรลุนิติภาวะ<br>มบธรรม เป็นบุค<br>เโดยชอบธรรม<br>บธรรมตามกฎา | (อายุไม่ถึง 20 ปีบ<br>คลเดียวกับผู้ค้ำปร<br>หมายของผู้ญัยืม ใด<br>ผู้แหนโดย | ริบุรณ)<br>ะกัน ผู้แทนใ<br>ลยเกียวข้องเป็น มา<br>ฮอมธรรมชื่อ• นาง | ดยชอบธรรม ไม่ได้เป็นบุคคอเดียวก์<br>รดา ♥ ชองผู้ญี่ยืม<br>สาว ♥ นอนเม                                        | ับผู้ค้ำประกัน โปรดกรอก<br>วันเดือบ                       | เรายละเอียด ดังนี้<br>เ | 53 1                             |
| a language and a second                                   | <b>Une</b> 03/05/                                               | 2508                                                                        |                                                                   |                                                                                                    |                                                           | ต่านอ                   | o dominio                        |
| ประชาชน*<br>ที่อยู่ตามทะเบียน                             | s                                                               | mid n 7                                                                     | million and in the second                                         |                                                                                                    |                                                           |                         | M.D.D.BRANG                      |
| ประชาชน*<br>ที่อยู่ตามทะเบียน<br>บ้าน เลชที่              | 5                                                               | หมู่ที่ม. 7                                                                 | ซอบ<br>รับบวัด                                                    | ว เมษรณส์                                                                                                    | รษัสไปรษณีย์                                              | 76110 <b>โหรสัต</b> น์* | м.штыцина                        |

ให้นักศึกษาตรวจสอบข้อมูลข้อที่ 1 ว่าถูกต้องตรงกับทะเบียนบ้านที่เป็นปัจจุบัน
 หรือไม่ หากมีการแก้ไขกรุณาติดต่อ อาจารย์ที่กองทุนเงินให้กู้ยืมเพื่อการศึกษา

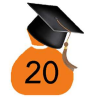

วิทยาเขตร่มเกล้า อาคารเฉลิมพระเกียรติ ชั้น 2 ห้องกองทุนกู้ยืม หรือวิทยาเขต พัฒนาการ อาคารเฉลิมพระเกียรติ ชั้น 2 ห้องกองทุนกู้ยืม เพื่อทำการยกเลิก ข้อมูลที่ไม่ถูกต้อง ทำการแก้ไข แล้วรอผลการอนุมัติอีกครั้ง

- หากถูกต้อง ตรวจสอบข้อมูลข้อ 2 ว่าเป็น "มหาวิทยาลัยเกษมบัณฑิต" ระดับ
   "ปริญญาตรี" หรือไม่
- หากถูกต้อง ทำการบันทึกข้อมูลข้อ 3 ผู้ค้ำประกัน (คือ บิดา หรือมารดา เท่านั้น กรณีไม่มีบิดามารดา อนุญาตให้ผู้ปกครองที่นามสกุลเดียวกับนักศึกษาอายุ 25 ปี ขึ้นไป และไม่มีภาระหนี้สินของกองทุน กยศ. หรือ กรอ.) เมื่อเลือกบิดา หรือ มารดา แล้วข้อมูลที่อยู่ตามทะเบียนบ้านจะปรากฏขึ้นตามช่องต่าง ๆ ให้ตรวจสอบ ความถูกต้องว่าตรงกับทะเบียนบ้านของผู้ค้ำประกันหรือไม่ หากไม่ตรงกรุณา ติดต่ออาจารย์กองทุนกู้ยืมเพื่อทราบแนวทางการแก้ไข
- กรณีเป็นบุคคลอื่นที่ไม่ใช่บิดา หรือมารดา ใช้ได้ในกรณีที่บิดามารดาเสียชีวิตทั้ง 2
   คน หรือบิดามารดาไม่ส่งเสียเลี้ยงดูทั้ง 2 คน จึงจะให้ผู้อื่นเป็นผู้ค้ำประกันแทนได้
   ให้เลือกสถานะว่าเป็นอะไร เช่น เป็น "น้า" ใส่ "น้า" แล้วการกรอกที่อยู่ตาม
   ทะเบียนบ้าน กรุณากรอกตามที่มีอยู่ในทะเบียนบ้านเท่านั้น (หากไม่มีซอย ไม่มี
   ถนนในทะเบียนบ้านไม่ให้กรอกเพิ่มลงไป และกรุณาอย่าใส่เครื่องหมาย ลงใน
   ช่อง) กรอกเลขที่บัญชีให้ครบ แล้วกดบันทึก เมื่อกรอกเรียบร้อยรอระบบ
   ตรวจสอบประมาณ 1 ชั่วโมง แล้วกลับเข้ามาพิมพ์สัญญาใหม่อีกครั้ง
- กรณีนักศึกษาอายุไม่ถึง 20 ปี ณ วันที่พิมพ์สัญญา นักศึกษาต้องทำการเลือกที่ข้อ
   4 ทำเครื่องหมายช่อง "ผู้แทนโดยชอบธรรมเป็นบุคคลเดียวกับผู้ค้ำประกัน"
- บันทึกเลขที่บัญชี โดยดูจากสมุดบัญชีที่นักศึกษาทำการเปิดบัญชีจาก ธนาคารกรุงไทย จำกัด (มหาชน) หรือ ธนาคารอิสลามแห่งประเทศไทย เป็นบัญชี ที่เปิดในกรุงเทพฯ และปริมณฑล เท่านั้น (การเปิดบัญชีต้องตรงกับการเลือกใน ขั้นตอนยื่นกู้ยืมในข้อ 20) เมื่อบันทึกเรียบร้อย คลิก "บันทึกสัญญา" ระบบจะขึ้น ให้ตรวจสอบชื่อ-สกุล ของสมุดบัญชี หากถูกต้อง คลิก "ok"

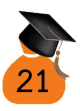

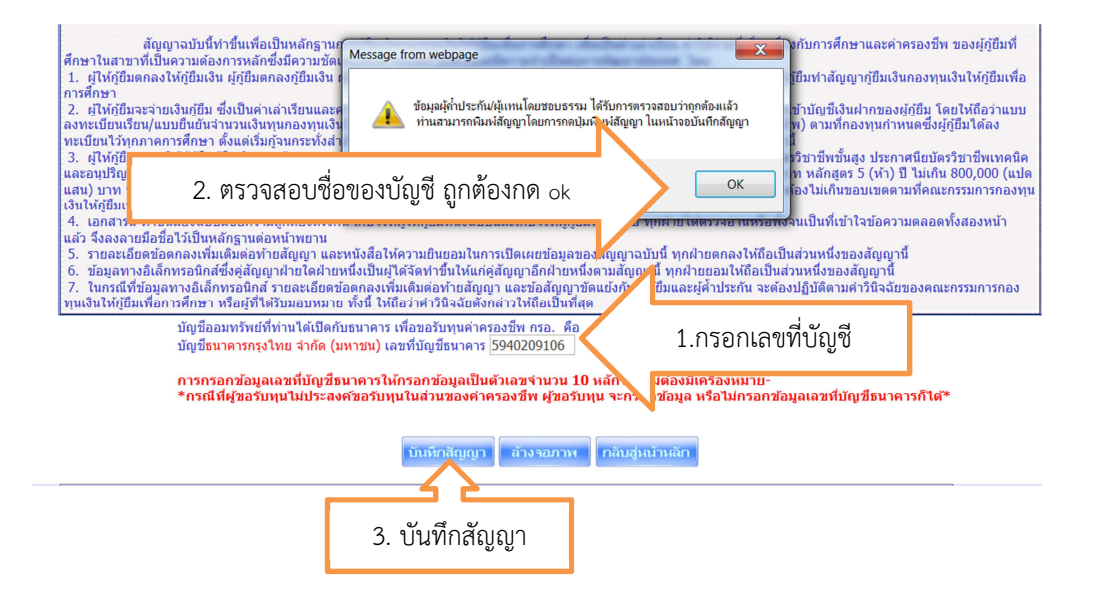

เมื่อคลิกบันทึกสัญญาแล้ว ปุ่มพิมพ์สัญญาจะปรากฎขึ้น ให้คลิกที่ "พิมพ์สัญญา"

| 6 | ທີ່ມາທີ່ສື່ຄຸງຄຸງາ | บันทึกสัญญา (ส้างจอภาพ) (กลับสู่หน้าหลัก) |
|---|--------------------|-------------------------------------------|
|   |                    |                                           |
|   | พิมพ์              |                                           |
|   | สัญญา              |                                           |

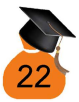

26 พิมพ์สัญญา ตรวจสอบข้อมูลความถูกต้องอีกครั้งก่อนพิมพ์ กรุณาพิมพ์สัญญาออกมา ทั้งหมด 6 แผ่น แผ่นละหน้า จำนวน 2 ชุด <u>คำแนะน</u>ำ นักศึกษาควรนำสัญญาที่พิมพ์ให้ อาจารย์ที่กองทุนกู้ยืมตรวจสอบก่อนนำไปให้ผู้ค้ำประกันลงนาม กรณีผู้ค้ำประกันอยู่ใน กรุงเทพฯ และปริมณฑล ให้นักศึกษาพาผู้ค้ำประกันมาเซ็นสัญญาต่อหน้าอาจารย์กองทุน กรณีผู้ค้ำประกันอยู่ต่างจังหวัดไม่สะดวกมามหาวิทยาลัย ให้นักศึกษาส่งสัญญาให้ผู้ค้ำ ประกันเซ็นสัญญาต่อหน้าเจ้าหน้าที่ที่อำเภอ โดยสามารถดาวน์โหลดหนังสือนำในการเซ็น สัญญาได้ที่ http://loan.kbu.ac.th ไปที่ดาวน์โหลดแบบฟอร์ม ไปที่หนังสือขอความ อนุเคราะห์เป็นพยาน เมื่อลงนามเรียบร้อยแล้วให้นำสัญญามาส่งเรียงเอกสารตามข้อ 29

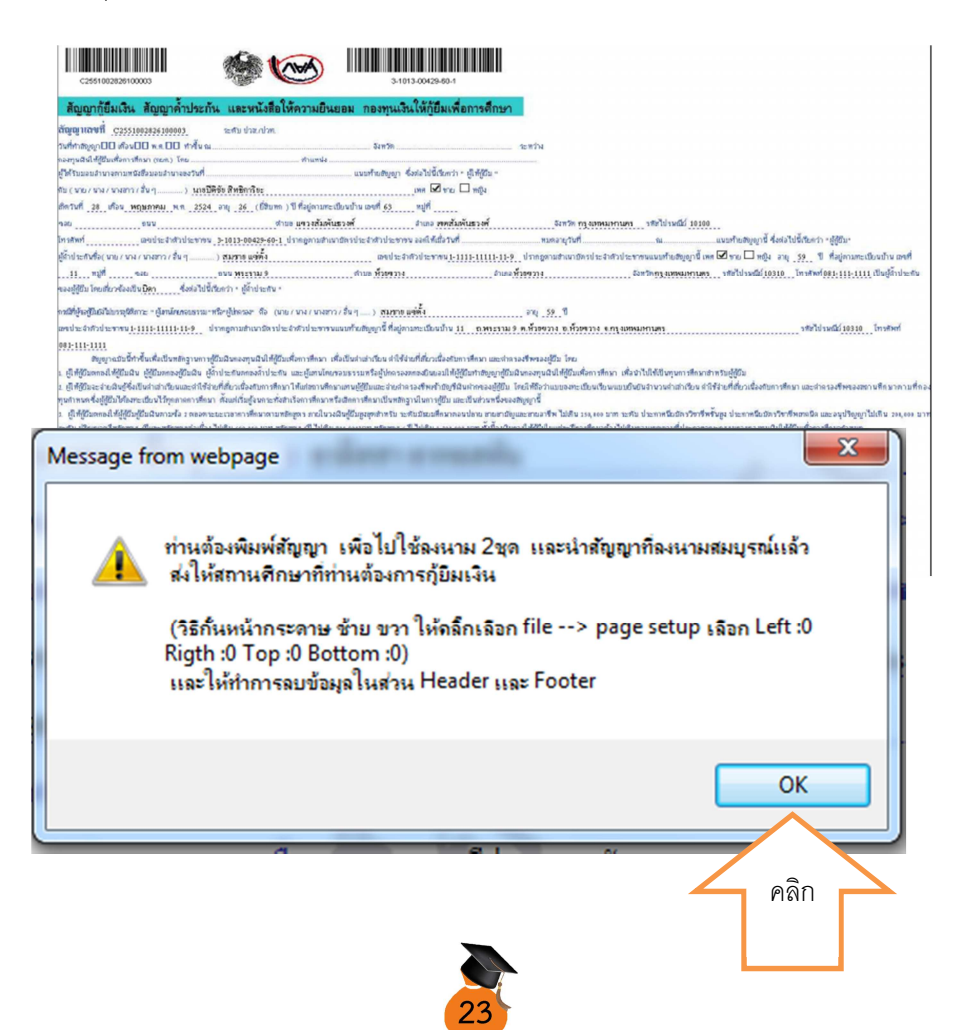

# - วิธีการตั้งค่าหน้ากระดาษการพิมพ์สัญญา

 เมื่อเปิดหน้าสัญญามาแล้ว ด้านขวามือบน ไปที่รูปเฟือง เลือก print และไปที่ print preview (ตัวอย่างหมายเลข 1-3)

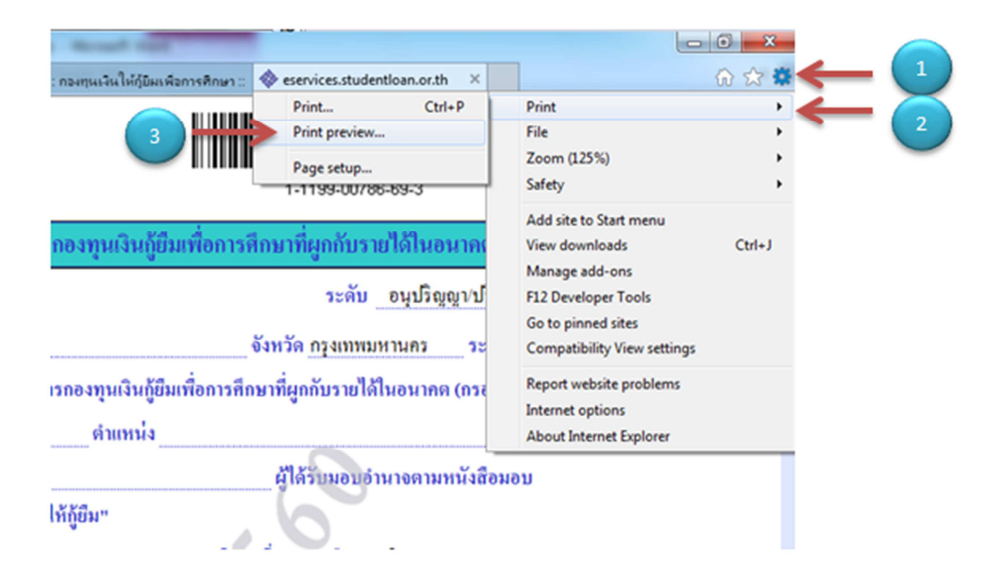

 ไปที่ รูปเฟือง อีกครั้ง ตั้งค่า Left =0 Right =0 Top=5 Bottom=0 Header
 Foodter ตั้งเป็น Empty ให้ทุกช่อง แล้วคลิก "ok" (ตัวอย่างหมายเลข 4-7) ไปที่รูป เครื่องพิมพ์ (ตัวอย่างหมายเลข 8) สั่งพิมพ์ หน้า 1-6 (ตัวอย่างหมายเลข 9) สั่ง จำนวน 2 ชุด (ตัวอย่างหมายเลข 10) คลิก "print" (ตัวอย่างหมายเลข 11)

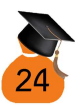

|                                                            | I Page View      Shrink To Fit  | _         |
|------------------------------------------------------------|---------------------------------|-----------|
| age Setup                                                  | And a local data                | ×         |
| Paper Option<br>Page Size: 5                               | Margins (nilimeters)<br>Left: 0 |           |
| A4                                                         | Right: 0                        |           |
| Potrat     O Landscape                                     | Top: 5                          |           |
| Print Background Colors and Image     Facility Check to Et | Bottom: 0                       |           |
| V Diable Static to ne                                      |                                 |           |
| Headers and Footers<br>Header:                             |                                 |           |
| -Empty-                                                    | <ul> <li>Empty-</li> </ul>      | •         |
| -Empty-                                                    | Empty-                          | •         |
| -Empty-                                                    | Empty-                          | •         |
| Changes foot                                               |                                 |           |
| Chargeron                                                  |                                 |           |
|                                                            | OK Cancel                       |           |
|                                                            | A side boost the boost          | Nonth Con |

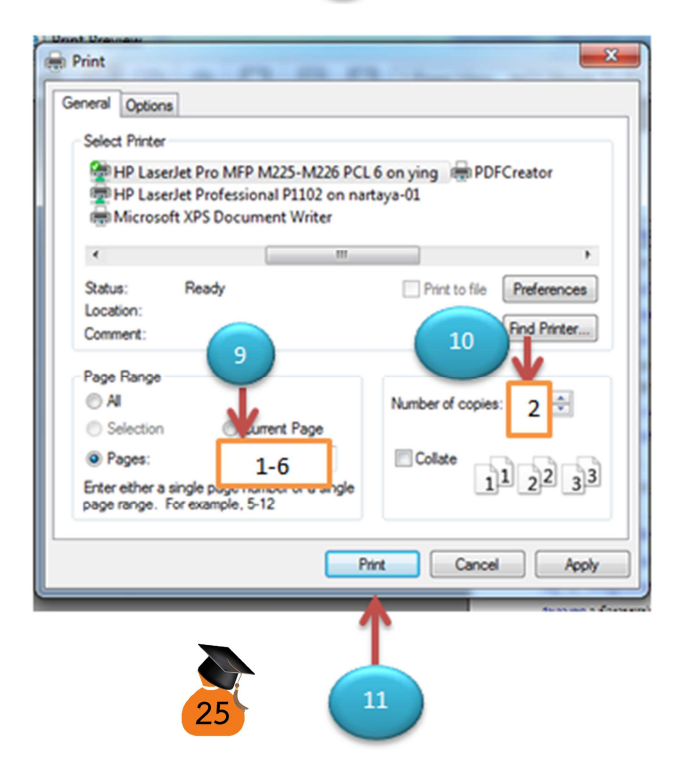

กรณีคลิก "พิมพ์สัญญา" แล้วไม่ขึ้นให้พิมพ์ ให้เข้าไปตั้งค่าเครื่อง ไปที่รูปเฟือง หรือ กด Alt+X

습 ☆ 🍀 Tools (Alt+X)

คลิกคำว่า "Compatibility View settings" หรือ การตั้งค่ามุมมองที่เข้ากันได้

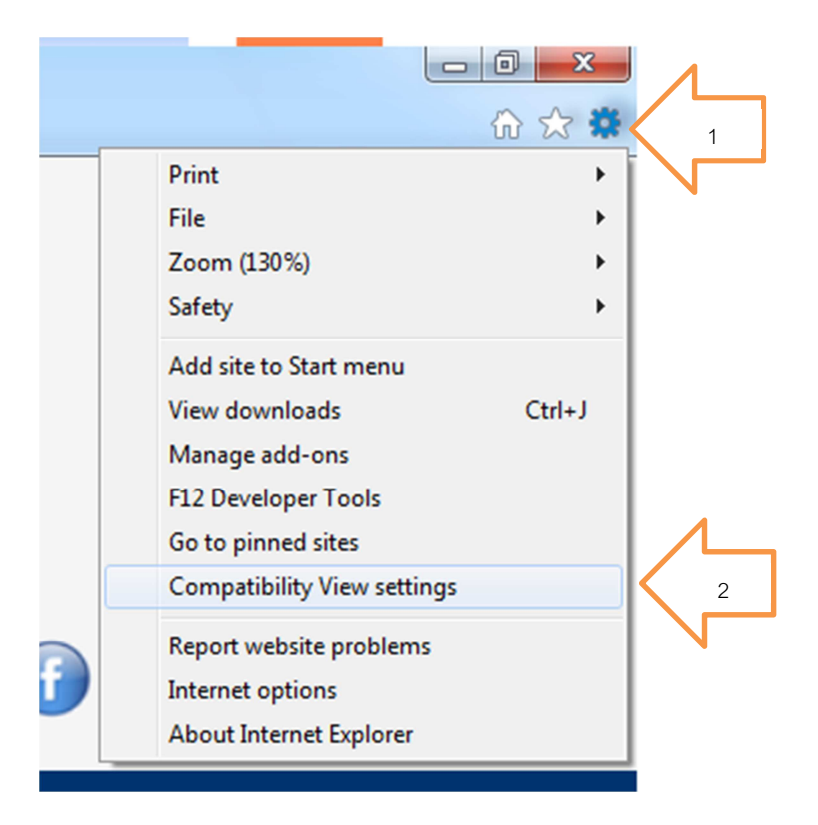

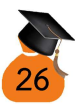

มีคำว่า "studentloan.or.th" ขึ้นมาในช่อง Add this website: ให้คลิกไปที่ Add

| Compatibility View Settings                                   | ×  |
|---------------------------------------------------------------|----|
| Change Compatibility View Settings                            | 1  |
| Add this website:                                             |    |
| studentloan.or.th Add                                         | 3  |
| Websites you've added to Compatibility View:                  |    |
| Remo                                                          | ve |
|                                                               |    |
|                                                               |    |
|                                                               |    |
|                                                               |    |
|                                                               |    |
|                                                               |    |
| Display intranet sites in Compatibility View                  |    |
| Use Microsoft compatibility lists                             |    |
| Learn more by reading the Internet Explorer privacy statement |    |
|                                                               |    |
| Close                                                         | e  |
| L                                                             |    |

เมื่อคลิก Add แล้ว คำว่า "studentloan.or.th" จะลงมาอยู่ช่องด้านล่าง

| Change Compatibility View Settings Add this website: Add Websites you've added to Compatibility View: studentloan.or.th Remo | d    |
|----------------------------------------------------------------------------------------------------|------|
| Add this website: Add Websites you've added to Compatibility View: studentloan.or.th Remo                                    | d    |
| Ad Websites you've added to Compatibility View: Studentioan.or.th Remo                                                       | d    |
| Websites you've added to Compatibility View:           studentloan.or.th         Remove                                      | ove  |
| studentioan.or.th                                                                                                    | ove  |
|                                                                                                    |      |
|                                                                                                    |      |
|                                                                                                    |      |
|                                                                                                    |      |
|                                                                                                    |      |
|                                                                                                    |      |
| Display intranet sites in Compatibility View                                                                                 |      |
| Use Microsoft compatibility lists                                                                                            |      |
| Learn more by reading the Internet Explorer privacy statement                                                                |      |
|                                                                                                    |      |
| Clos                                                                                                    | se 4 |
|                                                                                                    |      |
|                                                                                                    |      |
| 27                                                                                                    |      |

## วิธีการเซ็นสัญญา

<u>ตัวอย่างหน้าที่ 1</u> กรอกวันออกบัตรและวันหมดอายุบัตรประชาชน ของผู้กู้ (นักศึกษา) กรุณาดู จากบัตรประชาชนตัวจริง ณ ปัจจุบัน

|      | ชำระหนี้ราชเดือน                                                     | A2561001728100004                                                                                                    | 1-7607-0006                                                          | )5-27-1                    |
|------|----------------------------------------------------------------------|----------------------------------------------------------------------------------------------------|----------------------------------------------------------------------|----------------------------|
|      | ຕັญญາກູ້ຍື່ມ<br>ຄັກນ໙ະກື່ 2 ເຈີ<br>ສໍ່                               | เงิน สัญญาค้ำประกัน และหนังสือให้ความย์<br>เหกู้ยืมเพื่อการศึกษา ให้แก่นักเรียนหรือนักศึก                                    | บินยอม กองทุนเงินให้กู้ยืมเพื่อกา<br>กษาที่ศึกษาในสาขาที่เป็นความด้อ | เรศึกษา<br>มงการหลัก       |
|      | สัญญาเลขที่ <u>A256100172810</u>                                     |                                                                                                    | ามขาเปลขอการพพลสาประเทท<br>ระดับ                                     | ຍນຸປວິໝູພູ ທີ່ມີຈີໝູຫຼາຄຈີ |
|      | วันที่ทำสัญญา∟่∟่ เดือน∟่<br>กองทุนเงินใ<br>ดำแหน่ง                  | พ.ศ. ไม่ ทำขิน ณ <u>มหาวิทยาลัยเกษมบัณฑิต</u><br>ให้ผู้ยืมเพื่อการศึกษา (กยศ.) โดย (นาย / นาง / นาง<br>ของสถานศึกษา มหาวิทยา | จังหวัด ก<br>เสาว / อื่น ๆ)<br>เกัยเกษมบัณฑิค                        | างเทพมหานคร ระหว่าง        |
|      | ผู้ได้รับมอบอำนาจจากกองทุนเงื<br>กับ ( นาย /                         | ่นให้กู้บึมเพื่อการศึกษา ซึ่งค่อไปนี้เรียกว่า "ผู้ให้กู้บึ<br>มาง / นางสาว / อื่น ๆ)                                         | ม"เกิดวันที่ <u>02</u> เดือน                                         | มิถุนายน <b>พ.ศ</b> . 2542 |
| อายุ | อายุ <u>19</u> ปี ที่อยู่ตามทะเบียนบ้<br>ดำบองแขวง <u>ค.บ้านแหลม</u> | าน เลขที่ 5 หมู่ที่ <u>ม. 7</u> ซอย<br>อำเภอ/เขค <u>อ.บ้านแหลม</u>                                                           | อนบ<br>อังหวัด ง.เพชรบุรี                                            | รหัดไปรษณีย์ 76110         |
|      | โทรทัพท์                                                             | โทวทัพท์มือถือ<br>ออกให้เมื่อวันที่                                                                                          | E-mail<br>หมดอบขูวันที่                                              |                            |
|      | ธร.แญพามต.แนาบพรบระจาพร<br>ผู้ค้ำประกัน                              | เชื่อ (เกษ/มาง/มางส<br>วันออกบัตร                                                                                            | ผู้กู้ วันหม                                                         | ดอายุผู้กู้                |

กรอกวันออกบัตรและวันหมดอายุบัตรประชาชน ผู้ค้ำประกัน(บิดาหรือมารดา) กรุณาดูจากบัตร ประชาชนตัวจริง ณ ปัจจุบัน (นักศึกษาเป็นผู้กรอกข้อมูลทุกช่อง)

| ผู้ก้ำประกันชื่อ (นาย                          | ı/นาง/หางสาว/อื่น ๆ) <b>_่</b>    | เกิดวันที่ 03 เดือ           | น พฤษภาคม พ.ศ. 2508 |
|------------------------------------------------|-----------------------------------|------------------------------|---------------------|
| อายุ <u>53</u> ปี ที่อยู่ตามทะเบียนบ้าน เลขที่ | <u>5 หมู่ที่ ม.7 ซอย</u>          | ถนน                          |                     |
| <u>ดำบล/แขวง ค.บ้านแหลม</u>                    | <u>อำเภอ/เขต อ.บ้านแหลม</u>       | จังหวัด จ.เพชรบุรี           | รหัสไปรษณีย์76110   |
| <u>โทรศัพท์ 0618520479</u>                     | โทรศัพท์มือถือ                    | E-mail                       |                     |
| เลขประจำตัวประชาชน                             | ออกให้เมื่อวันที่                 | หมดอายุวันที่                |                     |
| ปรากฏตามสำเนาบัตรประจำดัวประชาช                | นแนบท้ายสัญญานี้ เป็นผู้ค่ำประกัน | ขึ้ม โดยเกี่ยวข้องเป็น มารคา | ซึ่งต่อไปรียุกว่า   |
| "ผู้ค่ำประกัน"                                 | วันออกบัต                         | ารผู้ค้ำ วัา                 | นหมดอายุผู้ค้ำ      |
|                                                | 28                                |                              |                     |

กรอกวันออกบัตรและวันหมดอายุบัตรประชาชน ผู้ค้ำประกัน(บิดาหรือมารดา) กรุณาดูจากบัตร ประชาชนตัวจริง ณ ปัจจุบัน (นักศึกษาเป็นผู้กรอกข้อมูลทุกช่อง) **(เฉพาะกรณีผู้กู้ยืม (นักศึกษา)** อายุไม่ถึง 20 ปี)

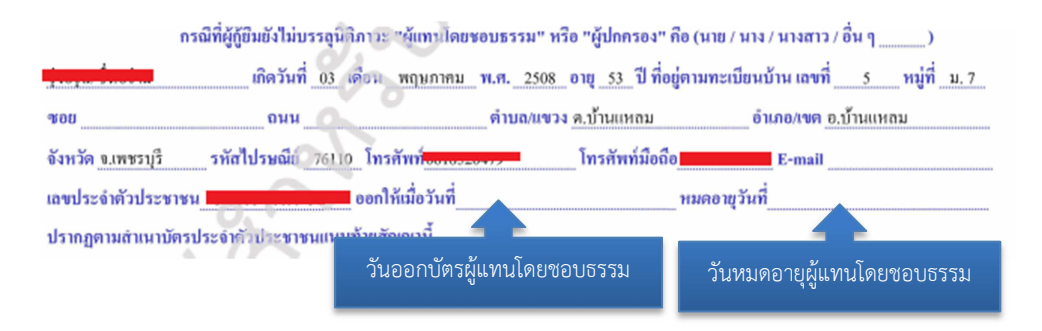

<u>ตัวอย่างหน้าที่ 2</u> ช่องผู้ให้กู้ยืมไม่ต้องทำใด ๆ ทั้งสิ้น/ ช่องผู้กู้ยืม(นักศึกษา)ลงนามต่อหน้า อาจารย์ห้องกองทุน /ช่องผู้ค้ำประกันลงนามต่อหน้าเจ้าหน้าที่ที่อำเภอ (ห้ามลงนามที่บ้าน) ลง นามให้เหมือนการเซ็นสำเนาถูกต้องในทะเบียนบ้านและบัตรประชาชน /ช่องผู้รับรองลายมือชื่อผู้ ค้ำประกัน เจ้าหน้าที่ที่อำเภอลงนามพร้อมตราประทับ หรือตรายางชื่อ และตำแหน่ง (เฉพาะกรณี เซ็นที่อำเภอ ถ้าพาผู้ค้ำประกันมามหาวิทยาลัยช่องนี้ไม่ต้องลงนาม) /ช่องพยาน 2 ช่อง อาจารย์ที่ กองทุนของมหาวิทยาลัยจะเป็นผู้ลงนาม

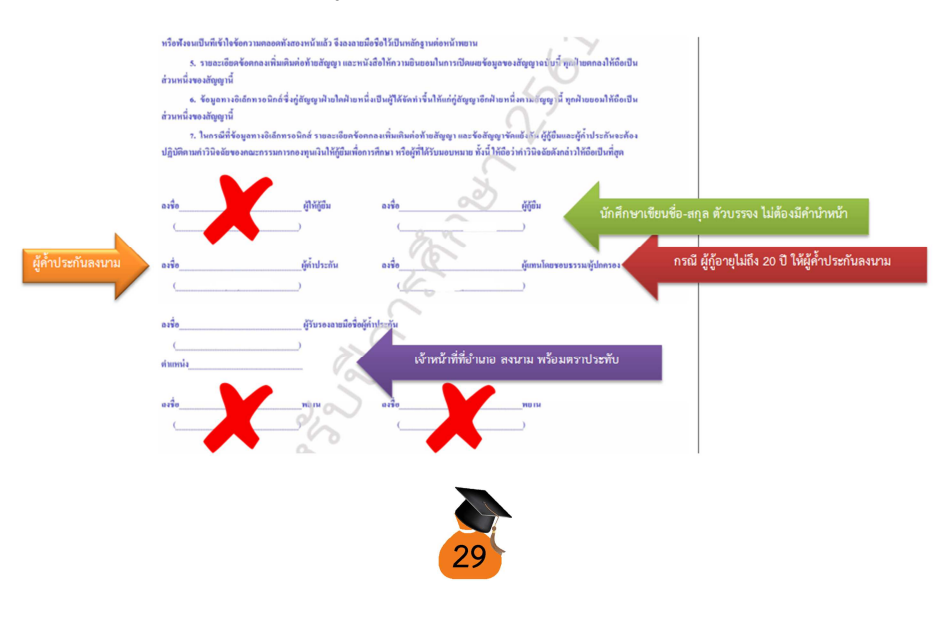

<u>ตัวอย่างหน้าที่ 3 และ 4</u> ช่องผู้กู้ยืม(นักศึกษา)ลงนามต่อหน้าอาจารย์ห้องกองทุน/ช่องผู้ค้ำ ประกันลงนามต่อหน้าเจ้าหน้าที่ที่อำเภอ (ห้ามลงนามที่บ้าน) ลงนามให้เหมือนการเซ็นสำเนา ถูกต้องในทะเบียนบ้านและบัตรประชาชน /ช่องผู้รับรองลายมือชื่อผู้ค้ำประกัน เจ้าหน้าที่ที่อำเภอ ลงนามพร้อมตราประทับ หรือตรายางชื่อ และตำแหน่ง (เฉพาะกรณีเซ็นที่อำเภอ ถ้าพาผู้ค้ำ ประกันมามหาวิทยาลัยช่องนี้ไม่ต้องลงนาม)

> ในกรณีที่ผู้ผู้มีพร่าระหนี้ให้ผู้ได้ผู้มีผลิเป็งเหง็อดกองดังกล่าว หรือนอยแหน้อ หรือแตกต่างไปจากข้อตกองในการข่าระหนี้เป็นรายเดือน ดังกล่าว การรับข่าระหนี้ดังกล่าวไม่ถือว่าเป็นข้อตกองไหม่อับอะทำให้ผู้ผู้มีมหมดการะการผ่อนข่าระหนี้เป็นรายเกือนและไม่เป็นแหตุที่ผู้ผู้มีม จะยกขึ้นมากล่าวดัง หรือศักดิทธิ์ผู้ให้ผู้มีมที่จะต้องเรียกในดับและกอกเบี้ย หรือประโยชน์อื่นใดกังข่าวะกินกั่งหมด เพราะเหตุที่ผู้ผู้ยืมผิดมัด ข่าระหนี้ผิดไปจากข้อตกองดังกล่าวข้างต้น

หากผู้ให้กู้ยืมเห็นสมควรจะให้ผู้กู้ยืมเปลี่ยาเร็วผู้ค้ำประกัน ผู้กู้ยืมจะต้องปฏิบัติทันที

4. ในกรณีที่ผู้ผู้ชิมผิดนัดไม่ราะหนี้เงินผู้ชิมต้นกายในการแผนวอาคามข้อ 2. และในได้รับอนุญากได้ม่อแผ้นเป็นหนังสือจากผู้ได้ผู้ชิม ผู้ผู้ชิมในของเร่าระเบื้ยปรับแผ้ญได้ผู้ชิมในข่าวร้างกละ 1.5 หนึ่งจุดหัว ต่อเดือนของอันราบเงินดันที่ด้างร่างะ ขับแต่วันที่จัดกับหลางรางแต้ง วันที่ผู้ผู้ชิมร่าระหนี้เสร็จสิ้น และผู้ผู้ชิมชิมก แล้วหลังได้ได้จัดมี ๆ ที่เกติ้งที่ผู้ให้ผู้ชิมห้องเสียไปอันเนื่องมาจากการผิดสัญญาของผู้ชู้ชิม วงสอดอิตท์ใช้ชิมโนกราดิตน เดือนจึง มอก อาวางเร่าง ติดตามหนี้ เล่าเอินกศ์ และการมัดทับชี่รางแต้แต่งเราการ

ในการขำระกำไข้ง่ายให้กับผู้ให้กู้ข้าสามารรรครัน ผู้กู้ข้ายินขยาให้ผู้ให้กู้ขึ้มนำกำไข้ง่ายตังกล่าว โดยทางรวมกับผินต้นที่ผู้กู้ขึ้มก้างขำระอยู่ และผู้กู้ขึ้มขึ้นขอมเดียดอกเบื้อ หรือประโยงไว้นโค ในค่าใช้ง่ายนั้น ๆ ในอัคราเดียวกันกับที่ผู้กู้ขึ้มจะต้องเดียให้ผู้ให้ผู้ขึ้มคามที่กำหนดไว้ในตัญญา งมกว่าผู้กู้ขึ้มจะข่ารหนี้เตร็ดลิ้น

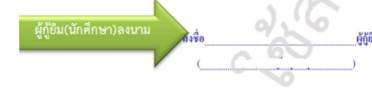

| ลงชื่อ<br>(  | ผู้ที่ประกัน<br>ผู้ที่ประกัน             |
|--------------|------------------------------------------|
| องชื่อ       | ผู้รับรองถายมือชื่อผู้ค้าประกัน          |
| (<br>ตำแหน่ง | เจ้าหน้าที่ที่อำเภอ ลงนาม พร้อมตราประทับ |
|              |                                          |

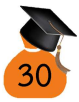

<u>ตัวอย่างหน้าที่ 5 และ 6</u> ช่องผู้กู้ยืม(นักศึกษา)ลงนามต่อหน้าอาจารย์ห้องกองทุน /ช่องผู้ค้ำ ประกันลงนามต่อหน้าเจ้าหน้าที่ที่อำเภอ (ห้ามลงนามที่บ้าน) ลงนามให้เหมือนการเซ็นสำเนา ถูกต้องในทะเบียนบ้านและบัตรประชาชน /ช่องผู้รับรองลายมือชื่อผู้ค้ำประกัน เจ้าหน้าที่ที่อำเภอ ลงนามพร้อมตราประทับ หรือตรายางชื่อ และตำแหน่ง (เฉพาะกรณีเซ็นที่อำเภอ ถ้าพาผู้ค้ำ ประกันมามหาวิทยาลัยช่องนี้ไม่ต้องลงนาม)

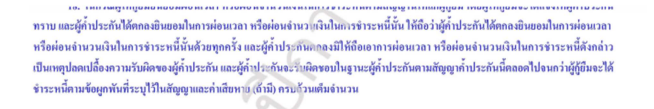

#### ส่วนผู้แทนโดยขอบชววม/ผู้ปกครอง

19. ผู้แทนโดยขอบธรรมผู้ปกกะอะได้ทราบและเข้าใจขัดความใหญ่ผูญภู่ยืมเนินกองขุนเงิมให้ผู้ยืมเพื่อการศึกษาที่ผู้ผู้ย้มให้ทำไว้ ด่อผู้ให้ผู้มีมาแล้ยูญาอบันนี้โดยตอดแต่วยินของมัก็ผู้ยืมเข้าทำสัญญา รวมทั้ง แบนองทะเมือนขึ้นแข้นองนามเงินขุนกองขุนเงิมให้ผู้ยืม เพื่อการศึกษา (ก่านก็เรียน กำไร้จังเขที่ต้องแองกับการศึกษา และกำกรองจีทรุ จึ่งผู้ผู้ยินได้จงทะเป็นนไว้ถูกภาคการศึกษาที่เหต่ามศึกษาจากระทั่ง สารังศึกษาที่ตางคือการศึกษา

กรณี ผู้กู้อายุไม่ถึง 20 ปี ให้ผู้ค้ำประกันลงนาม

เจ้าหน้าที่ที่อำเภอ ลงนาม พร้อมตราประทับ

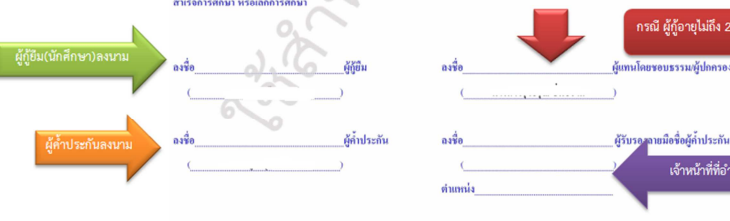

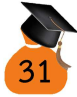

การยื่นกู้ยืมกรณีผู้กู้แบบลักษณะที่ 2 (กรอ.เดิม) ดูวิธีทำตั้งแต่ข้อ 15 - 19 เป็นผู้กู้ยืมที่อยู่ 27 ในคณะสาขาที่ขาดแคลน กองทนก้ยืมฯ เป็นผ้กำหนด ไม่เคยก้ยืมแบบ กยศ. ระดับอดมศึกษา จากสถาบันอื่นมาก่อน หากรายได้ครอบครัวไม่เกิน 200,000 บาทต่อปี สามารถกู้ยืมค่าเล่าเรียน และค่าครองชีพได้ แต่หากรายได้ครอบครัวเกิน 200,000 บาทต่อ ้ปี กู้ยืมได้เฉพาะค่าเล่าเรียนเลือกการกู้ยืมแบบลักษณะที่ 2 (กรอ.เดิม) ระดับการศึกษา <u>เลือก</u> "อนปริญญา,ปริญญาตรี" ชั้นปี นักศึกษารหัสขึ้นต้นด้วย 62.. <u>เลือก</u>ชั้นปีที่ 1 ส่วน ้นักศึกษารหัสอื่น ๆ ให้นับชั้นปีตามรหัสนักศึกษา ชื่อสถานศึกษา พิมพ์คำว่า "เกษม ้ บัณฑิต" แล้ว คลิก ค้นหา จะขึ้นคำว่า มหาวิทยาลัยเกษมบัณฑิต ชื่อปริณญา ดวิธีการเลือก หบ้า 33 เลือกเรียบร้อยแล้าคลิก ตกลง

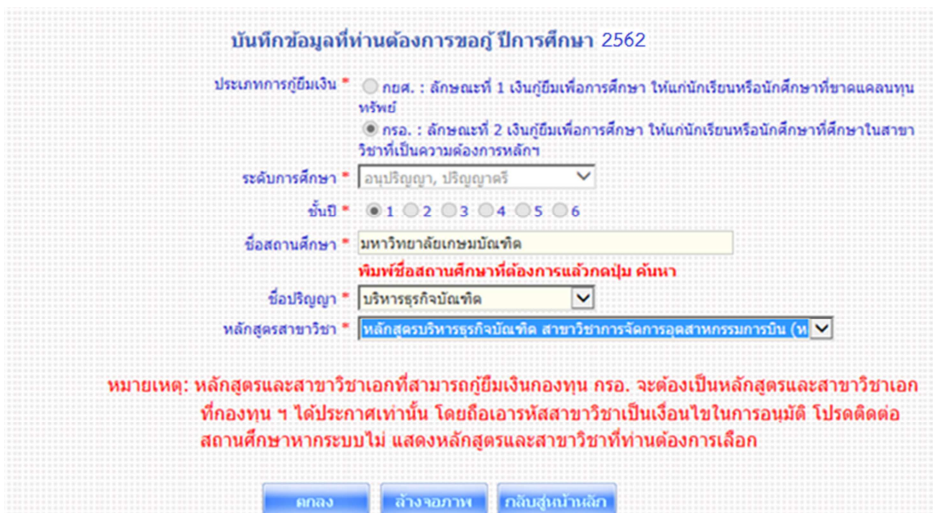

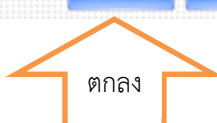

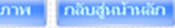

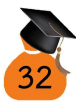

# วิธีการเลือกหลักสูตร และสาขาวิชาเอก

| รหัสนักศึกษาตัวที่ | คณะ               | หลักสูตร                            | สาขาวิชาเอก                    |
|--------------------|-------------------|-------------------------------------|--------------------------------|
| 3-7                |                   | U U                                 |                                |
| 01014              | บริหารธุรกิจ      | บัญชีบัณฑิต                         | การบัญชี                       |
| 01094              | บริหารธุรกิจ      | บริหารธุรกิจบัณฑิต                  | นวตกรรมธุรกิจการค้าสมัยใหม่    |
| 04014 และ 04016    | วิศวกรรมศาสตร์    | วิศวกรรมศาสตรบัณฑิต                 | วิศวกรรมอุตสาหกรรม             |
| 04024 และ 04026    | วิศวกรรมศาสตร์    | วิศวกรรมศาสตรบัณฑิต                 | วิศวกรรมอิเล็กทรอนิกส์และ      |
|                    |                   |                                     | โทรคมนาคม                      |
| 04034 และ 04036    | วิศวกรรมศาสตร์    | วิศวกรรมศาสตรบัณฑิต                 | วิศวกรรมเครื่องกล              |
| 04044 และ 04046    | วิศวกรรมศาสตร์    | วิศวกรรมศาสตรบัณฑิต                 | วิศวกรรมไฟฟ้า                  |
| 04042              | วิศวกรรมศาสตร์    | อุตสาหกรรมศาสตรบัณฑิต วิศวกรรมไฟฟ้า |                                |
| 04054 และ 04056    | วิศวกรรมศาสตร์    | วิศวกรรมศาสตรบัณฑิต                 | วิศวกรรมโยธา                   |
| 04064 และ 04066    | วิศวกรรมศาสตร์    | วิศวกรรมศาสตรบัณฑิต                 | วิศวกรรมคอมพิวเตอร์            |
| 04072              | วิศวกรรมศาสตร์    | อุตสาหกรรมศาสตรบัณฑิต               | เทคโนโลยีวิศวกรรมอุตสาหการ     |
| 05014              | สถาปัตยกรรมศาสตร์ | สถาปัตยกรรมศาสตรบัณฑิต              | สถาปัตยกรรมศาสตร์              |
| 05024              | สถาปัตยกรรมศาสตร์ | ศิลปบัณฑิต                          | การออกแบบนิเทศศิลป์            |
| 05034              | สถาปัตยกรรมศาสตร์ | ศิลปบัณฑิต                          | การออกแบบตกแต่งภายใน           |
| 05054              | สถาปัตยกรรมศาสตร์ | ศิลปบัณฑิต                          | การออกแบบผลิตภัณฑ์             |
| 06044              | ศิลปศาสตร์        | ศิลปศาสตรบัณฑิต                     | ออกแบบแฟชั่น                   |
| 06074              | ศิลปศาสตร์        | ศิลปศาสตรบัณฑิต                     | การจัดการโรงแรม                |
| 06084              | ศิลปศาสตร์        | ศิลปศาสตรบัณฑิต                     | การจัดการท่องเที่ยว            |
| 06094              | ศิลปศาสตร์        | ศิลปศาสตรบัณฑิต                     | การจัดการธุรกิจอสังหาริมทรัพย์ |
| 61014              | สถาบันพัฒนา       | ศิลปศาสตรบัณฑิต                     | ธุรกิจการบิน                   |
|                    | บุคลากรการบิน     |                                     |                                |
| 65014              | สถาบันพัฒนา       | บริหารธุรกิจบัณฑิต                  | การจัดการอุตสาหกรรมการบิน      |
|                    | บุคลากรการบิน     |                                     |                                |
| 56014              | ศิลปศาสตร์        | ศิลปศาสตรบัณฑิต                     | ภาษาอังกฤษเพื่อการสื่อสาร      |
| 56074              | ศิลปศาสตร์        | ศิลปศาสตรบัณฑิต                     | การจัดการโรงแรม (นานาชาติ)     |
| 07024              | วิทยาศาสตร์และ    | วิทยาศาสตรบัณฑิต                    | วิทยาการสารสนเทศ               |
|                    | เทคโนโลยี         |                                     | คอมพิวเตอร์                    |
| 10014              | พยาบาลศาสตร์      | พยาบาลศาสตรบัณฑิต                   | พยาบาลศาสตร์                   |

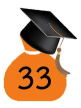

### บันทึกเรียบร้อย คลิก "ตกลง" ระบบขึ้นหน้าให้กรอกข้อมูล

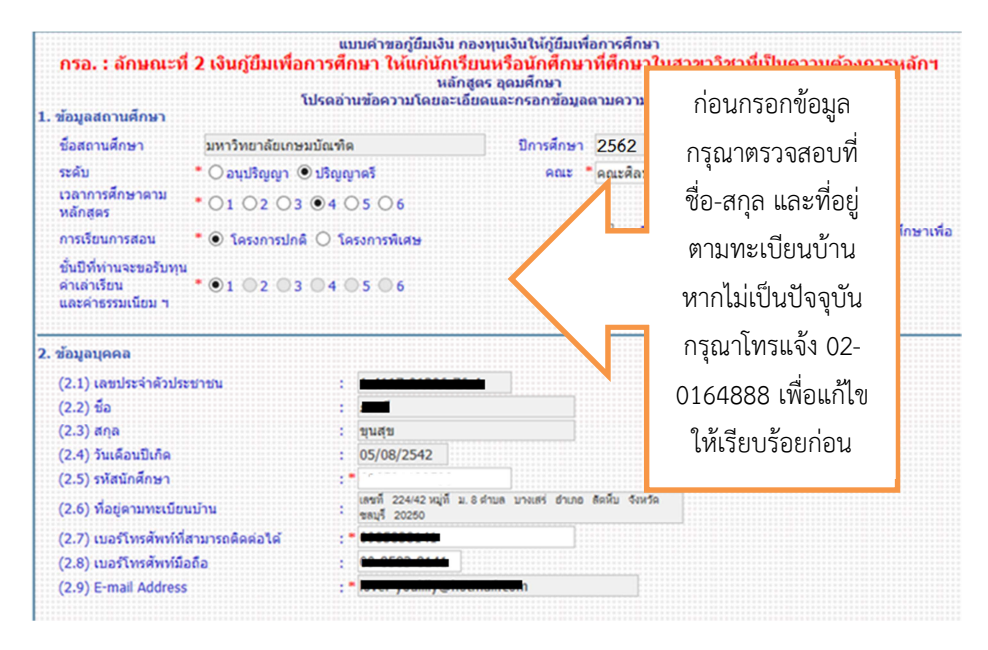

ข้อ 1 บันทึกข้อมูลตามตัวอย่าง ยกเว้น หลักสูตร คณะ ชั้นปี บันทึกข้อมูลรหัสนักศึกษา ของแต่ละบุคคล เฉพาะรหัสนักศึกษาขึ้นต้นด้วย 62... มีวิธีการดูหน้า 12 ดังนี้

ข้อ 2 ตรวจสอบข้อมูลเลขบัตรประชาชน ชื่อ – สกุล วันเดือนปีเกิด ที่อยู่ตามทะเบียน บ้าน ว่าถูกต้องเป็นปัจจุบันหรือไม่ หากมีการเปลี่ยนแปลง หรือไม่เป็นปัจจุบัน กรุณาติดต่อ กยศ. 02-0164888 เพื่อแก้ไขข้อมูลใน http://www.studentloan.or.th ให้ถูกต้อง ก่อนทำการ บันทึกข้อมูลต่อไป หากข้อมูลถูกต้องแล้ว กรุณาบันทึกข้อมูลเลขประจำตัวนักศึกษา (ดูจากบัตร นักศึกษา) เบอร์โทรศัพท์ ไม่ต้องใส่ขีด เช่น 0891314456 เป็นต้น และ e-mail ของนักศึกษา

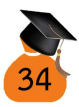

| (3.1) ຫ້ວນອນີຄວ/ຜັນໄດອ                                                                                             | 24                                                                                     |       |                   | J. 🖿 M        |                        | 01011   |
|----------------------------------------------------------------------------------------------------|----------------------------------------------------------------------------------------|-------|-------------------|---------------|------------------------|---------|
| ชื่อ-นามสกล                                                                                                    |                                                                                        |       | เลขประจำด้วประชาน |               |                        |         |
| อาชีพ                                                                                                    | -                                                                                      | ~     | รายได้ (ต่อปี)    | N             | บาท                    |         |
| (3.2) ข้อมูลมารดา/ผู้ปก                                                                                            | ครอง                                                                                   |       |                   |               |                        |         |
| ชื่อ-นามสกุล                                                                                                    | : พิมพ์มาดา ขุนสุข                                                                     |       | เลขประจำด้วประชาช | ni : 3-4118-0 | 0502-98-3              |         |
| อาชีพ                                                                                                    | ด้าขาย                                                                                 | ~     | รายได้ (ต่อปี)    | : 150,        | 000.00 บาท             |         |
| (3.3) รายใด้ของผู้ขอรับ                                                                                            | ทุนและคู่สมรส (ถ้ามี) (ต่อปี)                                                          |       |                   | บาท           |                        |         |
| (3.4) รวมรายใด้ครอบคร                                                                                              | วัวต่อปี                                                                               |       | 150,000.00        | บาท           |                        |         |
| (3.5) จำนวนพี่น้องที่กำล                                                                                           | จังศึกษาอยู่ (ใม่รวมดัวท่านเอง)                                                        |       | • 0               | ในกรณีที่     | ไม่มีพี่น้องให้ระบุเลข | 0       |
| (3.6) เบอร์โทรศัพท์บ้าน                                                                                            | ของ บิดา/มารดา/ผู้ปกครอง                                                               |       | • 0895157978      |               |                        |         |
| (3.7) เบอร์โทรศัพท์มือถึ                                                                                           | อของ บิคา/มารคา/ผู้ปกครอง                                                              | :     | • 0895157978      |               |                        |         |
| <ol> <li>ความประสงค์ขอฏั</li> <li>✓ ดำเล่าเรียน</li> <li>✓ ดำเช่ายที่เกี่ย</li> <li>✓ ดำใช้จ่ายที่เกี่ย</li> </ol> | ขวเนื่องกับการศึกษา                                                                    |       |                   |               |                        |         |
| 5.เงื่อนไขในการโอเ                                                                                                 | แงินผ่านบัญชีธนาคาร                                                                    |       |                   |               |                        |         |
| <ul> <li>ธนาคารกรุงไทย</li> <li>ท่านประสง</li> </ul>                                                               | ร่ากัด (มหาข <sup>ึ้</sup> น)<br>ด้จะทำสัญญาแบบทั่วไป<br>ด้จะทำสัญญาตามหลักศาสนาอิสลาม | เลือก | ธนาคารที่เปิด     | าบัญชี และเ   | ลือกรูปแบบก            | ารทำสัญ |
| 0 ทานบระสง                                                                                                    | dealers and see                                                                        |       |                   |               |                        |         |

ข้อ 3 บันทึกข้อมูลอาชีพบิดา/มารดา (หากประสงค์กู้ยืมค่าครองชีพทำเครื่องหมายถูก หลังหมายเลข 3. ☑ ข้าพเจ้ามีความประสงค์ขอรับค่าครองชีพ เนื่องจากรายได้ครอบครัวไม่เกิน 200,000 บาทต่อปี) หากรายได้เกิน 200,000 บาทต่อปี ไม่สามารถกู้ยืมค่าครองชีพได้

กรณีสถานะอยู่ด้วยกัน บันทึกข้อมูลทั้งบิดาและมารดา รายได้รวมต่อปีของบิดา และ มารดา ข้อมูลที่บันทึกต้องตรงกับหนังสือรับรองรายได้ หรือสลิปเงินเดือน หนังสือรับรองเงินเดือน ที่นำส่งกองทุนกู้ยืมๆ

กรณีสถานะ แยกกันอยู่ เสียชีวิต หย่าร้าง นักศึกษามีใครเป็นผู้ดูแลให้บันทึกข้อมูล เฉพาะบุคคลนั้น ๆ รายได้ต่อปีของบุคคลนั้น ๆ

ข้อ 4 เลือกเงื่อนไขการกู้ยืม กรณีนักศึกษากู้ยืมค่าครองชีพ ทำเครื่องหมายถูก ทั้ง 3 ช่อง กรณีไม่กู้ยืมค่าครองชีพ ทำเครื่องหมายถูกเฉพาะ ค่าเล่าเรียน และค่าธรรมเนียมการเรียน หรือค่าธรรมเนียมต่าง ๆ เท่านั้น

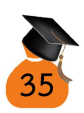
ข้อ 5 เลือกเงื่อนไขการโอนเงินผ่านบัญชีธนาคาร นักศึกษาเปิดบัญชีธนาคารใดให้เลือก ธนาคารนั้น ๆ เพื่อให้เงินกู้ยืมโอนเข้าบัญชีการกู้ยืม และเลือกสัญญาการกู้ยืมแบบทั่วไป หรือแบบ ตามหลักศาสนาอิสลาม

ข้อ 6 ทำเครื่องหมายถูกเฉพาะกรณีเลือกบัญชีธนาคารอิสลามแห่งประเทศไทย ทำ สัญญาตามหลักศาสนาอิสลาม

ข้อ 7 อ่านข้อความและทำเครื่องหมายถูกในช่อง "ยอมรับ"

เมื่อบันทึกข้อมูลเรียบร้อยแล้ว คลิก "บันทึกแบบ" บันทึกข้อมูลเกี่ยวกับผลการเรียนที่ ผ่านมาจากโรงเรียนเดิม และบันทึกคะแนน ONET ที่สอบผ่านมาจากโรงเรียนเดิม บันทึกข้อมูล เรียบร้อย คลิก "ตกลง" คลิก "ok" แล้วคลิก "พิมพ์แบบคำขอกู้ยืม"

| 7. ดำยืนยัน                                                                                                    |                                                                                                    |
|----------------------------------------------------------------------------------------------------|----------------------------------------------------------------------------------------------------|
| ข้าพเจ้าขอรับรองว่าข้อมูลดังกล่าวข้างดันที่ให้ไว้เป็นความจริงและข้าพเ<br>ตามหลักเกณฑ์ที่กองทุนเงินให้กู้เป็นทั<br>และยินยอมให้ข้อมูลทางอิเล็กทรอนิกส์ซึ่งข้าพเจ้าได้จัดทำ<br>ยอมรับ | จ้ายอมรับเงื่อนไขการพิจารณาเงินภู้ยืมเพื่อการศึกษา<br>ไอการศึกษากำหนด<br>เชิ้น ถือเป็นส่วนหนึ่งของสัญญาภู้ยืมเงิน |
| รัณร์แบบ บันทึกเฉบ ยกเลิกเ                                                                                                    | ณม กลับสู่เฉ้าหลัก                                                                                                |
| 3 1                                                                                                    |                                                                                                    |
| กรุณากรอกคะแบน GPAX เกรดเจลี่ยะสม<br>ระดับมัธยมศึกษาดอนปลายสายสามัญและสายอาชีพ                                                                                                    |                                                                                                    |
| ปีการศึกษา : *2562 คะแบบ GPAX : *2.74                                                                                                    | คะแบบเด็ม 4.00                                                                                                    |

| มการพดสอบกบ สถา | บนพดสอบทางการค                | ากษาแหงชาด(สทศ.                               | ) เบรดแจงคะแบบ                                                 | ONET                                                                         |                                                                                   |
|-----------------|-------------------------------|-----------------------------------------------|----------------------------------------------------------------|------------------------------------------------------------------------------|-----------------------------------------------------------------------------------|
| บล่าสุด :       |                               |                                               |                                                                |                                                                              |                                                                                   |
| วิชาที่ 01 ภาษา | วิชาที่ 02 สังคม              | วิชาที่ 03 ภาษา                               | วิชาที่ 04                                                     | วิชาที่ 05 วิทยา                                                             | วิชาที่ 06 สุขศึก                                                                 |
|                 | มการทดสอบกับ สถา<br>บล่าสุด : | บการหดสอบกับ สถาบันทดสอบทางการด์<br>บล่าสุด : | บการหดสอบกับ สถาบันหดสอบทางการศึกษาแห่งชาติ(สทศ.)<br>บล่าสุด : | ยการหดสอบกับ สถาบันหดสอบทางการศึกษาแห่งชาติ(สทศ.) โปรดแจ้งคะแนน<br>บล่าสุด : | บการหดสอบกับ สถาบันหดสอบทางการศึกษาแห่งชาติ(สทศ.) โปรดแข้งคะแนน ONET<br>บล่าสุด : |

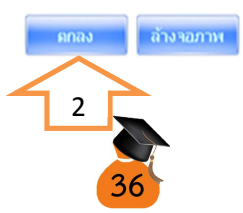

เมื่อคลิก "พิมพ์ให้อยู่ใน 1 แผ่นกระดาษ ตรวจสอบความถูกต้อง พร้อมลงชื่อตัวบรรจง ไม่ต้องมี คำว่า นาย หรือ นางสาว ด้วยปากกาสีน้ำเงิน นำมาส่งที่ห้องกองทุนกู้ยืมเพื่อการศึกษาของ มหาวิทยาลัยเกษมบัณฑิต จำนวน 1 แผ่น หากนักศึกษาต้องการแก้ไขการบันทึกข้อมูลในแบบคำ ขอกู้ยืม นักศึกษาสามารถเข้าระบบได้เมื่อทำการแก้ไขเรียบร้อย ให้ คลิก "บันทึกแบบ" อีกครั้ง หรือนักศึกษาต้องการยกเลิกแบบคำขอกู้ยืม นักศึกษา คลิก "ยกเลิกแบบ" แต่ถ้าข้อมูลถูกต้อง เรียบร้อยแล้ว ทุกครั้งที่เข้าไปดูข้อมูล<u>ไม่ควร</u>บันทึกแบบซ้ำ

แบบคำขอกู้ยืม

| 1. ข้อบอสถาบส์อนร                                                     | โปรดอ่าน                                                         | ข้อความโดยละเอีย                                 | ดและกรอกข้อมูลตามความเป็                                                                        | นจริง                                                         |
|-----------------------------------------------------------------------|------------------------------------------------------------------|--------------------------------------------------|-------------------------------------------------------------------------------------------------|---------------------------------------------------------------|
| dogo:                                                                 | ามาริพยาลัยเอาหน้อเดือ                                           |                                                  | rt-                                                                                             | asaana 2562 aaaaaaaaa 1                                       |
| ขอสถานศกษา                                                            | มหาวทยางอยุกรรมชาติ                                              |                                                  | บก                                                                                              |                                                               |
| พณะ                                                                   | พนแอสมาบทยาววมหางตร                                              |                                                  | เวลาการสึกษากาม                                                                                 | นอักสตร 4 ปี                                                  |
| วะผบ                                                                  | Tesacostica                                                      |                                                  | งรับที่เชื่อง<br>                                                                               | นจะขอกัขั้นปีที่1                                             |
| ประวัดิการกู้ยืมร                                                     | ะดับอุดมศึกษา 4 ครั้ง                                            |                                                  |                                                                                                 |                                                               |
| 2. ข้อมูลบุคคล                                                        |                                                                  |                                                  |                                                                                                 |                                                               |
| (2.1) เลขประจำด้วป                                                    | ระชาชน                                                           | : 1-2543-52426-22-1                              |                                                                                                 |                                                               |
| (2.2) ชื่อ - สกุล                                                     |                                                                  | รักเรียน ชยันจริง                                |                                                                                                 |                                                               |
| (2.3) วันเดือนปีเกิด                                                  |                                                                  | : 28/09/2538                                     |                                                                                                 |                                                               |
| (2.4) รหัสนักศึกษา                                                    |                                                                  | : 620101455667                                   |                                                                                                 |                                                               |
| (2.5) ที่อยู่ดามทะเบีย                                                | ยนบ้าน                                                           | : เลขที่ 445/1 1                                 | หมู่ที่ 4 ถนน ดอนนก ดำบล มะขาว                                                                  | มเดีย อำเภอ เมืองสุราษฎร์ธานี จังหวัด                         |
| (2.6) เบอร์โทรศัพท์ช่                                                 | ที่สามารถดิดต่อได้                                               | : 0815567788                                     |                                                                                                 |                                                               |
| (2.7) เบอร์โทรศัพท์มี                                                 | <b>ນ</b> ້อถือ                                                   | : 0815567788                                     |                                                                                                 |                                                               |
| (2.8) E-mail Addres                                                   | s                                                                | : formkbuloan@kbi                                | u.ac.th                                                                                         |                                                               |
| 3. 🗌 ข้าพเจ้ามีควา                                                    | <b>มประสงค์ขอรับค่า</b> ครองขีพ เบ                               | มื่องจากราย <b>ได้ครอบ</b>                       | เครัวไม่เกิน <b>200,0</b> 00 ต่อปี                                                              |                                                               |
| (3.1) ນ້ອນູລນິດາ/ຜູ້ນ                                                 | ใกครอง                                                           |                                                  |                                                                                                 |                                                               |
| ชื่อ-นามสกุล                                                          | : นายรักจริง ขยันจริ                                             | 4                                                | เลขประจำดัวประชาชน                                                                              | : 3-8-199-00008-50-0                                          |
| อาชีพ                                                                 | : รับจ้าง                                                        |                                                  | รายได้ (ต่อปี)                                                                                  | : 180,000.00 มาท                                              |
| (3.2) ข้อมูลมารดา/ເ                                                   | ผู้ปกครอง                                                        |                                                  |                                                                                                 |                                                               |
| ขื่อ-นามสกุล                                                          | : นางรักเดียว ขยันจ                                              | 84                                               | เลขประจำด้วประชาชน                                                                              | : 3-8+17-00246-39-6                                           |
| อาชีพ                                                                 | : พ่อบ้าน/แม่บ้า                                                 | u                                                | รายได้ (ต่อปี)                                                                                  | : 0.00 ארע                                                    |
| (3.3) รายได้ของผู้ขอ                                                  | อรับทุนและคู่สมรส (ถ้ามี)                                        |                                                  | : 0.00                                                                                          | บาท                                                           |
| (3.4) รวมรายได้ครอ                                                    | บครัวต่อปี                                                       |                                                  | : 180,000.00                                                                                    | บาท                                                           |
| (3.5) จำนวนพี่น้องที่                                                 | กำลังศึกษาอยู่ (ไม่รวมด้วท่านเอ                                  | ·3)*                                             | : 0                                                                                             | ในกรณีที่ไม่มีพี่น้องให้ระบุเลข                               |
| (3.6) เบอร์โทรศัพท์:                                                  | บ้ <b>านของ บิดา/มารด</b> า/ผู้ปกครอง                            |                                                  | : 0944456677                                                                                    |                                                               |
| (3.7) เบอร์โทรศัพท์                                                   | มือถือของ บิดา/มารดา/ผู้ปกครอ                                    | 3                                                | : 0944456677                                                                                    |                                                               |
| 4. ความประสงค์ของ<br>✔ ค่าเล่าเรียบ<br>✔ ค่าใช้จ่ายท่<br>✔ ค่าครองชีบ | วั<br>น<br>ที่เกี่ยวเนื่องกับการศึกษา<br>พ                       |                                                  |                                                                                                 |                                                               |
| 5.เงื่อนไขในการโอเ                                                    | แง็นผ่านปัญชีธนาดาร                                              |                                                  |                                                                                                 |                                                               |
| 🥥 ธนาคารกรุงไข                                                        | ทย จำกัด (มหาชน) เลขที่บัญ                                       | D 0641157755                                     |                                                                                                 |                                                               |
| <ol> <li>ท่านปร</li> </ol>                                            | ะสงค์จะทำสัญญาแบบทั่วไป                                          |                                                  |                                                                                                 |                                                               |
| 6. รับเงื่อนไขทำสัญ                                                   | <b>ญาตามหลักศา</b> สนาอิสลาม                                     |                                                  |                                                                                                 |                                                               |
| 7. ดำยืนยัน                                                           |                                                                  |                                                  |                                                                                                 |                                                               |
| ข้าพเจ้าข                                                             | อรับรองว่าข้อมูลดังกล่าวข้างเ<br>ตามห<br>และยินยอมให้ข้อมูลทางอิ | ล้นที่ให้ไว้เป็น<br>ลักเกณฑ์ที่ก<br>เลิกทรอนิกส์ | เริงและข้าพเจ้ายอมรับเงื่อนไขก<br>บูให้กู้ยืมเพื่อการศึกษากำหนด<br>ได้จัดทำขึ้น ถือเป็นส่วนหนึ่ | การพิจารณาเงินภู้ยืมเพื่อการศึกษา<br>ด<br>ไงของสัญญาฏ์ยืมเงิน |
| พิส                                                                   | มพ์จากระบบ                                                       | 1 แผ่น                                           | ម៉ូរេ១ប៉័រ                                                                                      | ขม รักเสียน บะันจริง                                          |
| 1                                                                     |                                                                  |                                                  | >                                                                                               | ( กาตรมารถก สุดทุกรุง                                         |
| 97                                                                    | a' w . w . a                                                     | ,                                                | Ť                                                                                               | ันที่ 23 / เมษายน / 2562                                      |
| พร้อม                                                                 | เลงชื่อไม่ต้อ <u>ง</u> มี                                        | คำน้ำหน้                                         | 1                                                                                               |                                                               |
|                                                                       |                                                                  |                                                  |                                                                                                 |                                                               |

- 28 รอผลการอนุมัติ สามารถดูประกาศการอนุมัติได้ที่ http://reg.kbu.ac.th และ http://loan.kbu.ac.th ดูวิธีการตรวจสอบข้อมูลได้ที่ข้อ 22 เมื่อนักศึกษาได้รับการอนุมัติ ให้กู้ยืม นักศึกษาเข้าพิมพ์สัญญาการกู้ยืม ปฏิบัติตามคู่มือตั้งแต่ ข้อที่ 15 – ข้อที่ 18 เมื่อ คลิก "ปีการศึกษา 2562 ภาคเรียนที่ 1" ข้อมูลขึ้นดังนี้ ให้ คลิก "ทำสัญญากู้ยืมเงิน" ก่อน คลิก ควรเปิดบัญซึให้เรียบร้อยก่อนการพิมพ์สัญญา (ทำเหมือนข้อ 23 – 26)
- 29 วิธีการส่งสัญญา นำสัญญาที่ลงนามเรียบร้อยแล้วส่งที่ห้องกองทุนกู้ยืมได้ทั้ง 2 วิทยาเขต โดยมีเอกสาร ประกอบดังนี้

|    | เรียงเอกสารดังนี้                         | สำหรับเจ้าหน้าที่                             |
|----|-------------------------------------------|-----------------------------------------------|
| 1. | คู่มือการกู้ยืม                           | เอกสารสำเนาทุกแผ่นต้องรับรองสำเนาถูกต้อง      |
| 2. | ใบนำส่งสัญญาเงินกู้ (ฉีกจากสมุดคู่มือหน้า | โดยเจ้าของเอกสาร รับรองสำเนาให้เหมื่อนใน      |
|    | 69)                                       | สัญญากู้ยืมที่ลงนาม สำเนาทะเบียนบ้านผู้กู้ยืม |
| 3. | สัญญาตัวจริง 2 ชุด ที่ลงนามเรียบร้อย      | เปลี่ยนเป็น นาย หรือ นางสาว ให้เรียบร้อย      |
| 4. | สำเนาสัญญา 1 ชุด ที่ลงนามเรียบร้อย        | เจ้าหน้าที่ได้รับสัญญาจาก                     |
| 5. | สำเนาสมุดบัญชีธนาคารกรุงไทย หรือ          | เลขที่สัญญา 62/ ซึ่งเป็นสัญญาแบบ              |
|    | ธนาคารอิสลาม 2 แผ่น                       | ${f O}$ ลักษณะที่ 1 ${f O}$ ลักษณะที่ 2       |
| 6. | สำเนาทะเบียนบ้านผู้กู้ และสำเนาบัตร       | ${f O}$ ลักษณะที่ 3 ${f O}$ ลักษณะที่ 4       |
|    | ประชาชน อย่างละ 1 แผ่น                    |                                               |
| 7. | สำเนาทะเบียนบ้านผู้ค้ำประกัน และสำเนา     | รับสัญญาโดย                                   |
|    | บัตรประชาชน อย่างละ 1 แผ่น                |                                               |
| 8. | แบบคำขอกู้ที่พิมพ์ออกจากระบบ 1 แผ่น       | วันที่                                        |
|    | (ลักษณะที่ 1 ตัวอย่างหน้า 15)             |                                               |
|    | (ลักษณะที่ 2 ตัวอย่างหน้า 37)             |                                               |

<u>กรณีผู้กู้ยืมต่อเนื่อง</u> คือผู้ที่เคยกู้ยืมมาในระดับมัธยม หรือสถาบันการศึกษาอื่น แล้วสัญญาที่พิมพ์ ออกมาไม่ตรงกับข้อมูลปัจจุบัน (เฉพาะของนักศึกษา) ให้แนบใบเปลี่ยนแปลง (กยศ.108) รับได้ที่ ห้องกองทุน พร้อมแนบเอกสารที่ทำการเปลี่ยนแปลง จำนวน 2 ชุด

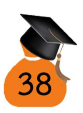

ในวันที่นักศึกษาส่งสัญญา ในระบบ http://reg.kbu.ac.th ขึ้นข้อมูลว่า "นักศึกษานำส่ง สัญญาปี 2562 แล้ว รอตรวจสอบเอกสาร ติดตามประกาศทุก ๆ 3 วัน วิธีตรวจสอบดูข้อ 22

- 30 เมื่อส่งสัญญาเรียบร้อยให้นักศึกษาดูประกาศความเรียบร้อยของสัญญาที่ http://reg.kbu.ac.th กรณีมีปัญหาในระบบ http://reg.kbu.ac.th ขึ้นข้อมูลว่า "สัญญา ปี 2562 มีปัญหาครั้งที่ ... กรุณาติดต่อแก้ไขที่กองทุนฯ ...... ภายใน 3 วันนับจากวัน ประกาศ" กรณีไม่มีปัญหา ในระบบขึ้นข้อความว่า "สัญญาปี 2562 เรียบร้อย กรุณายื่น ยอดค่าเล่าเรียนที่ http://www.studentloan.or.th ด่วน"
- 31 เมื่อในระบบ http://reg.kbu.ac.th ขึ้นข้อความว่า "สัญญาปี 2562 เรียบร้อย กรุณายื่น ยอดค่าเล่าเรียนที่ http://www.studentloan.or.th ด่วน" ให้นักศึกษาเข้าไปกรอกยอด ลงทะเบียนเรียนที่ http://www.studentloan.or.th ปฏิบัติตามคู่มือหน้า 40 - 43 เพื่อ เข้ากรอกข้อมูลยอดลงทะเบียนเรียนภาคเรียนที่ 1/2562 เมื่อยื่นยอดค่าลงทะเบียน เรียบร้อย อีกประมาณ 2 วันทำการมีข้อความขึ้นว่า "กรุณาติดต่อเซ็นแบบยืนยันภาคเรียน ที่ 1/2562 ที่ห้องกองทุนวิทยาเขต..." ให้นักศึกษานำคู่มือการกู้ยืม และปากกา ติดต่อเซ็น แบบยืนยันตามวิทยาเขตที่ระบุ

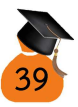

# ขั้นตอนดูยอดเพื่อยื่นยอดกู้ยืมผ่าน

### http://www.studentloan.or.th

1. เข้า http://reg.kbu.ac.th คลิกเข้าสู่ระบบ

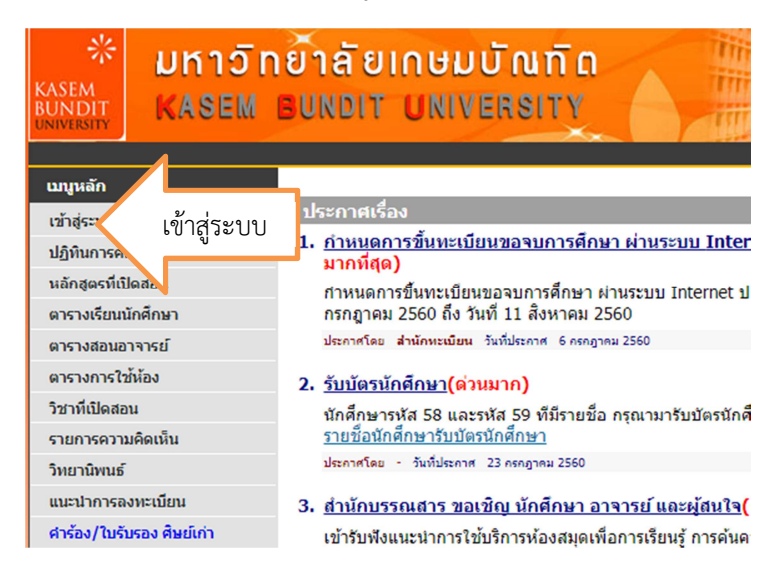

2. ใส่รหัสนักศึกษา และรหัสผ่าน

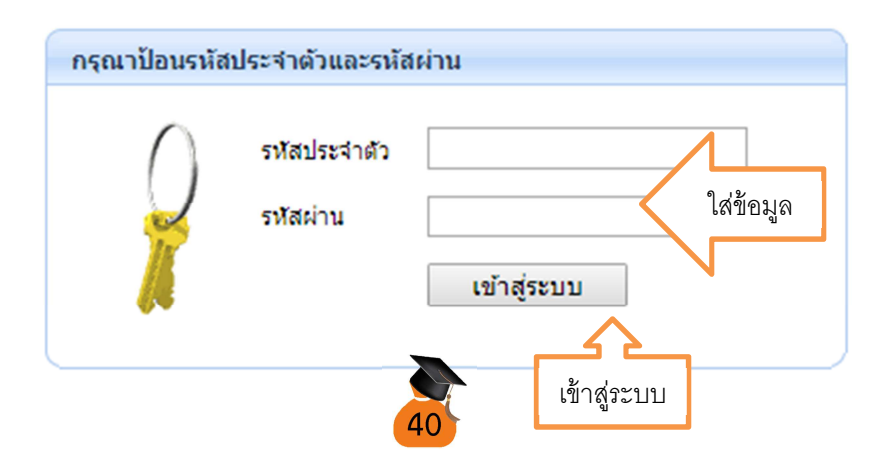

 คลิกภาระค่าใช้จ่าย/ทุน (คำว่า "มียอดเงินค้างชำระ" คือ นักศึกษายังไม่ได้เซ็นแบบ ยืนยัน หรือเซ็นแบบยืนยัน 1/2562 แล้ว แต่เงินกู้ยังไม่เข้าหากเงินกู้ยืมเข้าคำนี้จะไม่ ปรากฏ)

| เมนูหลัก                | นายปฏิภาณ ปิ่นสกุล          |                                                                         |  |  |  |  |
|-------------------------|-----------------------------|-------------------------------------------------------------------------|--|--|--|--|
| ออกจากระบบ              | ไม่สามารถลงทะเบียนเรียนได้  |                                                                         |  |  |  |  |
| เปลี่ยนรหัสผ่าน         | นักศึก                      | เษาจะต้องดำเนินการตาม <u>คำอธิบาย</u> ในตารางข้าง∉                      |  |  |  |  |
| ยืนความประสงค์          | รหัสในการ lock              | จำนวนเงิน ดำอธิบาย                                                      |  |  |  |  |
| ผลการลงทะเบียน          | <u>ตรวจสอบข้อมุลที่อยู่</u> | <ul> <li>โปรดทำการบันทึกข้อมูลที่อยู่ให้เป็<br/>ขวามัดสื้อพว</li> </ul> |  |  |  |  |
| ระเบียนประวัติ          |                             | ของนกตกษา<br>หน่วยงาน : สำนักทะเบียน                                    |  |  |  |  |
| ภาระค่าใช้จ่าย/ทุน 🧳 ฏา | ภาระค่าใช้จ่ายทน            |                                                                         |  |  |  |  |
| ผลการศึกษา              | ได้จาก                      | <u>ภาระค่าใช้จ่าย/ทุน</u>                                               |  |  |  |  |
| ศาร้อง/ใบรับรอง ออนไลน์ |                             |                                                                         |  |  |  |  |
| ประกาศงานกองทุนฯ        | ระบบบริการการศึกษ           | ท                                                                       |  |  |  |  |
|                         | ผ่านเครือข่ายเ              | วันเทอร์เน็ต                                                            |  |  |  |  |
| เขียนคำร่อง             |                             |                                                                         |  |  |  |  |
| ทะเบียนรายชื่อ          |                             |                                                                         |  |  |  |  |
| สถิติการเข้าใช้งานระบบ  |                             |                                                                         |  |  |  |  |
|                         |                             |                                                                         |  |  |  |  |

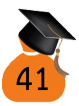

 นำข้อมูลมายื่นยอดที่ http://www.studentloan.or.th หลังจากที่ได้รับอนุมัติ เรียบร้อย โดย กรอกเลขที่ใบแจ้งยอด โดยใส่รหัสนักศึกษาของตัวเองตามด้วย ขีด ปี การศึกษาและภาคการศึกษา เช่น ปีการศึกษา 2562 ภาคเรียนที่ 1 ให้ใส่ 620101412345-621 หากเป็นปีการศึกษา 2562 ภาคการศึกษาที่ 2 ก็จะใส่ 620101412345-622 เป็นต้น และกรอกยอดเงินค่าลงทะเบียนเรียน 1/2562 กรอก วันที่ลงทะเบียนเรียน

| ≥ 11 01101<br>► 2562/1 | $\langle \ $ | เลือกภาคการศึกษา 2562/1                                                            |           |           |                              |
|------------------------|--------------|------------------------------------------------------------------------------------|-----------|-----------|------------------------------|
| 🝷 ตัวงชาระ ทั้งหมด     | • N          |                                                                                    |           |           |                              |
| วับที่-เวลา            |              | CHEAN                                                                              | สาขายเวิน | สำหรับสาว | ເລຫທີ່ໃນແ<br>ອັນເລີຍ         |
| ปีการศึกษา . 1/256     | 2            |                                                                                    |           |           |                              |
| 12/11/19 10:04         | 1500         | ดำลงทะเมือนเรียน                                                                   |           |           |                              |
|                        | AL:201       | HOSPETALITY INDUSTRY                                                               | 4,020.00  | 4,020.00  |                              |
|                        | AL.203       | INFORMATION SYSTEMS AND COMPAUTER.<br>TECHNICIS MANAGEMENT FOR ADALINE<br>RECENTED | 5.660.00  | 5.660.00  |                              |
| วันที่เอกสาร           | ES.101       | FUNCTIONAL ENGLISH FOR AIRLINE BUSINESS 1                                          | 2,820,00  | 2,820.00  |                              |
|                        | GE-121       | WAYS OF KASEM                                                                      | 4,220,00  | 4,220.00  |                              |
| 10/11/10               | GF.101       | THAT FOR COMMUNICATION                                                             | 2,980.00  | 2,980.00  |                              |
| 12/11/19               | GF.100       | ENGLISH FOR COMMUNICATION                                                          | 4 020 00  | 4.020.00  |                              |
|                        | GE.155       | BALLROOM DANCING                                                                   | 1.580.00  | 1.580.00  |                              |
|                        | E5.103       | USABULARY IN AIRLINE BUSINESS AND TODIC<br>PREPARATION BEGINNER 1                  | 1,520.00  | 1,520.00  |                              |
|                        | 2001         | ต่ำเป้ารุงเอกสารการสอบ                                                             | 600.00    | 600.00    |                              |
|                        | 2002         | ด่าปารุงการศึกษา                                                                   | 750.00    | 750.00    |                              |
|                        | 2003         | พ่าป่าวุลสำนักบรรณสาร                                                              | 500.00    | 500.00    |                              |
|                        | 2005         | ต่าปารุ่งกังการนักศึกษา                                                            | 425.00    | 350.00    | RS:25:59<br>13/11<br>12/11/1 |
|                        | 2006         | ต่าก็จกรรมเสริมหลักสูตร                                                            | 600.00    | 600.00    |                              |
|                        | 2007         | สาธรรมเพียมการใช้ Internet:                                                        | \$00.00   | 500.00    |                              |
|                        | 2009         | ดำประกันของเสียงาย                                                                 | 1,000.00  | 1,000.00  |                              |
|                        | 2011         | คาเปิดปัญชีรนาคาร/ปัตร ATM.                                                        | 150.00    | 150.00    |                              |
|                        | 2020         | ต่ายีจอัมพิเทศ                                                                     | 500.00    | 500.00    |                              |
|                        | 3232         | ต่าทัศนดีกษา AL.201                                                                | 1,400.00  | 1,400.00  |                              |
|                        | 3369         | RIVINATEN TOEIC ES.101                                                             | 700.00    | 700.00    |                              |
|                        | 3402         | ศาเครื่องแบบสาขา AL.201                                                            | 3,300.00  | 3,300.00  |                              |
| 02/06/17 10:15         | 1500         | ต่าลงทะเมือนเรียน                                                                  |           |           |                              |
|                        | AL.203       | INFORMATION SYSTEMS AND COMPUTER FOR<br>ADRUINE DUSINESS                           | 5,660.00  | 5,660.00  |                              |
|                        | AL.203       | INFORMATION SYSTEMS AND COMPUTER<br>TECHNOLOGY MANAGEMENT FOR ADMLINE              | -5,660.00 | -5,660.00 |                              |
|                        |              |                                                                                    | 37,245,00 | 35 245 00 |                              |

#### ตัวอย่างการยื่นยอดค่าลงทะเบียน

ให้นักศึกษาดูยอดจากระบบเพื่อทำการยื่นยอด โดยไม่ต้องแนบใบแจ้งยอดในเวลาเซ็น แบบยืนยัน 1/2562 เมื่อยื่นยอดค่าเล่าเรียนเรียบร้อยแล้ว กรุณาติดต่อเซ็นแบบยืนยัน 1/2562 ตามวิทยาเขตที่นักศึกษานำส่งสัญญา ส่วนภาคการศึกษาถัด ๆ ไป ติดต่อเซ็นแบบตามรอบที่

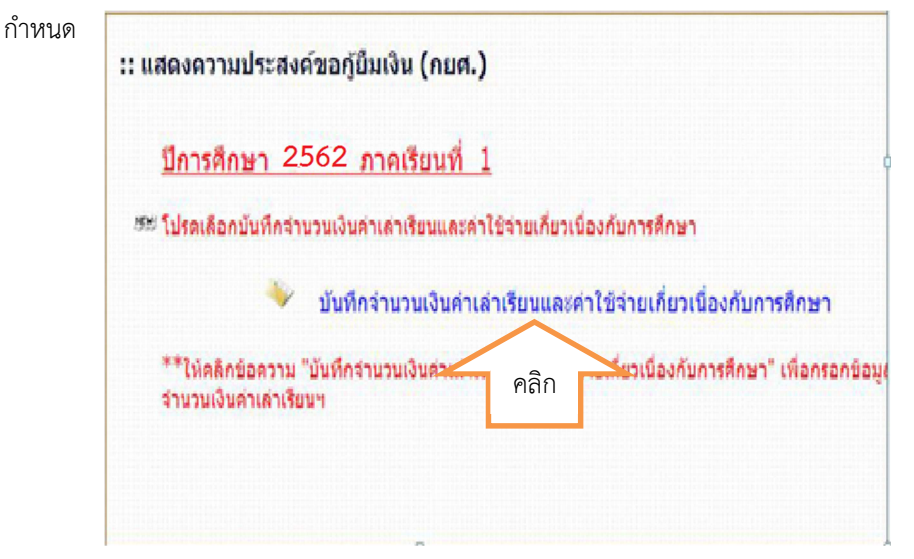

กรอกข้อมูลโดยดูจาก reg.kbu.ac.th หรือใบแจ้งยอดค่าลงทะเบียน

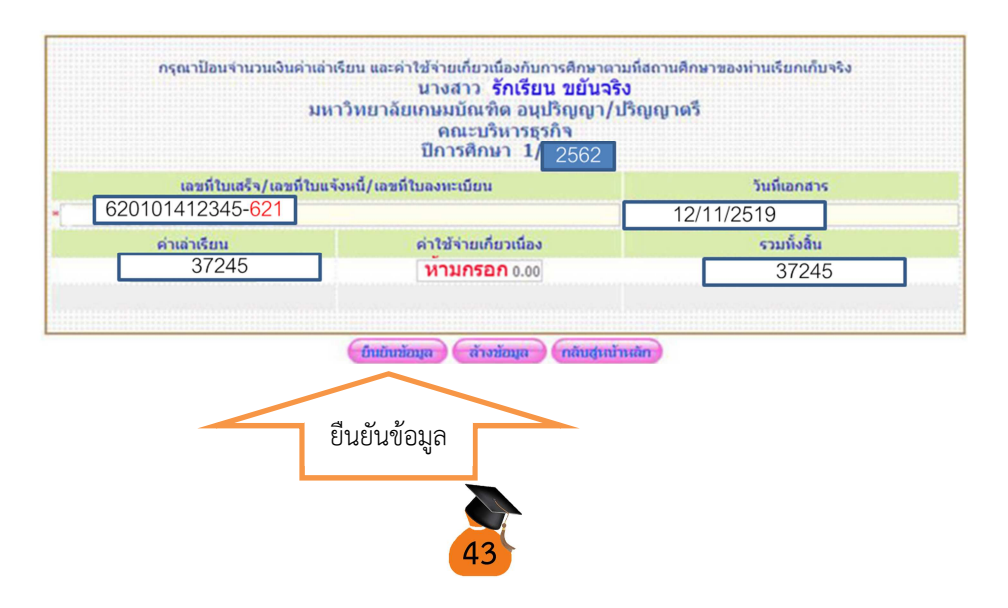

- 32 เมื่อทำการเซ็นแบบยืนยันค่าลงทะเบียนเรียบร้อยในระบบ http://reg.kbu.ac.th ขึ้น ข้อความว่า "นักศึกษาติดต่อเซ็นแบบยืนยัน 1/2562 เรียบร้อยแล้ว ติดตามประกาศผลการ เซ็นแบบยืนยันทุก ๆ 3 วันทำการ"
  - กรณีแบบยืนยันมีปัญหา http://reg.kbu.ac.th ขึ้นข้อความว่า "แบบยืนยัน
     ค่าลงทะเบียนภาคเรียนที่ 1/2562 มีปัญหาครั้งที่ ... ติดต่อแก้ไขที่กองทุนฯ ......
     ภายใน 3 วันนับจากวันประกาศ"
  - กรณีแบบยืนยันเรียบร้อย http://reg.kbu.ac.th ขึ้นข้อความว่า "แบบยืนยัน ค่าลงทะเบียน 1/2562 เรียบร้อย อยู่ระหว่างเสนอลงนาม และรวบรวมนำส่ง ธนาคาร"
- 33 เมื่อมหาวิทยาลัยนำสัญญา และแบบยืนยันค่าลงทะเบียนที่ลงนามเรียบร้อยแล้ว นำส่ง ธนาคาร http://reg.kbu.ac.th ขึ้นข้อความว่า "นำส่งธนาคารเรียบร้อยแล้ว ติดต่อรับ สัญญาและแบบยืนยันค่าลงทะเบียน 1/2562 คืน ติดตามประกาศวันเวลา สถานที่ ทาง http://loan.kbu.ac.th"
- 34 การโอนเงิน แบ่งเป็น 2 กรณี คือ
  - 34.1 การโอนเงินค่าครองชีพ คือ เป็นเงินค่าใช้จ่ายส่วนตัวโอนเข้าบัญชีนักศึกษาเดือนละ
     2,400 บาท ธนาคารทำการโอนหลังจากมหาวิทยาลัยนำส่งสัญญาไปยังธนาคาร ไม่
     เกิน 60 วันทำการ โดยทำการโอนดังนี้
    - ภาคการศึกษาที่ 1 ทำการโอนตั้งแต่เดือนมิถุนายน 62 เดือนพฤศจิกายน 62
    - O ภาคการศึกษาที่ 2 ทำการโอนตั้งแต่เดือนธันวาคม 62 เดือนพฤษภาคม 63
    - O กรณีเรียนภาคการศึกษาที่ 3 (ฤดูร้อน) รายเดือนแบ่งเป็นดังนี้
      - ภาคการศึกษาที่ 2 ทำการโอนตั้งแต่เดือนธันวาคม 62 เดือนกุมภาพันธ์ 63
      - ภาคการศึกษาที่ 3 ทำการโอนตั้งแต่เดือนมีนาคม 63 เดือนพฤษภาคม 63

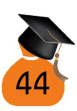

#### หมายเหตุ

 กรณีมีการโอนเงินล่าช้าเกินเดือนที่กำหนดตามภาคการศึกษา ธนาคารจะทำการ ให้ต่อเมื่อสถานศึกษาทำการยืนยันผ่านระบบแล้ว 30 วัน (ซึ่งการยืนยันผ่านระบบ จะทำการยืนยันได้เมื่อเสร็จสิ้นการเพิกถอนของทุกภาคการศึกษา) เดือนแรกที่มี การโอนเงิน ค่าครองชีพจะเข้าจำนวน 2,400 บาท และเดือนต่อไปในวันที่เดียวกัน กับเดือนแรกธนาคารทำการโอนย้อนหลังให้จนครบถึงเดือนที่เข้าล่าสุด และทำ การโอนเงินจนครบ 6 เดือน ของภาคเรียนที่ 1 ส่วนภาคเรียนที่ 2 วันที่โอนเงินจะ มีการเปลี่ยนแปลงขึ้นอยู่กับการเซ็นแบบยืนยันของนักศึกษา

34.2 การโอนเงินค่าเล่าเรียนธนาคารทำการโอนเงินค่าเล่าเรียนเข้าบัญชีสถานศึกษา หลังจากที่โอนเงินค่าครองชีพให้นักศึกษาเรียบร้อยแล้วไม่เกิน 30 วันทำการ มหาวิทยาลัยไม่มีการคืนเงินใด ๆ ที่นักศึกษาสำรองจ่ายในตอนแรกเข้าสมัครเรียน

35 ประกาศรับสัญญา และแบบยืนยันคืน (รับได้ที่ห้องกองทุนกู้ยืม) และใบเสร็จรับเงิน (รับที่ ศูนย์ sasc) ที่ http://loan.kbu.ac.th และ http://reg.kbu.ac.th ให้นักศึกษาติดต่อรับ ตามกำหนด เมื่อทำถึงขั้นตอนนี้เป็นการเสร็จสิ้นกระบวนการของภาคการศึกษาที่ 1

ตามกาหนด เมอทาเงขนตอนนเบนการเสรจสนกระบวนการของภาคการศกษาท 1
36 เริ่ม ยื่น กู้ ยืม ภาคการศึกษาที่ 2 ช่วงเดือนกันยายน เข้ายื่น กู้ ยืมใน http://www.studentloan.or.th ตามข้อที่ 15 - ข้อที่ 18 ทำการ คลิก "ปีการศึกษา 2562 ภาคเรียนที่ 2" ใส่รหัส OTP คลิก "แบบคำยืนยัน" ก่อนทำการบันทึกข้อมูลกรุณา ตรวจสอบ ชื่อ - สกุล ที่อยู่ตามทะเบียนบ้าน มีการเปลี่ยนแปลงหรือไม่ หากมีการ เปลี่ยนแปลงกรุณาติดต่อ สำนักงานกองทุนเงินให้กู้ยืมเพื่อการศึกษา เบอร์โทร 02-0164888 เพื่อปรับข้อมูลในระบบให้เป็นปัจจุบัน แล้วจึงทำการบันทึกข้อมูลถัดไป บันทึกข้อมูลเรียบร้อยแล้ว คลิก "บันทึกแบบ" ต้องการพิมพ์แบบ คลิก "พิมพ์แบบ" เพื่อ พิมพ์แบบคำขอกู้ยืมออกจากระบบจำนวน 1 แผ่น นำส่งในวันเซ็นแบบยืนยัน

#### <u>ปีการศึกษา 2562\_ภาคเรียนที่ 2</u> ๘๘ โปรดเดือกบันทีกร่านวนเงินด่าเล่าเรียนและค่าใช้รายเกี่ยวเนื่องกับการศึกษา ♥ บันทึกร่านวนเงินต่าเล่าเรียนและค่าใช้ร่ายเกี่ยวเนื่องกับการศึกษา \*\*ให้คดิกข้อความ "บันทึกร่านวนเงินต่าเล่าเรียนและค่าใช้ร่ายเกี่ยวเนื่องกับการศึกษา" เพื่อกรอกข้อมูล ร่านวนเงินต่าเล่าเรียนฯ แมนต่ายืนยัน ฯ \*\*ไห้คดิกข้อความ "แบนต่ายืนยัน ฯ" เพื่อแก เขือมูลแบนค่ายืน 45

37 นักศึกษาทำการลงทะเบียนเรียนล่วงหน้าภาคเรียนที่ 2/2562 โดยพบอาจารย์ที่ปรึกษาเพื่อ ปลดล็อคการลงทะเบียนเรียน และให้ดำเนินการลงทะเบียนเรียนผ่าน http://reg.kbu.ac.th ก่อนยืนยันการลงทะเบียนกรุณาตรวจสอบรายวิชาลงทะเบียนให้ ถูกต้อง เมื่อทำการลงทะเบียนเรียนล่วงหน้าเรียบร้อย นักศึกษาตรวจสอบยอดลงทะเบียนได้ ตัวอย่างหน้า 40 - 42 เพื่อนำใบแจ้งยอดค่าลงทะเบียนมากรอกยอดกู้ยืมผ่านระบบ http://www.studentloan.or.th ตามข้อที่ 15 – 18 คลิก "บันทึกจำนวนเงินค่าเล่าเรียน และค่าใช้จ่ายเกี่ยวเนื่องกับการศึกษา กรอกข้อมูลตัวอย่างหน้า 43

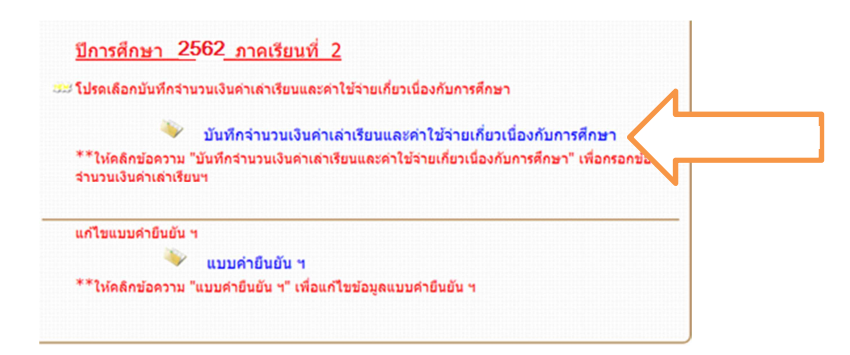

38 ติดต่อเซ็นแบบยืนยันที่กองทุนเงินให้กู้ยืมเพื่อการศึกษาตามกำหนด พร้อมเตรียมเอกสาร การเซ็นแบบยืนยันให้ครบ คือ นำคู่มือการกู้ยืม,ใบ กท.304 (อยู่ในคู่มือการกู้ยืม) ภาคเรียน ที่ทำการเซ็นแบบยืนยัน, แบบคำขอกู้ยืมที่พิมพ์ออกจากระบบ (ลักษณะที่ 1 ตัวอย่างหน้า 15 /ลักษณะที่ 2 ตัวอย่างหน้า 37) ,สำเนาแบบยืนยันภาคล่าสุดก่อนการเซ็นแบบยืนยัน, สำเนาสมุดบัญชีที่มีการออมเงิน ถ่ายหน้าที่มีชื่อ – สกุล และหน้าที่ปรับสมุดมียอดเงินฝาก ไม่ต่ำกว่า 60 บาทต่อเดือน ตามตาราง หากนักศึกษาไม่ได้ดำเนินการฝากเงินตามกำหนด หรือไม่ได้ปรับสมุดเงินฝากทุกเดือน ในทุก ๆ กรณี (มีบทลงโทษแล้วแต่ละภาคการศึกษา ติดตามประกาศ http://loan.kbu.ac.th) และนำส่งในวันที่เซ็นแบบยืนยัน, กระดาษ เรียงความที่ได้รับวันเข้าร่วมโครงการ (เฉพาะทำการเซ็นแบบยืนยันภาคเรียนที่ 1 ของแต่ละ ปีการศึกษาเท่านั้น), แบบยืนยันการเข้าร่วมกิจกรรมจิตอาสาจำนวน 18 ชั่วโมง, สำเนาบัตร ประชาชน และบัตรประชาชนตัวจริง, บัตรนักศึกษา, ปากกาสีน้ำเงิน 1 ด้าม (ปล. อาจมี การเปลี่ยนแปลงเรื่องเอกสาร ติดตามประกาศอย่างต่อเนื่อง)

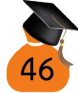

- 39 เมื่อเซ็นแบบยืนยันภาคการศึกษาที่ 2/2562 เรียบร้อยแล้ว http://reg.kbu.ac.th ขึ้น ข้อความว่า "นักศึกษาติดต่อเซ็นแบบยืนยัน 2/2562 แล้ว รอตรวจสอบผลการเซ็นแบบ ยืนยัน ติดตามประกาศทุก ๆ 3 วัน" และย้อนกลับไปดูการโอนเงินข้อที่ 34
- การรับแบบยืนยันตั้งแต่ภาคเรียนที่ 2/2562 เป็นต้นไปจนสำเร็จการศึกษานักศึกษาสามารถ
   ดาวน์โหลดแบบยืนยันของทุกภาคการศึกษาได้ที่ http://reg.kbu.ac.th ตัวอย่างหน้า 47 49 ดังนี้

### วิธีการดาวน์โหลด เอกสารการกู้ยืม

### แบบคำขอกู้ยืม สัญญา แบบยืนยัน

 เข้า http://reg.kbu.ac.th คลิกเข้าสู่ระบบ ใส่รหัสประจำตัว คือรหัสนักศึกษา รหัสผ่าน เป็นค่าที่นักศึกษากำหนดไว้ คลิกเข้าสู่ระบบ

|             | KASEM<br>BUNDIT<br>UNIVERSITY | มหาวัท<br>Kasem | าย์า<br>ธบ |
|-------------|-------------------------------|-----------------|------------|
|             | เมนูหลัก                      |                 | <b>.</b> . |
| เข้าสู่ระบบ | เข้าสู่ระบบ                   |                 |            |
|             | ปฏิทินการศึ                   | กษา             | 1          |
|             | หลักสูตรที่เวิ                | ไดสอน           |            |
|             | ดารางเรียนเ                   | มักศึกษา        |            |
|             | ดารางสอนอ                     | าจารย์          |            |
|             | ตารางการใช                    | ช้ห้อง          | 1.1        |

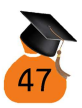

 ใส่รหัสประจำตัว คือรหัสนักศึกษา รหัสผ่าน เป็นค่าที่นักศึกษากำหนดไว้ คลิกเข้าสู่ ระบบ

| กรุณาป้อนรหัส | ประจำตัวและรหัส          | เผ่าน                   |
|---------------|--------------------------|-------------------------|
| Q             | รหัสประจำตัว<br>รหัสผ่าน |                         |
| <b>/</b>      |                          | เข้าสู่ระบบ เข้าสู่ระบบ |
|               |                          |                         |

3. ไปที่ดาวน์โหลดเอกสาร เลือก file ที่ต้องการดาวน์โหลดตามหัวข้อ คลิกดาวน์โหลด

| *<br>KASEM       | มหาวัท       | าย๊า   | ดา    | วน์โหลดเอกสาร                |                  |
|------------------|--------------|--------|-------|------------------------------|------------------|
| BUNDIT           | KASEM        | BUI    | ที    | ชื่อไฟล์                     |                  |
|                  |              |        | ត័ណ្ឌ | บา                           |                  |
| เมนูหลัก         |              | นาง    | 1     | สัญญา1.61_01_61.0320.jpg     | <u>ดาวน์โหลด</u> |
| ออกจากระบ        | พ            | ยิน    | 2     | สัญญา1.61_02_61.0320.jpg     | <u>ดาวน์โหลด</u> |
| เปลี่ยนรหัสเ     | inu          |        | 3     | สัญญา1.61_03_61.0320.jpg     | <u>ดาวน์โหลด</u> |
| ยืนความประ       | สงค์         |        | 4     | สัญญา1.61_04_61.0320.jpg     | <u>ดาวน์โหลด</u> |
| ผลการองห         | าบียน        |        | 5     | สัญญา1.61_05_61.0320.jpg     | <u>ดาวน์โหลด</u> |
| ระเบียนประ       | ŭĝ           |        | 6     | สัญญา1.61_06_61.0320.jpg     | <u>ดาวน์โหลด</u> |
| ภาระค่าใช้จ่     | าย/ทุน       |        | แบบ   | ยืนยัน                       |                  |
| แสดงดาราง        | เรียน/สอบ    |        | 7     | แบบยืนยัน1.61_07_61.0320.jpg | <u>ดาวน์โหลด</u> |
| ผลการศึกษ        | ı            |        |       |                              | $\sim$           |
| ดรวจสอบจา        | 1            |        |       |                              |                  |
| ศาร้อง/ใบรั      | บรอง ออนไลน์ |        |       |                              | เลือก            |
| ประกาศงาน        | กองทุนฯ      |        |       |                              |                  |
| ดาวน์โหลดเ       | อกสาร        | ดาวน์โ | หลดเส | อกสาร                        |                  |
| เขียนคำร้อง      |              |        |       |                              |                  |
| ทะเบียนราย       | ชื่อ         |        |       |                              |                  |
| สถิติการเข้า     | ใช้งานระบบ   |        |       |                              |                  |
| ucioni i i sta i | 10,10,00     |        |       |                              |                  |

48

 File ก็จะปรากฏออกมาสามารถสั่งพิมพ์หรือบันทึกได้ กรณีจะสั่งพิมพ์ให้คลิกขวา <u>เลือกที่</u>เครื่องพิมพ์ จะปรากฏคำว่า พิมพ์ หรือ print <u>เลือกที่</u> พิมพ์โดยใช้ช่องโต้ตอบ ของระบบ สั่งพิมพ์หรือ save เป็น jpg หรือ pdf

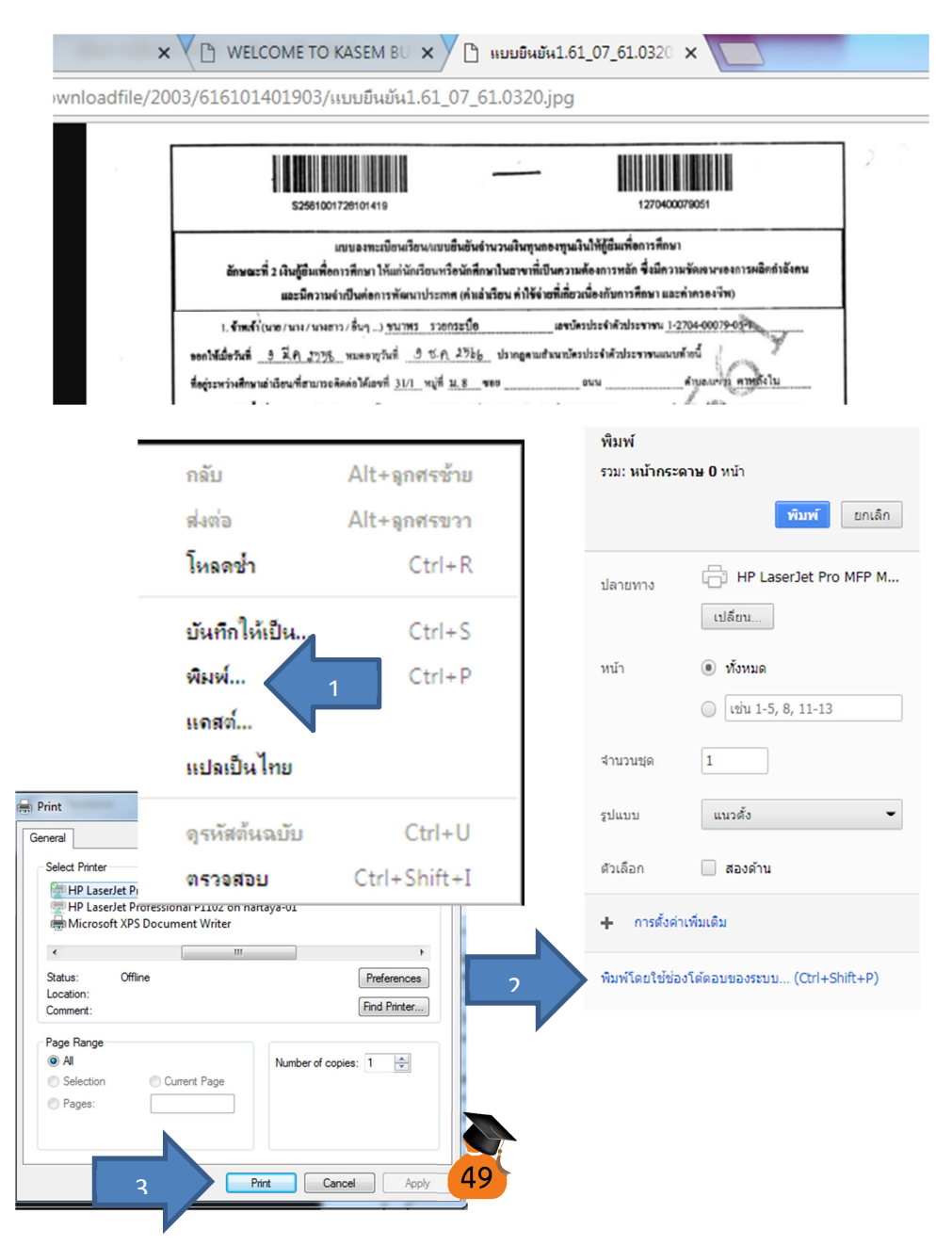

- 41 กรณีประสงค์ขอกู้ยืมภาคการศึกษาที่ 3 ปฏิบัติเช่นเดียวกับภาคการศึกษาที่ 2 ทุกประการ
- 42 การกู้ยืมในปีการศึกษาถัดไปนักศึกษาสามารถรับแบบขอกู้ยืมต่อในวันทำกิจกรรมของ กองทุนเงินให้กู้ยืมเพื่อการศึกษาให้ติดตามประกาศที่ http://loan.kbu.ac.th และ http://reg.kbu.ac.th
- 43 ให้นักศึกษาเตรียมเอกสารการขอกู้ยืมใหม่ในทุกปีการศึกษา และปฏิบัติตามขั้นตอนการ กู้ยืมเช่นเดียวกับภาคการศึกษาที่ 1 (ยกเว้นขั้นตอนการพิมพ์สัญญา) และ ภาคการศึกษาที่
   2 ปฏิบัติเช่นเดิมเหมือนปีการศึกษาก่อนหน้านี้

| Web site                     |    | ใช้สำหรับ                                   |
|------------------------------|----|---------------------------------------------|
| http://www.studentloan.or.th | 1. | ยื่นแจ้งความประสงค์กู้ยืมทุกภาคการศึกษา     |
|                              | 2. | ยื่นยอดค่าเล่าเรียนทุกภาคการศึกษา           |
|                              | 3. | ตรวจสอบการโอนเงินของธนาคารกรุงไทย จำกัด     |
|                              |    | (มหาชน) และธนาคารอิสลามแห่งประเทศไทย        |
| http://reg.kbu.ac.th         | 1. | ตรวจสอบความถูกต้องขั้นตอนการกู้ยืม          |
|                              | 2. | ลงทะเบียนเรียนล่วงหน้าทุกภาคการศึกษา        |
|                              | 3. | ตรวจสอบผลการเรียนทุกภาคการศึกษา             |
|                              | 4. | ดาวน์โหลดเอกสารสัญญา แบบยืนยัน              |
| http://loan.kbu.ac.th        | 1. | ติดตามประกาศผลการอนุมัติ                    |
|                              | 2. | ติดตามประกาศวันส่งเอกสารขอกู้ยืมของทุกปี    |
|                              |    | การศึกษา                                    |
|                              | 3. | ติดตามประกาศวันเซ็นแบบยืนยันของทุกภาค       |
|                              |    | การศึกษา                                    |
|                              | 4. | ติตามประกาศวันรับแบบยืนยันของทุกภาค         |
|                              |    | การศึกษา                                    |
|                              | 5. | ติดตามประกาศกิจกรรมกองทุน                   |
|                              | 6. | ดาวน์โหลดแบบฟอร์มต่าง ๆ เกี่ยวกับการกู้ยืม  |
| Facebook                     | 1. | ติดตามข่าวสารทุกอย่างของกองทุนกู้ยืม        |
| Kasemloan Studentloan        | 2. | สอบถามข้อมูล หรือข้อสงสัยเกี่ยวกับการกู้ยืม |

### Web site ที่เกี่ยวข้อง

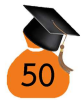

#### ตารางการออมเงิน

| a            |           |           |           |           |
|--------------|-----------|-----------|-----------|-----------|
| ປ            | 2563      | 2564      | 2565      | 2566      |
| เดือน        | จำนวนเงิน | จำนวนเงิน | จำนวนเงิน | จำนวนเงิน |
|              | ออม       | ออม       | ออม       | ออม       |
| ม.ค.         | 60.00     | 780.00    | 1,500.00  | 2,220.00  |
| ก.พ.         | 120.00    | 840.00    | 1,560.00  | 2,280.00  |
| มี.ค.        | 180.00    | 900.00    | 1,620.00  | 2,340.00  |
| ເມ.ຍ.        | 240.00    | 960.00    | 1,680.00  | 2,400.00  |
| พ.ค.         | 300.00    | 1,020.00  | 1,740.00  | 2,460.00  |
| ື່ມ.ຍ.       | 360.00    | 1,080.00  | 1,800.00  | 2,520.00  |
| ก.ค.         | 420.00    | 1,140.00  | 1,860.00  | 2,580.00  |
| ส.ค.         | 480.00    | 1,200.00  | 1,920.00  |           |
| ก.ย.         | 540.00    | 1,260.00  | 1,980.00  |           |
| <b>ମ</b> .ค. | 600.00    | 1,320.00  | 2,040.00  |           |
| พ.ย.         | 660.00    | 1,380.00  | 2,100.00  |           |
| ธ.ค.         | 720.00    | 1,440.00  | 2,160.00  |           |

### บันทึกการแต่งกายไม่เรียบร้อย หากเตือนครบ 3 ครั้งนักศึกษาถูกตัดสิทธิ์ในการกู้ยืมทันที

| เตือนครั้งที่ 1 เรื่อง           | เตือนครั้งที่ 2 เรื่อง     | เตือนครั้งที่ 3 เรื่อง              |
|----------------------------------|----------------------------|-------------------------------------|
| วันที่                           | วันที่                     | วันที่                              |
| โดย                              | โดย                        | โดย                                 |
| ครั้งที่ 4 ส่งบทความเกี่ยวกับภัย | ครั้งที่ 5 ตัดค่าเล่าเรียน | ครั้งที่ 6 ตัดสิทธิ์การกู้ยืมตลอดปี |
| อันตรายเรื่องการแต่งกาย          | จำนวน บาท                  | ปี                                  |
| วีนที่                           | วันที่                     | วันที่                              |
| โดย                              | โดย                        | โดย                                 |

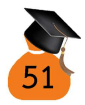

## วิธีการชำระหนี้คืน

| สาเหตุการหยุดกู้ยืม       | กู้ยืมแบบ ลักษณะที่ 1         | กู้ยืมแบบ ลักษณะที่ 2         |
|---------------------------|-------------------------------|-------------------------------|
| ลาออก ไม่ศึกษาต่อที่อื่น  | ติดต่อธนาคารเพื่อชำระคืน      | ติดต่อธนาคารเพื่อชำระคืน      |
| หรือสำเร็จการศึกษา        | ภายใน 2 ปี ไม่เสียดอกเบี้ย ปี | ภายใน 2 ปี ไม่เสียดอกเบี้ย ปี |
|                           | ที่ 3 ต้องชำระคืนภายใน 15     | ที่ 3 ต้องชำระคืนภายใน 15     |
|                           | ปี ดอกเบี้ยร้อยละ 1 ต่อปี     | ปี ดอกเบี้ยร้อยละ 1 ต่อปี     |
| ลาออก ศึกษาต่อที่อื่น     | กรณีกู้ยืมต่อ ให้ติดต่อ       | กรณีกู้ยืมต่อ ให้ติดต่อ       |
|                           | สถานศึกษาใหม่เพื่อทำสัญญา     | สถานศึกษาใหม่เพื่อทำสัญญา     |
|                           | ใหม่ กรณีไม่กู้ยืมต่อ ติดต่อ  | ใหม่ กรณีไม่กู้ยืมต่อ ติดต่อ  |
|                           | แจ้งสถานภาพที่ธนาคารว่า       | แจ้งสถานภาพที่ธนาคารว่า       |
|                           | กำลังศึกษา                    | กำลังศึกษา                    |
| รักษาสถานภาพ              | แจ้งสถานภาพว่ากำลังรักษา      | แจ้งสถานภาพว่ากำลังรักษา      |
|                           | สถานภาพก่อนเดือน              | สถานภาพก่อนเดือน              |
|                           | กรกฎาคม ของทุกปี              | กรกฎาคม ของทุกปี              |
| เรียนปกติไม่กู้ยืมต่อ     | ติดต่อสถานศึกษาขอหนังสือ      | ติดต่อสถานศึกษาขอหนังสือ      |
|                           | รับรองการเป็นนักศึกษาเพื่อ    | รับรองการเป็นนักศึกษาเพื่อ    |
|                           | แจ้งสถานภาพที่ธนาคารว่า       | แจ้งสถานภาพที่ธนาคารว่า       |
|                           | กำลังศึกษา ก่อน <b>เดือน</b>  | กำลังศึกษา ก่อน <b>เดือน</b>  |
|                           | <b>กรกฎาคม</b> ของทุกปี       | <b>กรกฎาคม</b> ของทุกปี       |
| กู้ยืมระดับมัธยม แบบ กยศ. | ชำระหนี้รวมหลังจากสำเร็จ      | ปีการศึกษา 2564 ติดต่อ        |
|                           | การศึกษา ปลอดดอกเบี้ย 2 ปี    | กองทุนของมหาวิทยาลัยเพื่อ     |
|                           | ปีที่ 3 ติดต่อชำระทันที       | ขอหนังสือรับรองการเป็น        |
|                           |                               | นักศึกษาเพื่อไปยื่นธนาคาร     |
|                           |                               | ขอผ่อนผันการชำระหนี้          |

### สถานที่ติดต่อ

กรณีซำระคืน และแจ้งรายได้ติดต่อธนาคารกรุงไทย จำกัด (มหาชน) หรือธนาคารอิสลามแห่ง ประเทศไทย

กรณีแจ้งสถานภาพ ติดต่อสถานศึกษาเพื่อขอหนังสือรับรองการเป็นนักศึกษา เพื่อนำไปยื่น ต่อ ธนาคารกรุงไทย จำกัด (มหาชน) หรือธนาคารอิสลามแห่งประเทศไทย

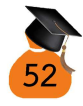

### ผลกระทบของการผิดนัดชำระหนึ่

**ผิดนัดชำระหนี้ คือ** การไม่ติดต่อชำระหนี้ตามกำหนด หรือชำระหนี้ไม่ครบยอดที่กำหนดตาม ระยะเวลาที่กำหนด

**ผลกระทบการผิดนัดชำระหนี้** ถูกฟ้องร้องดำเนินคดีตามกฎหมาย โดยขั้นตอนการดำเนินคดีมี ดังต่อไปนี้

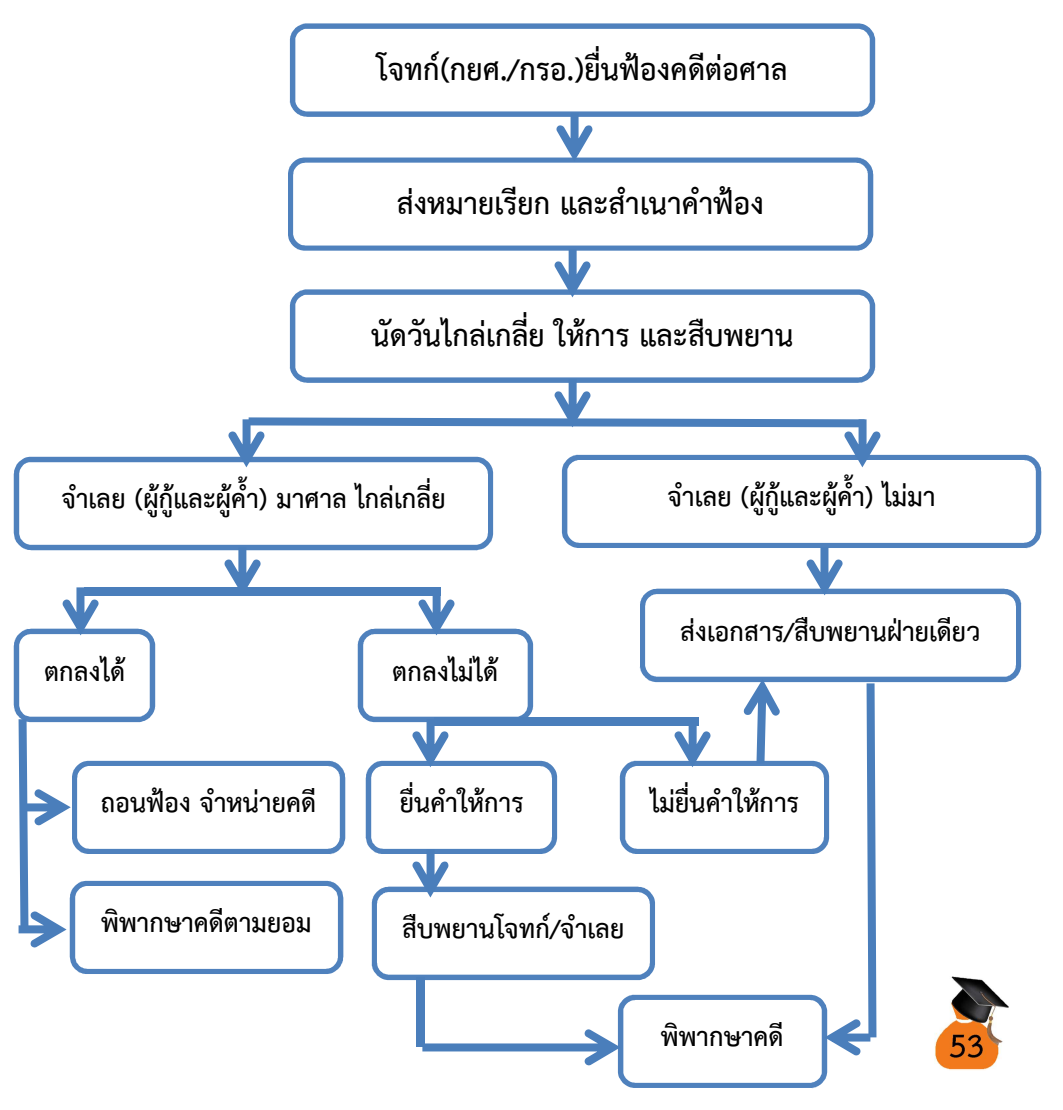

### อาจารย์ประจำกองทุนเงินให้กู้ยืมเพื่อการศึกษา

กรุณาติดต่อวันทำการ เวลา 08.30 – 16.30 น.

#### ประจำวิทยาเขตพัฒนาการ

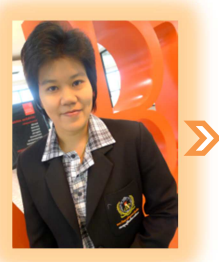

อ.แววระวี ชนะนนท์ โทร. 08-9130-1731 (TRUE)

วันหยุด เสาร์ อาทิตย์

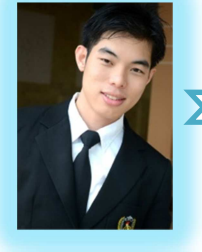

ประจำวิทยาเขตร่มเกล้า

อ.สุชาติ อินต๊ะก๋อน โทร. 08-5260-2335 (AIS) วันหยุด ศุกร์ อาทิตย์

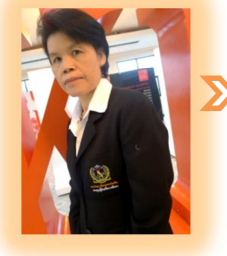

อ.พิสมัย บุญกัณฑ์ โทร. 08-1296-7997 (AIS)

วันหยุด จันทร์ อาทิตย์

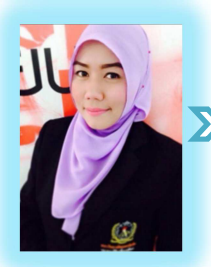

อ.กนกวรรณ หิมมะ โทร. 08-9725-7078 (DTAC) วันหยุด พุธ อาทิตย์

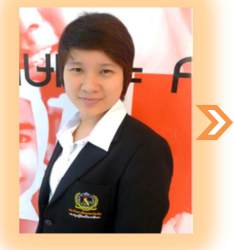

อ.กรพินธุ์ พนาพิสุทธิ์จามร โทร. 08-9521-4007 (TRUE) วันหยุด จันทร์ อาทิตย์

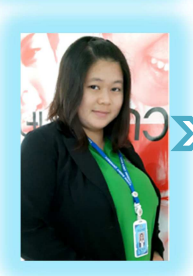

อ.วิริญ ศิริสัมพันธ์ โทร. 08-0259-0887 (TRUE) วันหยุด จันทร์ อาทิตย์

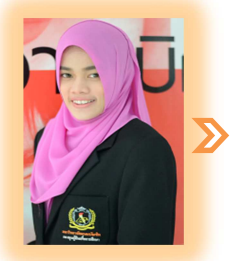

อ.สาวิตรี เอี่ยมมะวัน โทร. 09-7242-3607 (AIS)

วันหยุด อังคาร อาทิตย์

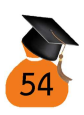

| ลำดับ | กิจกรรม                                                |                                                                      | ปีการศึกษา 2562                  |                          |
|-------|--------------------------------------------------------|----------------------------------------------------------------------|----------------------------------|--------------------------|
| 1     | ส่งเอกสารขอกู้ยืม สัมภาษณ์                             | ปฏิบัติก่อนการรับคู่มือเ                                             | ปฏิบัติก่อนการรับคู่มือการกู้ยืม |                          |
| 2.    | ยื่นกู้ยืมภาคเรียนที่ 1/2562                           | ยื่นกู้ผ่าน http://www.studentloan.or.th                             |                                  |                          |
|       |                                                        | กู้ยืม ลักษณะที่ 1ปฏิบัติตามคู่มือข้อ 15 – 20                        |                                  |                          |
|       |                                                        | กู้ยืมลักษณะที่ 2 ปฏิบัต                                             | ติตามคู่มือข้อ 15 – 19 และ       | 27                       |
| 3.    | อนุมัติ พิมพ์สัญญา                                     | พิมพ์สัญญาผ่าน http:/                                                | //www.studentloan.or.th          | ſ                        |
|       |                                                        | กู้ยืม ลักษณะที่ 1 และ                                               | 2 ปฏิบัติตามคู่มือข้อ 15 -       | 18 และ 23 - 26           |
| 4.    | น้ำส่งสัญญา                                            | พิมพ์สัญญาพาผู้คำประ                                                 | กันไปลงนาม อยู่กรุงเทพา          | และปริมณฑล ลงนาม         |
|       |                                                        | ที่มหาวิทยาลัย อยู่ต่างจึงหวัดลงนามที่อำเภอที่อาศัยในภูมิลำเนานั้น ๆ |                                  |                          |
|       |                                                        | พรอมเตรียมเอกสารขอ                                                   | เ 29 (หนา 38) นาสงภายเน          | 7 วนหล่งจากไดรับ         |
|       |                                                        | อนุมต                                                                |                                  |                          |
| 5.    | แกเขสเป็ญ (ย.ศ.) บารแบเด<br>สัยชาติจะเรื่องเรื่อง      | 1 2 1 a a a a a                                                      | โดย                              |                          |
|       | តហ្វេសូ ហេ សោសធត្ថ លេ ហេ រាក ហេ ហេ                     | แก้งครั้งที่ 1 วันที่                                                | ຍາບ<br>ໂລຍ                       |                          |
|       |                                                        | แก้ไขครั้งที่ 1 วันที่                                               | ຍາບ<br>ໂດຍ                       |                          |
|       |                                                        | การแก้ไขมีผลต่อการโอ                                                 | านเงินค่าเล่าเรียน และค่าคร      | ้องชีพให้ล่าช้า          |
| 6.    | รับสัญญา และแบบยืนยันคืน                               | บันทึกการรับคืนที่ กท.:                                              | 304 (2/2562)                     |                          |
| 7.    | ยื่นก้ยืมภาคเรียนที่ 2/2562                            | ยื่นก้ผ่าน http://www                                                | studentloan.or.th ปฏิบัต         | ติตามค่มือข้อ 36 - 37    |
|       |                                                        | บันทึกการตรวจสอบกา                                                   | เรยื่นกู้ยืมในหน้า กท.304 (2     | 2/2562)                  |
| 8.    | พบอาจารย์ที่ปรึกษา ลงทะเบียน                           | ลงทะเบียนผ่าน http://reg.kbu.ac.th ตามระยะเวลาที่กำหนด               |                                  |                          |
|       | เรียนภาคเรียนที่ 2/2562                                |                                                                      |                                  |                          |
| 9.    | ยื่นยอดกู้ยืมภาคเรียนที่ 2/2562                        | ยื่นยอดการกู้ยืมได้ทำก                                               | ารลงทะเบียนเรียนเรียบร้อย        | บแล้วที่                 |
|       | และ 3/2562 (ถ้ามี)                                     | http://www.studentloan.or.th ตามคู่มือข้อ 37 กรุณายืนยอดการ          |                                  |                          |
|       |                                                        | กู้ยิมก่อนการติดต่อเซินแบบยินยัน ตัวอย่างหน้า 40 - 43                |                                  |                          |
| 10.   | ประเมินกองทุน                                          | ประเมินกองทุนผ่าน ht                                                 | tp://loan.kbu.ac.th              |                          |
|       |                                                        | ก่อนการเซ็นแบบยืนยันภาค 2/2562                                       |                                  |                          |
| 11    |                                                        |                                                                      |                                  |                          |
| 11.   | เซนแบบยนยน ตามานเาถาท<br>ถ้าหมด เตรียมเอกสารการเต็มให้ | งเนตรอวัฒน                                                           | ง เพิ่มของวัฒิม                  | ายังกออวุธุร             |
|       | พร้อมก่อบวับเซ็บแบบเย็บยับ                             | าาท                                                                  | าาท                              | รับ เสียยหม่ายม<br>1 เวท |
|       | แบบยืนยันจะมียอดเงิน                                   | ชำระเพิ่ม                                                            | ชำระเพิ่ม                        | ชำระเพิ่ม                |
|       | ค่าลงทะเบียนเรียน กรุณา                                | บาท                                                                  | บาท                              | บาท                      |
|       | ตรวจสอบว่าถูกต้องหรือไม่ก่อน                           | วันที่                                                               |                                  | 1                        |
|       | เซ็น                                                   |                                                                      | วงเงินคงเหลือ                    | บาท                      |
| 12.   | แก้ไขแบบยืนยัน (ถ้ามี) การแก้ไข                        | ่□1 วันที่                                                           | 🛛 1 วันที่                       | 🗖 1 วันที่               |
|       | มีผลทำให้เงินเข้าช้ากว่ากำหนด                          | 🗖 2 วันที่                                                           | 🗖 2 วันที่                       | 🗖 2 วันที่               |
|       |                                                        | ่ ่ 13 วันที่                                                        | 🗖 3 วันที่                       | 🛛 3 วันที่               |
| 13.   | รับแบบยืนยันคืน                                        | ดาวน์โหลดได้ที่ http://reg.kbu.ac.th ตัวอย่างคู่มือหน้า 47           |                                  |                          |
| 14.   | รับใบเสร็จตัวจริงคืน                                   | เพื่อเก็บเป็นหลักฐานการชำระค่าเล่าเรียนด้วยเงินกู้ยืม                |                                  |                          |
|       |                                                        | ติดตามประกาศการรับ                                                   | คืนได้ที่ http://loan.kbu.a      | c.th                     |

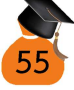

| ลำดับ | กิจกรรม                                               |                                                       | ปีการศึกษา 2563                              |                       |
|-------|-------------------------------------------------------|-------------------------------------------------------|----------------------------------------------|-----------------------|
| 1     | ส่งเอกสารขอกู้ยืม สัมภาษณ์                            |                                                       |                                              |                       |
|       |                                                       | บันทึกการรับเอกสาร โดย                                |                                              |                       |
| 2.    | ยื่นกู้ยืมภาคเรียนที่ 1/2563                          | ยื่นกู้ผ่าน http://www                                | v.studentloan.or.th                          |                       |
|       |                                                       | กู้ยืม ลักษณะที่ 1 ปฏิบ                               | )<br>ัติตามคู่มือข้อ 15 – 20                 |                       |
|       |                                                       | กู้้ยืมลักษณะที่ 2 ปฏิบ                               | <sup>ู</sup><br>มัติตามคู่มือข้อ 15 – 19 และ | ะ 27                  |
| 3.    | พบอาจารย์ที่ปรึกษา ลงทะเบียน                          | ลงทะเบียนผ่าน http:/                                  | //reg.kbu.ac.th ตามระยะเ                     | วลาที่กำหนด           |
|       | เรียนภาคเรียนที่ 1/2563                               |                                                       |                                              |                       |
| 4.    | ยื่นยอดกู้ยืมภาคเรียนที่ 1/2563                       | ยื่นยอดการกู้ยืมได้ทำก                                | ารลงทะเบียนเรียนเรียบร้อย                    | ยแล้วที่              |
|       |                                                       | http://www.student                                    | tloan.or.th กรุณายื่นยอดก                    | ารกู้ยืมก่อนการติดต่อ |
|       |                                                       | เซ็นแบบยืนยัน ตัวอย่า                                 | งหน้า 40 - 43                                |                       |
| 5.    | เซ็นแบบยืนยัน ตามวันเวลาที่                           | ภาคเรียนที่ 1                                         | ภาคเรียนที่ 2                                | ภาคเรียนที่ 3         |
|       | กำหนด เตรียมเอกสารการเซ็นให้                          | เซ็นยอดกู้ยืม                                         | เซ็นยอดกู้ยืม                                | เซ็นยอดกู้ยืม         |
|       | พร้อมก่อนวันเซ็นแบบยืนยัน                             | บาท                                                   | บาท                                          | บาท                   |
|       | แบบยืนยันจะมียอดเงิน                                  | ชำระเพิ่ม                                             | ชำระเพิ่ม                                    | ชำระเพิ่ม             |
|       | ค่าลงทะเบียนเรียน กรุณา                               | บาท                                                   | บาท                                          | บาท                   |
|       | ตรวจสอบว่าถูกต้องหรือไม่ก่อน                          | วันที่                                                |                                              |                       |
|       | เซ็น                                                  |                                                       | วันที่                                       | วันที่                |
|       |                                                       |                                                       |                                              |                       |
|       |                                                       |                                                       | วงเงินคงเหลือ                                | บาท                   |
| 6.    | แก้ไขแบบยืนยัน (ถ้ามี) การแก้ไข                       | □1 วันที                                              | ่ □1 วันที                                   | □1 วันที              |
|       | มีผลทำให้เงินเข้าช้ากว่ากำหนด                         | 2 วันที่                                              | 2 วันที่                                     | 2 วันที่              |
|       |                                                       | ่ □3 วันที่                                           | ่ □3 วันที่                                  | ่ □3 วันที่           |
| 7.    | รับแบบยืนยันคืน/รับใบเสร็จตัว                         | ดาวน์โหลดได้ที่ http:/                                | ี/reg.kbu.ac.th ตัวอย่างคู่มึ                | อหน้า 47              |
|       | จริงคืน                                               | เพื่อเก็บเป็นหลักฐานกา                                | ารชำระค่าเล่าเรียนด้วยเงินกุ่                | <sub>ไ</sub> ้ยืม     |
|       |                                                       | ติดตามประกาศการรับ                                    | คืนที่ http://loan.kbu.ac.                   | th                    |
|       |                                                       | ภาคการศึกษาที่ 2/256                                  | 53                                           |                       |
| 8.    | ประเมินกองทุน                                         | ประเมินกองทุนผ่าน http://loan.kbu.ac.th               |                                              |                       |
|       |                                                       | ก่อนการเซ็นแบบยืนยันภาค 2/2563                        |                                              |                       |
| 9.    | พบอาจารย์ที่ปรึกษา ลงทะเบียน                          | ลงทะเบียนผ่าน http:/                                  | //reg.kbu.ac.th ตามระยะเ                     | วลาที่กำหนด           |
|       | เรียนภาคเรียนที่ 2/2563                               |                                                       |                                              |                       |
| 10.   | ยื่นยอดกู้ยืมภาคเรียนที่ 2/2563                       | ยื่นยอดการกู้ยืมได้ทำก                                | ารลงทะเบียนเรียนเรียบร้อย                    | ยแล้วที่              |
|       | และ 3/2563 (ถ้ามี)                                    | http://www.student                                    | tloan.or.th ตามคู่มือข้อ 3                   | 7 กรุณายื่นยอดการ     |
|       | \$/                                                   | กู้ยืมก่อนการติดต่อเซ็นแบบยืนยัน ตัวอย่างหน้า 40 – 43 |                                              |                       |
| 11.   | ทำขั้นตอนตามข้อ 5-7 ต่อเนื่องในภาคการศึกษาที่ 2 และ 3 |                                                       |                                              |                       |

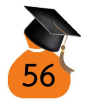

| ลำดับ | กิจกรรม                                               |                                                        | ปีการศึกษา 2564                  |                       |
|-------|-------------------------------------------------------|--------------------------------------------------------|----------------------------------|-----------------------|
| 1     | ส่งเอกสารขอกู้ยืม สัมภาษณ์                            |                                                        |                                  |                       |
|       |                                                       | บันทึกการรับเอกสาร โดยวันที่วันที่                     |                                  |                       |
| 2.    | ยื่นกู้ยืมภาคเรียนที่ 1/2564                          | ยื่นกู้ผ่าน http://www                                 | v.studentloan.or.th              |                       |
|       |                                                       | กู้ยืม ลักษณะที่ 1 ปฏิบ                                | <b>ัต</b> ิตามคู่มือข้อ 15 – 20  |                       |
|       |                                                       | กู้ยืมลักษณะที่ 2 ปฏิป                                 | )<br>ัติตามคู่มือข้อ 15 – 19 และ | r 27                  |
| 3.    | พบอาจารย์ที่ปรึกษา ลงทะเบียน                          | ลงทะเบียนผ่าน http:/                                   | //reg.kbu.ac.th ตามระยะเ         | วลาที่กำหนด           |
|       | เรียนภาคเรียนที่ 1/2564                               |                                                        |                                  |                       |
| 4.    | ยื่นยอดกู้ยืมภาคเรียนที่ 1/2564                       | ยื่นยอดการกู้ยืมได้ทำก                                 | ารลงทะเบียนเรียนเรียบร้อย        | ยแล้วที่              |
|       |                                                       | http://www.student                                     | tloan.or.th กรุณายื่นยอดก        | ารกู้ยืมก่อนการติดต่อ |
|       |                                                       | เซ็นแบบยืนยัน ตัวอย่า                                  | งหน้า 40 - 43                    |                       |
| 5.    | เซ็นแบบยืนยัน ตามวันเวลาที่                           | ภาคเรียนที่ 1                                          | ภาคเรียนที่ 2                    | ภาคเรียนที่ 3         |
|       | กำหนด เตรียมเอกสารการเซ็นให้                          | เซ็นยอดกู้ยืม                                          | เซ็นยอดกู้ยืม                    | เซ็นยอดกู้ยืม         |
|       | พร้อมก่อนวันเซ็นแบบยืนยัน                             | บาท                                                    | บาท                              | บาท                   |
|       | แบบยืนยันจะมียอดเงิน                                  | ชำระเพิ่ม                                              | ชำระเพิ่ม                        | ชำระเพิ่ม             |
|       | ค่าลงทะเบียนเรียน กรุณา                               | บาท                                                    | บาท                              | บาท                   |
|       | ตรวจสอบว่าถูกต้องหรือไม่ก่อน                          | วันที่                                                 |                                  |                       |
|       | เซ็น                                                  |                                                        | วันที่                           | วันที่                |
|       |                                                       |                                                        |                                  |                       |
|       |                                                       |                                                        | วงเงินคงเหลือ                    | บาท                   |
| 6.    | แก้ไขแบบยืนยัน (ถ้ามี) การแก้ไข                       | ∐1 วันที                                               | ∐1 วันที                         | ∐1 วันที              |
|       | มีผลทำให้เงินเข้าช้ากว่ากำหนด                         | ∐2 วันที่                                              | ∐2 วันที่                        | ∐2 วันที่             |
|       |                                                       | ่ □3 วันที่                                            | ่ ่ 13 วันที                     | ่ □3 วันที            |
| 7.    | รับแบบยืนยันคืน/รับใบเสร็จตัว                         | ดาวน์โหลดได้ที่ http:/                                 | /reg.kbu.ac.th ตัวอย่างคู่มี     | อหน้า 47              |
|       | จริงคืน                                               | เพื่อเก็บเป็นหลักฐานก                                  | ารชำระค่าเล่าเรียนด้วยเงินกุ่    | <sub>โ</sub> ้ยืม     |
|       |                                                       | ติดตามประกาศการรับ                                     | คืนที่ http://loan.kbu.ac.       | th                    |
|       |                                                       | ภาคการศึกษาที่ 2/256<br>-                              | 54                               |                       |
| 8.    | ประเมินกองทุน                                         | ประเมินกองทุนผ่าน http://loan.kbu.ac.th                |                                  |                       |
|       |                                                       | ก่อนการเซ็นแบบยืนยัน                                   | มภาค 2/2564<br>                  | -l -                  |
| 9.    | พบอาจารย์ที่ปรึกษา ลงทะเบียน                          | ลงทะเบียนผ่าน http://reg.kbu.ac.th ตามระยะเวลาที่กำหนด |                                  |                       |
|       | เรียนภาคเรียนที่ 2/2564                               | 4                                                      |                                  |                       |
| 10.   | ยืนยอดกู้ยืมภาคเรียนที่ 2/2564                        | ยืนยอดการกู้ยืมได้ทำก                                  | ารลงทะเบียนเรียนเรียบร้อย        | บแล้วที               |
|       | และ 3/2564 (ถ้ามี)                                    | http://www.student                                     | tloan.or.th ตามคู่มือข้อ 3       | 7 กรุณายืนยอดการ      |
|       | 9/                                                    | กู้ยืมก่อนการติดต่อเซ็นแบบยืนยัน ตัวอย่างหน้า 40 – 43  |                                  |                       |
| 11.   | ทำขั้นตอนตามข้อ 5-7 ต่อเนื่องในภาคการศึกษาที่ 2 และ 3 |                                                        |                                  |                       |

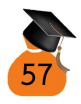

| ลำดับ | กิจกรรม                                               |                                                        | ปีการศึกษา 2565                 |                       |
|-------|-------------------------------------------------------|--------------------------------------------------------|---------------------------------|-----------------------|
| 1     | ส่งเอกสารขอกู้ยืม สัมภาษณ์                            |                                                        |                                 |                       |
|       |                                                       | บันทึกการรับเอกสาร โดย                                 |                                 |                       |
| 2.    | ยื่นกู้ยืมภาคเรียนที่ 1/2565                          | ยื่นกู้ผ่าน http://www                                 | v.studentloan.or.th             |                       |
|       |                                                       | กู้ยืม ลักษณะที่ 1 ปฏิบ                                | <i>เ</i> ติตามคู่มือข้อ 15 – 20 |                       |
|       |                                                       | กู้ยืมลักษณะที่ 2 ปฏิบ                                 | มัติตามคู่มือข้อ 15 – 19 และ    | ะ 27                  |
| 3.    | พบอาจารย์ที่ปรึกษา ลงทะเบียน                          | ลงทะเบียนผ่าน http:/                                   | //reg.kbu.ac.th ตามระยะเ        | วลาที่กำหนด           |
|       | เรียนภาคเรียนที่ 1/2565                               |                                                        |                                 |                       |
| 4.    | ยื่นยอดกู้ยืมภาคเรียนที่ 1/2563                       | ยื่นยอดการกู้ยืมได้ทำก                                 | ารลงทะเบียนเรียนเรียบร้อย       | ยแล้วที่              |
|       |                                                       | http://www.student                                     | tloan.or.th กรุณายื่นยอดก       | ารกู้ยืมก่อนการติดต่อ |
|       |                                                       | เซ็นแบบยืนยัน ตัวอย่า                                  | งหน้า 40 - 43                   |                       |
| 5.    | เซ็นแบบยืนยัน ตามวันเวลาที่                           | ภาคเรียนที่ 1                                          | ภาคเรียนที่ 2                   | ภาคเรียนที่ 3         |
|       | กำหนด เตรียมเอกสารการเซ็นให้                          | เซ็นยอดกู้ยืม                                          | เซ็นยอดกู้ยืม                   | เซ็นยอดกู้ยืม         |
|       | พร้อมก่อนวันเซ็นแบบยืนยัน                             | บาท                                                    | บาท                             | บาท                   |
|       | แบบยืนยันจะมียอดเงิน                                  | ชำระเพิ่ม                                              | ชำระเพิ่ม                       | ชำระเพิ่ม             |
|       | ค่าลงทะเบียนเรียน กรุณา                               | บาท                                                    | บาท                             | บาท                   |
|       | ตรวจสอบว่าถูกต้องหรือไม่ก่อน                          | วันที่                                                 |                                 |                       |
|       | เซ็น                                                  |                                                        | วันที่                          | วันที่                |
|       |                                                       |                                                        |                                 |                       |
|       |                                                       |                                                        | วงเงินคงเหลือ                   | บาท                   |
| 6.    | แก้ไขแบบยืนยัน (ถ้ามี) การแก้ไข                       | □1 วันที                                               | ่ □1 วันที                      | □1 วันที              |
|       | มีผลทำให้เงินเข้าช้ากว่ากำหนด                         | 2 วันที่                                               | □2 วันที่                       | 2 วันที่              |
|       |                                                       | ่ □3 วันที่                                            | 🛛 3 วันที่                      | ่ □3 วันที่           |
| 7.    | รับแบบยืนยันคืน/รับใบเสร็จตัว                         | ดาวน์โหลดได้ที่ http:/                                 | /reg.kbu.ac.th ตัวอย่างคู่มื    | ่อหน้า 47             |
|       | จริงคืน                                               | เพื่อเก็บเป็นหลักฐานกา                                 | ารชำระค่าเล่าเรียนด้วยเงินกุ่   | <sub>ไ</sub> ้ยืม     |
|       |                                                       | ติดตามประกาศการรับ                                     | คืนที่ http://loan.kbu.ac.      | th                    |
|       |                                                       | ภาคการศึกษาที่ 2/256                                   | 5                               |                       |
| 8.    | ประเมินกองทุน                                         | ประเมินกองทุนผ่าน http://loan.kbu.ac.th                |                                 |                       |
|       |                                                       | ก่อนการเซ็นแบบยืนยัน                                   | มภาค 2/2565<br>                 | 1                     |
| 9.    | พบอาจารย์ที่ปรึกษา ลงทะเบียน                          | ลงทะเบียนผ่าน http://reg.kbu.ac.th ตามระยะเวลาที่กำหนด |                                 |                       |
|       | เรียนภาคเรียนที่ 2/2565                               |                                                        |                                 |                       |
| 10.   | ยืนยอดกู้ยืมภาคเรียนที่ 2/2565                        | ยืนยอดการกู้ยืมได้ทำก                                  | ารลงทะเบียนเรียนเรียบร้อย       | ยแล้วที่              |
|       | และ 3/2565 (ถ้ามี)                                    | http://www.student                                     | tloan.or.th ตามคู่มือข้อ 3      | 7 กรุณายื่นยอดการ     |
|       | \$1                                                   | กู้ยืมก่อนการติดต่อเซ็นแบบยืนยัน ตัวอย่างหน้า 40 – 43  |                                 |                       |
| 11.   | ทำขั้นตอนตามข้อ 5-7 ต่อเนื่องในภาคการศึกษาที่ 2 และ 3 |                                                        |                                 |                       |

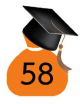

| ลำดับ | กิจกรรม                                               |                                                        | ปีการศึกษา 2566                   |                       |
|-------|-------------------------------------------------------|--------------------------------------------------------|-----------------------------------|-----------------------|
| 1     | ส่งเอกสารขอกู้ยืม สัมภาษณ์                            |                                                        |                                   |                       |
|       |                                                       | บันทึกการรับเอกสาร โดยวันที่วันที่                     |                                   |                       |
| 2.    | ยื่นกู้ยืมภาคเรียนที่ 1/2566                          | ยื่นกู้ผ่าน http://www                                 | v.studentloan.or.th               |                       |
|       |                                                       | กู้ยืม ลักษณะที่ 1 ปฏิบั                               | <b>ัติตามคู่มือข้อ 15 – 20</b>    |                       |
|       |                                                       | กู้ยืมลักษณะที่ 2 ปฏิบั                                | )<br>มัติตามคู่มือข้อ 15 – 19 และ | ะ 27                  |
| 3.    | พบอาจารย์ที่ปรึกษา ลงทะเบียน                          | ลงทะเบียนผ่าน http:/                                   | //reg.kbu.ac.th ตามระยะเ          | วลาที่กำหนด           |
|       | เรียนภาคเรียนที่ 1/2566                               |                                                        |                                   |                       |
| 4.    | ยื่นยอดกู้ยืมภาคเรียนที่ 1/2566                       | ยื่นยอดการกู้ยืมได้ทำก                                 | ารลงทะเบียนเรียนเรียบร้อย         | ยแล้วที่              |
|       |                                                       | http://www.student                                     | tloan.or.th กรุณายื่นยอดก         | ารกู้ยืมก่อนการติดต่อ |
|       |                                                       | เซ็นแบบยืนยัน ตัวอย่า                                  | งหน้า 40 - 43                     |                       |
| 5.    | เซ็นแบบยืนยัน ตามวันเวลาที                            | ภาคเรียนที่ 1                                          | ภาคเรียนที่ 2                     | ภาคเรียนที่ 3         |
|       | กำหนด เตรียมเอกสารการเซ็นให้                          | เซ็นยอดกู้ยืม                                          | เซ็นยอดกู้ยืม                     | เซ็นยอดกู้ยืม         |
|       | พร้อมก่อนวันเซ็นแบบยืนยัน                             | บาท                                                    | บาท                               | บาท                   |
|       | แบบยืนยันจะมียอดเงิน                                  | ชำระเพิ่ม                                              | ชำระเพิ่ม                         | ชำระเพิ่ม             |
|       | ค่าลงทะเบียนเรียน กรุณา                               | บาท                                                    | บาท                               | บาท                   |
|       | ตรวจสอบว่าถูกต้องหรือไม่ก่อน                          | วันที                                                  |                                   |                       |
|       | เซิน                                                  |                                                        | วันที                             | วันที                 |
|       |                                                       |                                                        |                                   |                       |
|       | 9M                                                    |                                                        | วงเงินคงเหลือ                     | บาท<br>โต ๙ ๙         |
| 6.    | แก้ไขแบบยืนยัน (ถ้ามี) การแก้ไข                       | ∐1 วันที                                               | ∐1 วันที                          | ∐1 วันที              |
|       | มีผลทำให้เงินเข้าช้ากว่ากำหนด                         | ∐2 วันที                                               | ∐2 วันที                          | ∐2 วันที              |
|       |                                                       | ่ ∐3 วันที                                             | ่ ∐3 วันที                        | ่ ∐3 วันที            |
| 7.    | รับแบบยืนยันคืน/รับใบเสร็จตัว                         | ดาวน์โหลดได้ที่ http:/                                 | //reg.kbu.ac.th ตัวอย่างคู่มั     | ่อหน้า 47<br>***      |
|       | จรึงคืน                                               | เพื่อเก็บเป็นหลักฐานกา                                 | ารชำระค่าเล่าเรียนด้วยเงินกุ่<br> | เขีม                  |
|       |                                                       | ติดตามประกาศการรับ                                     | คืนที่ http://loan.kbu.ac.        | th                    |
|       |                                                       | ภาคการศึกษาที่ 2/256                                   | 66                                |                       |
| 8.    | ประเมินกองทุน                                         | ประเมินกองทุนผ่าน http://loan.kbu.ac.th                |                                   |                       |
|       | لاما مع                                               | ก่อนการเซ็นแบบยืนยัง                                   | มภาค 2/2566<br>                   | d a                   |
| 9.    | พบอาจารย์ที่ปรึกษา ลงทะเบียน                          | ลงทะเบียนผ่าน http://reg.kbu.ac.th ตามระยะเวลาที่กำหนด |                                   |                       |
|       | เรียนภาคเรียนที่ 2/2566                               |                                                        |                                   |                       |
| 10.   | ยีนยอดกู้ยืมภาคเรียนที่ 2/2566                        | ยีนยอดการกู้ยืมได้ทำก                                  | ารลงทะเบียนเรียนเรียบร้อย         | บแล้วที               |
|       | และ 3/2566 (ถ้ามี)                                    | http://www.student                                     | tloan.or.th ตามคู่มือข้อ 3        | 7 กรุณายืนยอดการ      |
|       | ¥                                                     | กู้ยืมก่อนการติดต่อเซ็นแบบยืนยัน ตัวอย่างหน้า 40 – 43  |                                   |                       |
| 11.   | ทำขั้นตอนตามข้อ 5-7 ต่อเนื่องในภาคการศึกษาที่ 2 และ 3 |                                                        |                                   |                       |

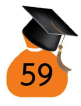

| ใบแจ้งยอดการกู้ยืม กท.304 ภาคเรียนที่ 2/2566                                                                                        | เลขที่สัญญา 62/                                                             |  |  |
|----------------------------------------------------------------------------------------------------|-----------------------------------------------------------------------------|--|--|
| สำหรับอาจารย์กองทุนกู้ยืมประทับตรา<br>ปล. นักศึกษาต้องมีตราประทับของกองทนครบทกช่องเอกสารฉบับนี้จึงสามารถนำมาเซ็นแบบยืนยันได้        |                                                                             |  |  |
| สำหรับนักศึกษากรอกข้อมูล (กรุณากรอกข้อมูลให้ครบทุกช่อง)                                                                             |                                                                             |  |  |
| ชื่อ -สกุล นักศึกษา                                                                                                    | วันเดือนปีเกิด// 25                                                         |  |  |
| เลขบัตรประชาชน                                                                                                    |                                                                             |  |  |
| รหัสนักศึกษา                                                                                                    | บอร์โทรศัพท์                                                                |  |  |
| กรณีฉุกเฉินกรุณาติดต่อคุณ                                                                                                    | เบอร์โทรศัพท์                                                               |  |  |
| ภาคเรียนที่ 3/2566 ข้าพเจ้ามีความประสงค์จะ 🗖 ลงทะเบียนเรียน 🗖 ไม่ลงทะเบียนเรียน                                                     |                                                                             |  |  |
| หากพบแบบยืนยันที่ดำเนินการเซ็นมีปัญหาข้าพเจ้าสะดวกติดต่อแก้ไ                                                                        | ขวิทยาเขต 🗆 ร่มเกล้า 🗖 พัฒนาการ                                             |  |  |
| ในภาคการศึกษานี้ข้าพเจ้าได้รับทุนนอกเหนือจากทุนกู้ยืมหรือไม่ 🗖                                                                      | ไม่ได้ 🗖 ได้ทุนประเภท                                                       |  |  |
| *นักศึกษาที่ได้รับทุนนอกเหนือจากทุนกู้ยืมกรุณาทำเรื่องทุนอื่น ๆ ให้                                                                 | แ้รียบร้อยก่อนมาติดต่อเซ็นแบบยืนยัน                                         |  |  |
| **กรุณาเพิ่ม – ถอน รายวิชาให้เรียบร้อย จึงทำการยื่นยอดค่าเล่าเรีย<br>***หากวงเงินกู้ยืมไม่เพียงพอกรุณาชำระเพิ่มภายในระยะเวลาที่มหา' | นล่าสุด ก่อนทำการติดต่อเซ็นแบบยืนยัน<br>วิทยาลัยกำหนด มิฉะนั้นจะเสียค่าปรับ |  |  |
| l.                                                                                                    |                                                                             |  |  |

| สำหรับนักศึกษา รับทราบข้อความข้างต้น          | สำหรับอาจารย์กองทุน                           |
|-----------------------------------------------|-----------------------------------------------|
| เมื่อนักศึกษามั่นใจในยอดการลงทะเบียนเรียน     | รับเซ็นแบบยืนยันที่ 🗆 ร่มเกล้า 🗖 พัฒนาการ     |
| 2/2566 กรุณานำใบนี้มาส่งกองทุนฯเพื่อเซ็นแบบ   | 🗖ส่งยอดลงทะเบียน 🗖 ส่งยอดหักทุนอื่น ๆ         |
| ยืนยัน ตามรอบที่กำหนด                         | 🗖 ชำระเพิ่มบาท                                |
| ลงชื่อรับทราบ                                 | พิมพ์ยอดเงินกู้ 2/2566 จำนวนบาท               |
| วันที่                                        | วันที่                                        |
| <b>สำหรับอาจารย์กองการเงิน</b> ตรวจสอบยอดเงิน | ตรวจสอบ แบบยืนยัน                             |
| 🗖 ถูกต้อง ลงชื่อ วันที่                       | 🗖 ชื่อ – สกุล คณะ ชั้นปี หลักสูตร 🗖 ใบยื่นกู้ |
| 🗖 แก้ไข1 เป็น บาท วันที่                      | 🗖 สมุดออม+บทความ 🗖 บัตรประชาชนผู้กู้          |
| ผู้แก้ไข ลงชื่อวันที่วันที่                   | ่ □จิตอาสา ชั่วโมง                            |
| 🗖 แก้ไข2 เป็น บาท วันที่                      | แก้ไข 1                                       |
| ผู้แก้ไข ลงชื่อวันที่วันที่                   | ผู้แก้ไข ลงชื่อวันที่วันที่                   |
|                                               | แก้ไข 2                                       |
|                                               | ผู้แก้ไข ลงชื่อวันที่วันที่                   |
|                                               |                                               |

#### สำหรับอาจารย์กองทุนกู้ยืมประทับตรา

| บันทึกการเข้า        |                                                                      |
|----------------------|----------------------------------------------------------------------|
| ประชุมโครงการ        |                                                                      |
| เสริมสร้างจิตสำนึก   |                                                                      |
| การชำระหนี้คืน       |                                                                      |
| ปล. นักศึกษาต้องมีตร | าประทับของกองทุนครบทุกช่องเอกสารฉบับนี้จึงสามารถนำมาเซ็นแบบยืนยันได้ |
|                      |                                                                      |

### สำหรับนักศึกษากรอกข้อมูล (กรุณากรอกข้อมูลให้ครบทุกช่อง)

| ชื่อ -สกุล นักศึกษา/ 25                                                                               |
|----------------------------------------------------------------------------------------------------|
| เลขบัตรประชาชน                                                                                        |
| รหัสนักศึกษา เบอร์โทรศัพท์                                                                            |
| กรณีฉุกเฉินกรุณาติดต่อคุณ                                                                             |
| หากพบแบบยืนยันที่ดำเนินการเซ็นมีปัญหาข้าพเจ้าสะดวกติดต่อแก้ไขวิทยาเขต 🛛ร่มเกล้า 🗍พัฒนาการ             |
| ในภาคการศึกษานี้ข้าพเจ้าได้รับทุนนอกเหนือจากทุนกู้ยืมหรือไม่ 🗖 ไม่ได้ 🗖 ได้ทุนประเภทประเภท            |
| *นักศึกษาที่ได้รับทุนนอกเหนือจากทุนกู้ยืมกรุณาทำเรื่องทุนอื่น ๆ ให้เรียบร้อยก่อนมาติดต่อเซ็นแบบยืนยัน |
| **กรุณาเพิ่ม – ถอน รายวิชาให้เรียบร้อย จึงทำการยื่นยอดค่าเล่าเรียนล่าสุด ก่อนทำการติดต่อเซ็นแบบยืนยัน |
| ***หากวงเงินกู้ยืมไม่เพียงพอกรุณาชำระเพิ่มภายในระยะเวลาที่มหาวิทยาลัยกำหนด มิฉะนั้นจะเสียค่าปรับ      |

| สำหรับนักศึกษา รับทราบข้อความข้างต้น          | สำหรับอาจารย์กองทุน                           |
|-----------------------------------------------|-----------------------------------------------|
| เมื่อนักศึกษามั่นใจในยอดการลงทะเบียนเรียน     | รับเซ็นแบบยืนยันที่ 🛛 ร่มเกล้า 🗖 พัฒนาการ     |
| 1/2566 กรุณานำใบนี้มาส่งกองทุนฯเพื่อเซ็นแบบ   | 🗖ส่งยอดลงทะเบียน 🗖 ส่งยอดหักทุนอื่น ๆ         |
| ยืนยัน ตามรอบที่กำหนด                         | 🗌 ชำระเพิ่มบาท                                |
| ลงชื่อรับทราบ                                 | พิมพ์ยอดเงินกู้ 1/2566 จำนวนบาท               |
| วันที่                                        | วันที่                                        |
| <b>สำหรับอาจารย์กองการเงิน</b> ตรวจสอบยอดเงิน | ตรวจสอบ แบบยืนยัน                             |
| 🗖 ถูกต้อง ลงชื่อ วันที่                       | 🗖 ชื่อ - สกุล คณะ ชั้นปี หลักสูตร 🗖 ใบยื่นกู้ |
| 🗖 แก้ไข1 เป็น บาท วันที่                      | 🗆 สมุดออม+บทความ 🗖 แบบฝึกหัด                  |
| ผู้แก้ไข ลงชื่อวันที่วันที่                   | 🗖 จิตอาสา ชั่วโมง 🗖 บัตรประชาชนผู้กู้         |
| 🗖 แก้ไข2 เป็น บาท วันที่                      | แก้ไข 1                                       |
| ผู้แก้ไข ลงชื่อวันที่วันที่                   | ผู้แก้ไข ลงชื่อวันที่วันที่                   |
|                                               | แก้ไข 2                                       |
|                                               | ผู้แก้ไข ลงชื่อวันที่วันที่                   |

| ใบแจ้งยอดการกู้ยืม กท.304 ภาคเรียนที่ 2/2565                                                                           | เลขที่สัญญา 62/                            |  |  |
|----------------------------------------------------------------------------------------------------|--------------------------------------------|--|--|
| สำหรับอาจารย์กองทุนกู้ยืมประทับตรา<br>งไล. นักศึกษาต้องมีตราประทับตราเทกช่องเอกสารอบับบี้จึงสามารถนำมาเซ็บแบบยืนยันได้ |                                            |  |  |
| สำหรับนักศึกษากรอกข้อมูล (กรุณากรอกข้อมูลให้คร                                                                         | รบทุกช่อง)                                 |  |  |
| ชื่อ -สกุล นักศึกษา                                                                                                    | วันเดือนปีเกิด// 25                        |  |  |
| เลขบัตรประชาชน                                                                                                    |                                            |  |  |
| รหัสนักศึกษา                                                                                                    | เบอร์โทรศัพท์                              |  |  |
| กรณีฉุกเฉินกรุณาติดต่อคุณ                                                                                              | เบอร์โทรศัพท์                              |  |  |
| ภาคเรียนที่ 3/2565 ข้าพเจ้ามีความประสงค์จะ 🛛 ลงทะเบียน                                                                 | แรียน 🗖 ไม่ลงทะเบียนเรียน                  |  |  |
| หากพบแบบยืนยันที่ดำเนินการเซ็นมีปัญหาข้าพเจ้าสะดวกติดต่อ                                                               | อแก้ไขวิทยาเขต 🗆 ร่มเกล้า 🗖 พัฒนาการ       |  |  |
| ในภาคการศึกษานี้ข้าพเจ้าได้รับทุนนอกเหนือจากทุนกู้ยืมหรือไม                                                            | ม่ 🗖 ไม่ได้ 🗖 ได้ทุนประเภท                 |  |  |
| *นักศึกษาที่ได้รับทุนนอกเหนือจากทุนกู้ยืมกรุณาทำเรื่องทุนอื่น                                                          | ๆ ให้เรียบร้อยก่อนมาติดต่อเซ็นแบบยืนยัน    |  |  |
| **กรุณาเพิ่ม – ถอน รายวิชาให้เรียบร้อย จึงทำการยื่นยอดค่าเล่                                                           | ่าเรียนล่าสุด ก่อนทำการติดต่อเซ็นแบบยืนยัน |  |  |
| ***หากวงเงินกู้ยืมไม่เพียงพอกรุณาชำระเพิ่มภายในระยะเวลาที่                                                             | ุ่มหาวิทยาลัยกำหนด มิฉะนั้นจะเสียค่าปรับ   |  |  |

| สำหรับอาจารย์กองทุน                           |
|-----------------------------------------------|
| รับเซ็นแบบยืนยันที่ 🗖 ร่มเกล้า 🗖 พัฒนาการ     |
| 🗖 ส่งยอดลงทะเบียน 🗖 ส่งยอดหักทุนอื่น ๆ        |
| 🛛 ชำระเพิ่มบาท                                |
| พิมพ์ยอดเงินกู้ 2/2565 จำนวนบาท               |
| วันที่                                        |
| ตรวจสอบ แบบยืนยัน                             |
| 🗖 ชื่อ - สกุล คณะ ชั้นปี หลักสูตร 🗖 ใบยื่นกู้ |
| 🗖 สมุดออม+บทความ 🗖 บัตรประชาชนผู้กู้          |
| 🗖 จิตอาสา ชั่วโมง                             |
| แก้ไข 1                                       |
| ผู้แก้ไข ลงชื่อวันที่วันที่                   |
| แก้ไข 2                                       |
| ผู้แก้ไข ลงชื่อวันที่วันที่                   |
|                                               |

เลขที่สัญญา 62/.... .... ....

### สำหรับอาจารย์กองทุนกู้ยืมประทับตรา

| บันทึกการเข้า        |                                                                      |  |
|----------------------|----------------------------------------------------------------------|--|
| ประชุมโครงการ        |                                                                      |  |
| เสริมสร้างจิตสำนึก   |                                                                      |  |
| การชำระหนี้คืน       | 84                                                                   |  |
| ปล. นักศึกษาต้องมีตร | าประทับของกองทุนครบทุกช่องเอกสารฉบับนี้จึงสามารถนำมาเซ็นแบบยืนยันได้ |  |

### สำหรับนักศึกษากรอกข้อมูล (กรุณากรอกข้อมูลให้ครบทุกช่อง)

| ชื่อ -สกุล นักศึกษา/ 25                                                                               |
|----------------------------------------------------------------------------------------------------|
| เลขบัตรประชาชน                                                                                        |
| รหัสนักศึกษา เบอร์โทรศัพท์                                                                            |
| กรณีฉุกเฉินกรุณาติดต่อคุณ                                                                             |
| หากพบแบบยืนยันที่ดำเนินการเซ็นมีปัญหาข้าพเจ้าสะดวกติดต่อแก้ไขวิทยาเขต 🛛ร่มเกล้า 🗍พัฒนาการ             |
| ในภาคการศึกษานี้ข้าพเจ้าได้รับทุนนอกเหนือจากทุนกู้ยืมหรือไม่ 🗖 ไม่ได้ 🗖 ได้ทุนประเภทประเภท            |
| *นักศึกษาที่ได้รับทุนนอกเหนือจากทุนกู้ยืมกรุณาทำเรื่องทุนอื่น ๆ ให้เรียบร้อยก่อนมาติดต่อเซ็นแบบยืนยัน |
| **กรุณาเพิ่ม – ถอน รายวิชาให้เรียบร้อย จึงทำการยื่นยอดค่าเล่าเรียนล่าสุด ก่อนทำการติดต่อเซ็นแบบยืนยัน |
| ***หากวงเงินกู้ยืมไม่เพียงพอกรุณาชำระเพิ่มภายในระยะเวลาที่มหาวิทยาลัยกำหนด มิฉะนั้นจะเสียค่าปรับ      |

| สำหรับอาจารย์กองทุน                           |
|-----------------------------------------------|
| รับเซ็นแบบยืนยันที่ 🗖 ร่มเกล้า 🗖 พัฒนาการ     |
| 🗖 ส่งยอดลงทะเบียน 🗖 ส่งยอดหักทุนอื่น ๆ        |
| 🛛 ชำระเพิ่มบาท                                |
| พิมพ์ยอดเงินกู้ 1/2565 จำนวนบาท               |
| วันที่                                        |
| ตรวจสอบ แบบยืนยัน                             |
| 🗖 ชื่อ - สกุล คณะ ชั้นปี หลักสูตร 🗖 ใบยื่นกู้ |
| 🗖 สมุดออม+บทความ 🗖 แบบฝึกหัด                  |
| 🗖 จิตอาสา ชั่วโมง 🗖 บัตรประชาชนผู้กู้         |
| แก้ไข 1                                       |
| ผู้แก้ไข ลงชื่อวันที่วันที่                   |
| แก้ไข 2                                       |
| ผู้แก้ไข ลงชื่อวันที่วันที่                   |
|                                               |

| NI | ໃ | บแจ้งยอด | การกู้ยืม | กท.304 | ภาคเรียนที่ | 2/2564 |
|----|---|----------|-----------|--------|-------------|--------|
|----|---|----------|-----------|--------|-------------|--------|

| บันที                                                       | กการเข้าประชุม                               |
|-------------------------------------------------------------|----------------------------------------------|
| สำหรับอาจารยักองทุนกู้ยิมประทับตรา                          |                                              |
| ปล. นักศึกษาต้องมีตราประทับของกองทุนครบทุกช่องเอกเ          | สารฉบับนี้จึงสามารถนำมาเซ็นแบบยืนยันได้      |
| สำหรับนักศึกษากรอกข้อมูล (กรุณากรอกข้อมูลให้                | ้ครบทุกช่อง)                                 |
| ชื่อ -สกุล นักศึกษา                                         | วันเดือนปีเกิด// 25                          |
| เลขบัตรประชาชน                                              |                                              |
| รหัสนักศึกษา                                                | เบอร์โทรศัพท์                                |
| กรณีฉุกเฉินกรุณาติดต่อคุณ                                   | เบอร์โทรศัพท์                                |
| ภาคเรียนที่ 3/2564 ข้าพเจ้ามีความประสงค์จะ 🗖 ลงทะเบี        | ยนเรียน 🗖 ไม่ลงทะเบียนเรียน                  |
| หากพบแบบยืนยันที่ดำเนินการเซ็นมีปัญหาข้าพเจ้าสะดวกติด       | เต่อแก้ไขวิทยาเขต 🛛 ร่มเกล้า 🗋 พัฒนาการ      |
| ในภาคการศึกษานี้ข้าพเจ้าได้รับทุนนอกเหนือจากทุนกู้ยืมหรื    | อไม่ 🗖 ไม่ได้ 🗖 ได้ทุนประเภท                 |
| *นักศึกษาที่ได้รับทุนนอกเหนือจากทุนกู้ยืมกรุณาทำเรื่องทุนอื | ั่น ๆ ให้เรียบร้อยก่อนมาติดต่อเซ็นแบบยืนยัน  |
| **กรุณาเพิ่ม – ถอน รายวิชาให้เรียบร้อย จึงทำการยื่นยอดค่า   | นล่าเรียนล่าสุด ก่อนทำการติดต่อเซ็นแบบยืนยัน |
| ***หากวงเงินกู้ยืมไม่เพียงพอกรุณาชำระเพิ่มภายในระยะเวล      | าที่มหาวิทยาลัยกำหนด มิฉะนั้นจะเสียค่าปรับ   |

| สำหรับนักศึกษา รับทราบข้อความข้างต้น          | สำหรับอาจารย์กองทุน                           |
|-----------------------------------------------|-----------------------------------------------|
| เมื่อนักศึกษามั่นใจในยอดการลงทะเบียนเรียน     | รับเซ็นแบบยืนยันที่ 🛛 ร่มเกล้า 🗖 พัฒนาการ     |
| 2/2564 กรุณานำใบนี้มาส่งกองทุนฯเพื่อเซ็นแบบ   | 🗖ส่งยอดลงทะเบียน 🗖 ส่งยอดหักทุนอื่น ๆ         |
| ยืนยัน ตามรอบที่กำหนด                         | 🗖 ชำระเพิ่มบาท                                |
| ลงชื่อรับทราบ                                 | พิมพ์ยอดเงินกู้ 2/2564 จำนวนบาท               |
| วันที่                                        | วันที่                                        |
| <b>สำหรับอาจารย์กองการเงิน</b> ตรวจสอบยอดเงิน | ตรวจสอบ แบบยืนยัน                             |
| 🗖 ถูกต้อง ลงชื่อ วันที่                       | 🗖 ชื่อ - สกุล คณะ ชั้นปี หลักสูตร 🗖 ใบยื่นกู้ |
| 🗖 แก้ไข1 เป็น บาท วันที่                      | 🗖 สมุดออม+บทความ 🗖 บัตรประชาชนผู้กู้          |
| ผู้แก้ไข ลงชื่อวันที่วันที่                   | 🔲 จิตอาสา ชั่วโมง                             |
| 🗖 แก้ไข2 เป็น บาท วันที่                      | แก้ไข 1                                       |
| ผู้แก้ไข ลงชื่อวันที่วันที่                   | ผู้แก้ไข ลงชื่อวันที่วันที่                   |
|                                               | แก้ไข 2                                       |
|                                               | ผู้แก้ไข ลงชื่อวันที่วันที่                   |

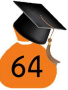

#### สำหรับอาจารย์กองทุนกู้ยืมประทับตรา

| บันทึกการเข้า        |                                                                      |
|----------------------|----------------------------------------------------------------------|
| ประชุมโครงการ        |                                                                      |
| เสริมสร้างจิตสำนึก   |                                                                      |
| การชำระหนี้คืน       | 27                                                                   |
| ปล. นักศึกษาต้องมีตร | าประทับของกองทุนครบทุกช่องเอกสารฉบับนี้จึงสามารถนำมาเซ็นแบบยืนยันได้ |

### สำหรับนักศึกษากรอกข้อมูล (กรุณากรอกข้อมูลให้ครบทุกช่อง)

| ชื่อ -สกุล นักศึกษา/ 25                                                                               |
|----------------------------------------------------------------------------------------------------|
| เลขบัตรประชาชน                                                                                        |
| รหัสนักศึกษา เบอร์โทรศัพท์                                                                            |
| กรณีฉุกเฉินกรุณาติดต่อคุณ                                                                             |
| หากพบแบบยืนยันที่ดำเนินการเซ็นมีปัญหาข้าพเจ้าสะดวกติดต่อแก้ไขวิทยาเขต 🛛 ร่มเกล้า 🖓 พัฒนาการ           |
| ในภาคการศึกษานี้ข้าพเจ้าได้รับทุนนอกเหนือจากทุนกู้ยืมหรือไม่ 🗖 ไม่ได้ 🗖 ได้ทุนประเภทประเภท            |
| *นักศึกษาที่ได้รับทุนนอกเหนือจากทุนกู้ยืมกรุณาทำเรื่องทุนอื่น ๆ ให้เรียบร้อยก่อนมาติดต่อเซ็นแบบยืนยัน |
| **กรุณาเพิ่ม – ถอน รายวิชาให้เรียบร้อย จึงทำการยื่นยอดค่าเล่าเรียนล่าสุด ก่อนทำการติดต่อเซ็นแบบยืนยัน |
| ***หากวงเงินกู้ยืมไม่เพียงพอกรุณาชำระเพิ่มภายในระยะเวลาที่มหาวิทยาลัยกำหนด มิฉะนั้นจะเสียค่าปรับ      |

| สำหรับนักศึกษา รับทราบข้อความข้างต้น          | สำหรับอาจารย์กองทุน                           |
|-----------------------------------------------|-----------------------------------------------|
| เมื่อนักศึกษามั่นใจในยอดการลงทะเบียนเรียน     | รับเซ็นแบบยืนยันที่ 🛛 ร่มเกล้า 🗖 พัฒนาการ     |
| 1/2564 กรุณานำใบนี้มาส่งกองทุนฯเพื่อเซ็นแบบ   | 🗖ส่งยอดลงทะเบียน 🗖 ส่งยอดหักทุนอื่น ๆ         |
| ยืนยัน ตามรอบที่กำหนด                         | 🗌 ชำระเพิ่มบาท                                |
| ลงชื่อรับทราบ                                 | พิมพ์ยอดเงินกู้ 1/2564 จำนวนบาท               |
| วันที่                                        | วันที่                                        |
| <b>สำหรับอาจารย์กองการเงิน</b> ตรวจสอบยอดเงิน | ตรวจสอบ แบบยืนยัน                             |
| 🗖 ถูกต้อง ลงชื่อ วันที่                       | 🗖 ชื่อ – สกุล คณะ ชั้นปี หลักสูตร 🗖 ใบยื่นกู้ |
| 🗖 แก้ไข1 เป็น บาท วันที่                      | 🗆 สมุดออม+บทความ 🗖 แบบฝึกหัด                  |
| ผู้แก้ไข ลงชื่อวันที่วันที่                   | 🛛 จิตอาสา ชั่วโมง 🏼 บัตรประชาชนผู้กู้         |
| ื่ ⊓ี่ แก้ไข2 เป็นบาท วันที่                  | แก้ไข 1                                       |
| ผู้แก้ไข ลงชื่อวันที่วันที่                   | ผู้แก้ไข ลงชื่อวันที่วันที่                   |
|                                               | แก้ไข 2                                       |
|                                               | ผู้แก้ไข ลงชื่อวันที่                         |
| ใบแจ้งยอดการกู้ยืม กท.304 ภาคเรียนที่ 2/2563                                                                                   | เลขที่สัญญา 62/                       |
|----------------------------------------------------------------------------------------------------|---------------------------------------|
| สำหรับอาจารย์กองทุนกู้ยืมประทับตรา<br>ปล. นักศึกษาต้องมีตราประทับของกองทุนครบทุกช่องเอกสารฉบับนี้จึงสามารถนำมาเซ็นแบบยืนยันได้ |                                       |
| สำหรับนักศึกษากรอกข้อมูล (กรุณากรอกข้อมูลให้ครบทุกช่อง)                                                                        |                                       |
| ชื่อ -สกุล นักศึกษา                                                                                                    | วันเดือนปีเกิด// 25                   |
| เลขบัตรประชาชน                                                                                                    |                                       |
| รหัสนักศึกษา                                                                                                    | เบอร์โทรศัพท์                         |
| กรณีฉุกเฉินกรุณาติดต่อคุณ                                                                                                    | เบอร์โทรศัพท์                         |
| ภาคเรียนที่ 3/2563 ข้าพเจ้ามีความประสงค์จะ 🗖 ลงทะเบียนเรียา                                                                    | น 🗖 ไม่ลงทะเบียนเรียน                 |
| หากพบแบบยืนยันที่ดำเนินการเซ็นมีปัญหาข้าพเจ้าสะดวกติดต่อแก้                                                                    | ใขวิทยาเขต 🗆 ร่มเกล้า 🗖 พัฒนาการ      |
| ในภาคการศึกษานี้ข้าพเจ้าได้รับทุนนอกเหนือจากทุนกู้ยืมหรือไม่ 🗖                                                                 | ] ไม่ได้ 🗖 ได้ทุนประเภท               |
| *นักศึกษาที่ได้รับทุนนอกเหนือจากทุนกู้ยืมกรุณาทำเรื่องทุนอื่น ๆ ให                                                             | ห้เรียบร้อยก่อนมาติดต่อเซ็นแบบยืนยัน  |
| **กรุณาเพิ่ม – ถอน รายวิชาให้เรียบร้อย จึงทำการยื่นยอดค่าเล่าเรีย                                                              | ยนล่าสุด ก่อนทำการติดต่อเซ็นแบบยืนยัน |
| ***หากวงเงินกู้ยืมไม่เพียงพอกรุณาชำระเพิ่มภายในระยะเวลาที่มหา                                                                  | วิทยาลัยกำหนด มิฉะนั้นจะเสียค่าปรับ   |

| สำหรับนักศึกษา รับทราบข้อความข้างต้น          | สำหรับอาจารย์กองทุน                           |
|-----------------------------------------------|-----------------------------------------------|
| เมื่อนักศึกษามั่นใจในยอดการลงทะเบียนเรียน     | รับเซ็นแบบยืนยันที่ 🗆 ร่มเกล้า 🗖 พัฒนาการ     |
| 2/2563 กรุณานำใบนี้มาส่งกองทุนฯเพื่อเซ็นแบบ   | 🗖ส่งยอดลงทะเบียน 🗖 ส่งยอดหักทุนอื่น ๆ         |
| ยืนยัน ตามรอบที่กำหนด                         | 🗖 ชำระเพิ่มบาท                                |
| ลงชื่อรับทราบ                                 | พิมพ์ยอดเงินกู้ 2/2563 จำนวนบาท               |
| วันที่                                        | วันที่                                        |
| <b>สำหรับอาจารย์กองการเงิน</b> ตรวจสอบยอดเงิน | ตรวจสอบ แบบยืนยัน                             |
| 🗖 ถูกต้อง ลงชื่อ วันที่                       | 🗖 ชื่อ – สกุล คณะ ชั้นปี หลักสูตร 🗖 ใบยื่นกู้ |
| 🗖 แก้ไข1 เป็น บาท วันที่                      | 🗖 สมุดออม+บทความ 🗖 บัตรประชาชนผู้กู้          |
| ผู้แก้ไข ลงชื่อวันที่วันที่                   | 🔲 จิตอาสา ชั่วโมง                             |
| ื่ ∎ แก้ไข2 เป็นบาท วันที่                    | แก้ไข 1                                       |
| ผู้แก้ไข ลงชื่อวันที่วันที่                   | ผู้แก้ไข ลงชื่อวันที่วันที่                   |
|                                               | แก้ไข 2                                       |
|                                               | ผู้แก้ไข ลงชื่อวันที่วันที่                   |

#### สำหรับอาจารย์กองทุนกู้ยืมประทับตรา

| บันทึกการเข้า        |                                                                      |  |
|----------------------|----------------------------------------------------------------------|--|
| ประชุมโครงการ        |                                                                      |  |
| เสริมสร้างจิตสำนึก   |                                                                      |  |
| การชำระหนี้คืน       |                                                                      |  |
| ปล. นักศึกษาต้องมีตร | าประทับของกองทุนครบทุกซ่องเอกสารฉบับนี้จึงสามารถนำมาเซ็นแบบยืนยันได้ |  |

### สำหรับนักศึกษากรอกข้อมูล (กรุณากรอกข้อมูลให้ครบทุกช่อง)

| ชื่อ -สกุล นักศึกษา/ 25                                                                               |
|----------------------------------------------------------------------------------------------------|
| เลขบัตรประชาชน                                                                                        |
| รหัสนักศึกษา เบอร์โทรศัพท์                                                                            |
| กรณีฉุกเฉินกรุณาติดต่อคุณ                                                                             |
| หากพบแบบยืนยันที่ดำเนินการเซ็นมีปัญหาข้าพเจ้าสะดวกติดต่อแก้ไขวิทยาเขต 🛛 ร่มเกล้า 🖓 พัฒนาการ           |
| ในภาคการศึกษานี้ข้าพเจ้าได้รับทุนนอกเหนือจากทุนกู้ยืมหรือไม่ 🗖 ไม่ได้ 🗖 ได้ทุนประเภทประเภท            |
| *นักศึกษาที่ได้รับทุนนอกเหนือจากทุนกู้ยืมกรุณาทำเรื่องทุนอื่น ๆ ให้เรียบร้อยก่อนมาติดต่อเซ็นแบบยืนยัน |
| **กรุณาเพิ่ม – ถอน รายวิชาให้เรียบร้อย จึงทำการยื่นยอดค่าเล่าเรียนล่าสุด ก่อนทำการติดต่อเซ็นแบบยืนยัน |
| ***หากวงเงินกู้ยืมไม่เพียงพอกรุณาชำระเพิ่มภายในระยะเวลาที่มหาวิทยาลัยกำหนด มิฉะนั้นจะเสียค่าปรับ      |

| สำหรับนักศึกษา รับทราบข้อความข้างต้น          | สำหรับอาจารย์กองทุน                           |
|-----------------------------------------------|-----------------------------------------------|
| เมื่อนักศึกษามั่นใจในยอดการลงทะเบียนเรียน     | รับเซ็นแบบยืนยันที่ 🛛 ร่มเกล้า 🗖 พัฒนาการ     |
| 1/2563 กรุณานำใบนี้มาส่งกองทุนฯเพื่อเซ็นแบบ   | 🗖ส่งยอดลงทะเบียน 🗖 ส่งยอดหักทุนอื่น ๆ         |
| ยืนยัน ตามรอบที่กำหนด                         | 🗌 ชำระเพิ่มบาท                                |
| ลงชื่อรับทราบ                                 | พิมพ์ยอดเงินกู้ 1/2563 จำนวนบาท               |
| วันที่                                        | วันที่                                        |
| <b>สำหรับอาจารย์กองการเงิน</b> ตรวจสอบยอดเงิน | ตรวจสอบ แบบยืนยัน                             |
| 🗖 ถูกต้อง ลงชื่อ วันที่                       | 🗖 ชื่อ – สกุล คณะ ชั้นปี หลักสูตร 🗖 ใบยื่นกู้ |
| 🗖 แก้ไข1 เป็น บาท วันที่                      | 🗆 สมุดออม+บทความ 🗖 แบบฝึกหัด                  |
| ผู้แก้ไข ลงชื่อวันที่วันที่                   | 🗖 จิตอาสา ชั่วโมง 🗖 บัตรประชาชนผู้กู้         |
| 🗖 แก้ไข2 เป็น บาท วันที่                      | แก้ไข 1                                       |
| ผู้แก้ไข ลงชื่อวันที่วันที่                   | ผู้แก้ไข ลงชื่อวันที่วันที่                   |
|                                               | แก้ไข 2                                       |
|                                               | ผู้แก้ไข ลงชื่อวันที่วันที่                   |

| ใบแจ้งยอดการกู้ยืม กท.304 ภาคเรียนที่ 2/2562                                    | เลขที่สัญญา 62/                         |
|---------------------------------------------------------------------------------|-----------------------------------------|
| สำหรับอาจารย์กองทุนกู้ยืมประทับตรา                                              | บันทึกการเข้า                           |
| บันทึกการรับสัญญา และแบบยืนยันคืนภาคเรียนที่ 1/2562 วันที่ .                    | ปฐมนิเทศ                                |
| ปล. นักศึกษาต้องมีตราประทับของกองทุนครบทุกช่องเอกสารฉ                           | บับนี้จึงสามารถนำมาเซ็นแบบยืนยันได้     |
| สำหรับนักศึกษากรอกข้อมูล (กรุณากรอกข้อมูลให้ครบ                                 | ทุกช่อง)                                |
| ชื่อ -สกุล นักศึกษา                                                             | วันเดือนปีเกิด// 25                     |
| เลขบัตรประชาชน                                                                  |                                         |
| รหัสนักศึกษา                                                                    | เบอร์โทรศัพท์                           |
| กรณีฉุกเฉินกรุณาติดต่อคุณ                                                       | เบอร์โทรศัพท์                           |
| ภาคเรียนที่ 3/2562 ข้าพเจ้ามีความประสงค์จะ 🗖 ลงทะเบียนเรียน 🗖 ไม่ลงทะเบียนเรียน |                                         |
| หากพบแบบยืนยันที่ดำเนินการเซ็นมีปัญหาข้าพเจ้าสะดวกติดต่อแ                       | ก้ไขวิทยาเขต 🗆 ร่มเกล้า 🗖 พัฒนาการ      |
| ในภาคการศึกษานี้ข้าพเจ้าได้รับทุนนอกเหนือจากทุนกู้ยืมหรือไม่ [                  | 🗆 ไม่ได้ 🗖 ได้ทุนประเภท                 |
| *นักศึกษาที่ได้รับทุนนอกเหนือจากทุนกู้ยืมกรุณาทำเรื่องทุนอื่น ๆ '               | ให้เรียบร้อยก่อนมาติดต่อเซ็นแบบยืนยัน   |
| **กรุณาเพิ่ม – ถอน รายวิชาให้เรียบร้อย จึงทำการยื่นยอดค่าเล่าเร                 | รียนล่าสุด ก่อนทำการติดต่อเซ็นแบบยืนยัน |
| ***หากวงเงินกู้ยืมไม่เพียงพอกรุณาชำระเพิ่มภายในระยะเวลาที่มห                    | ทวิทยาลัยกำหนด มิฉะนั้นจะเสียค่าปรับ    |

| สำหรับนักศึกษา รับทราบข้อความข้างต้น          | สำหรับอาจารย์กองทุน                           |
|-----------------------------------------------|-----------------------------------------------|
| เมื่อนักศึกษามั่นใจในยอดการลงทะเบียนเรียน     | รับเซ็นแบบยืนยันที่ 🗖 ร่มเกล้า 🗖 พัฒนาการ     |
| 2/2562 กรุณานำใบนี้มาส่งกองทุนฯเพื่อเซ็นแบบ   | 🗖ส่งยอดลงทะเบียน 🗖 ส่งยอดหักทุนอื่น ๆ         |
| ยืนยัน ตามรอบที่กำหนด                         | 🗖 ชำระเพิ่มบาท                                |
| ลงชื่อรับทราบ                                 | พิมพ์ยอดเงินกู้ 2/2562 จำนวนบาท               |
| วันที่                                        | วันที่                                        |
| <b>สำหรับอาจารย์กองการเงิน</b> ตรวจสอบยอดเงิน | <b>ตรวจสอบ แบบยืนยัน </b> สมุดออม+บทความ      |
| 🗖 ถูกต้อง ลงชื่อ วันที่                       | 🗖 ชื่อ – สกุล คณะ ชั้นปี หลักสูตร 🗖 ใบยื่นกู้ |
| 🗖 แก้ไข1 เป็น บาท วันที่                      | 🗖 แบบฝึกหัด 🗖 จิตอาสา์ ชั่วโมง                |
| ผู้แก้ไข ลงชื่อวันที่วันที่                   | 🗖 บัตรประชาชนผู้กู้ 🗖 ใบรับทราบจากผู้ปกครอง   |
| 🗖 แก้ไข2 เป็น บาท วันที่                      | แก้ไข 1                                       |
| ผู้แก้ไข ลงชื่อวันที่วันที่                   | ผู้แก้ไข ลงชื่อวันที่วันที่                   |
|                                               | ้แก้ไข 2                                      |
|                                               | ผู้แก้ไข ลงชื่อวันที่                         |
|                                               |                                               |
| 6                                             | 3                                             |
|                                               |                                               |

### สำหรับนักศึกษากรอกข้อมูล (กรุณากรอกข้อมูลให้ครบทุกช่อง)

| ชื่อ –สกุล นักศึกษา/ 25                                                                   |
|-------------------------------------------------------------------------------------------|
| เลขบัตรประชาชน                                                                            |
| รหัสนักศึกษา เบอร์โทรศัพท์                                                                |
| กรณีฉุกเฉินกรุณาติดต่อคุณ                                                                 |
| ในภาคการศึกษานี้ข้าพเจ้าได้รับทุนนอกเหนือจากทุนกู้ยืมหรือไม่ 🗖 ไม่ได้ 🗖 ได้ทุนประเภท      |
| ก่อนมาเรียนมหาวิทยาลัยเกษมบัณฑิต ข้าพเจ้า 🗖 ไม่เคยกู้ยืม 🗖 เคยกู้ยืม                      |
| ข้าพเจ้าประสงค์ชำระค่าเล่าเรียนด้วยเงินกู้ยืมของภาคการศึกษานี้จำนวนบาท *ดูจากใบแจ้งยอด    |
| หากพบแบบยืนยันที่ดำเนินการเซ็นมีปัญหาข้าพเจ้าสะดวกติดต่อแก้ไขวิทยาเขต 🗖ร่มเกล้า 🗖พัฒนาการ |

| สำหรับนักศึกษา รับทราบข้อความข้างต้น                | สำหรับอาจารยักองทุน                              |
|-----------------------------------------------------|--------------------------------------------------|
| ข้าพเจ้าขอนำส่งสัญญากู้ยืมเพื่อชำระค่าเล่าเรียนด้วย | รับสัญญาที่ 🛛 ร่มเกล้า 🗋 พัฒนาการ                |
| กองทุนเงินกู้ยืม หากข้าพเจ้าต้องการยกเลิกข้าพเจ้าจะ | ตรวจสอบเอกสารครบถ้วน และลายเซ็นถูกต้อง           |
| ยกเลิกภายในกำหนดของมหาวิทยาลัย หากไม่เป็นไป         | Ρ                                                |
| ตามนั้นข้าพเจ้ายินดีให้มหาวิทยาลัยเรียกเก็บค่าเล่า  | โดยวันที่                                        |
| เรียนตามระเบียบของมหาวิทยาลัยทั้งจำนวน              | เซ็นแบบยืนยันที่ 🗆 ร่มเกล้า 🗖 พัฒนาการ           |
| ลงชื่อนักศึกษา                                      | แจ้งยอดเงินกู้และคงเหลือให้นักศึกษาทราบเรียบร้อย |
| วันที่                                              | โดยวันที่                                        |
| สำหรับอาจารย์ผู้ตรวจสอบเอกสาร                       | <b>พิมพ์แบบยืนยัน</b> กู้ยืม วงเงินต่อปีบาท      |
| ตรวจสอบสัญญาโดยละเอียด                              | 🗖 ค่าเล่าเรียน 🗖 ค่าครองชีพ                      |
| 🗖 ถูกต้อง โดย                                       | จำนวนเงินกู้ บาท                                 |
| 🗖 แก้ไข1 เป็น บาท วันที่                            | จำนวนเงินเหลือกู้เทอม 2/2562บาท                  |
| ผู้แก้ไข ลงชื่อวันที่วันที่                         | <b>สำหรับอาจารย์กองการเงิน</b> ตรวจสอบยอดเงิน    |
| 🗖 แก้ไข2 เป็น บาท วันที่                            | ส่งยอดเงิน 1/2562 จำนวนบาท                       |
| ผู้แก้ไข ลงชื่อวันที่วันที่                         | วันที่                                           |
| ยื่นยันสัญญาผ่านระบบ วันที่                         | 🗖 แก้ไข1 เป็น บาท วันที่                         |
| ไม่ถูกต้อง ให้แก้ไขเรื่อง                           | ผู้แก้ไข ลงชื่อวันที่วันที่                      |
| ผู้แก้ไข ลงชื่อวันที่วันที่                         | 🗖 แก้ไข2 เป็นบาท วันที่                          |
| -                                                   | ผู้แก้ไข ลงชื่อวันที่วันที่                      |
|                                                     | <b>ยีนยันยอด 1/2562</b> จำนวนบาท                 |
|                                                     | โดย                                              |

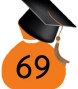

# . . . . . . . . . . . . . . . . . ..... ..... ..... ..... ..... ..... ..... .....

### บันทึก

# . . . . . . . . . . . . . . . . . ..... ..... ..... ..... ..... ..... ..... .....

### บันทึก

### กองทุนเงินกู้ อยู่คู่การศึกษา จับจ่ายรู้ค่า ถึงเวลาใช้คืน

http://loan.kbu.ac.th

www.studentloan.or.th

http://reg.kbu.ac.th

f@KasemloanStudentloan

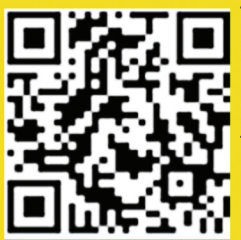

**วิทยาเขตพัฒนาการ** 1761 ถนนพัฒนาการ เขตสวนหลวง กรุงเทพฯ 10250 โทรศัพท์ 0-2320-2777 ต่อ1420,1455 โทรสาร 0-2321-4444 **วิทยาเขตร่มเกล้า** 

77 ถนนร่มเกล้า เขตมีนบุรี กรุงเทพฯ 10510 โทรศัพท์ 0-2904-2222 ต่อ2118 โทรสาร 0-2904-2200